# Votre **HTC** One S Manuel de l'utilisateur

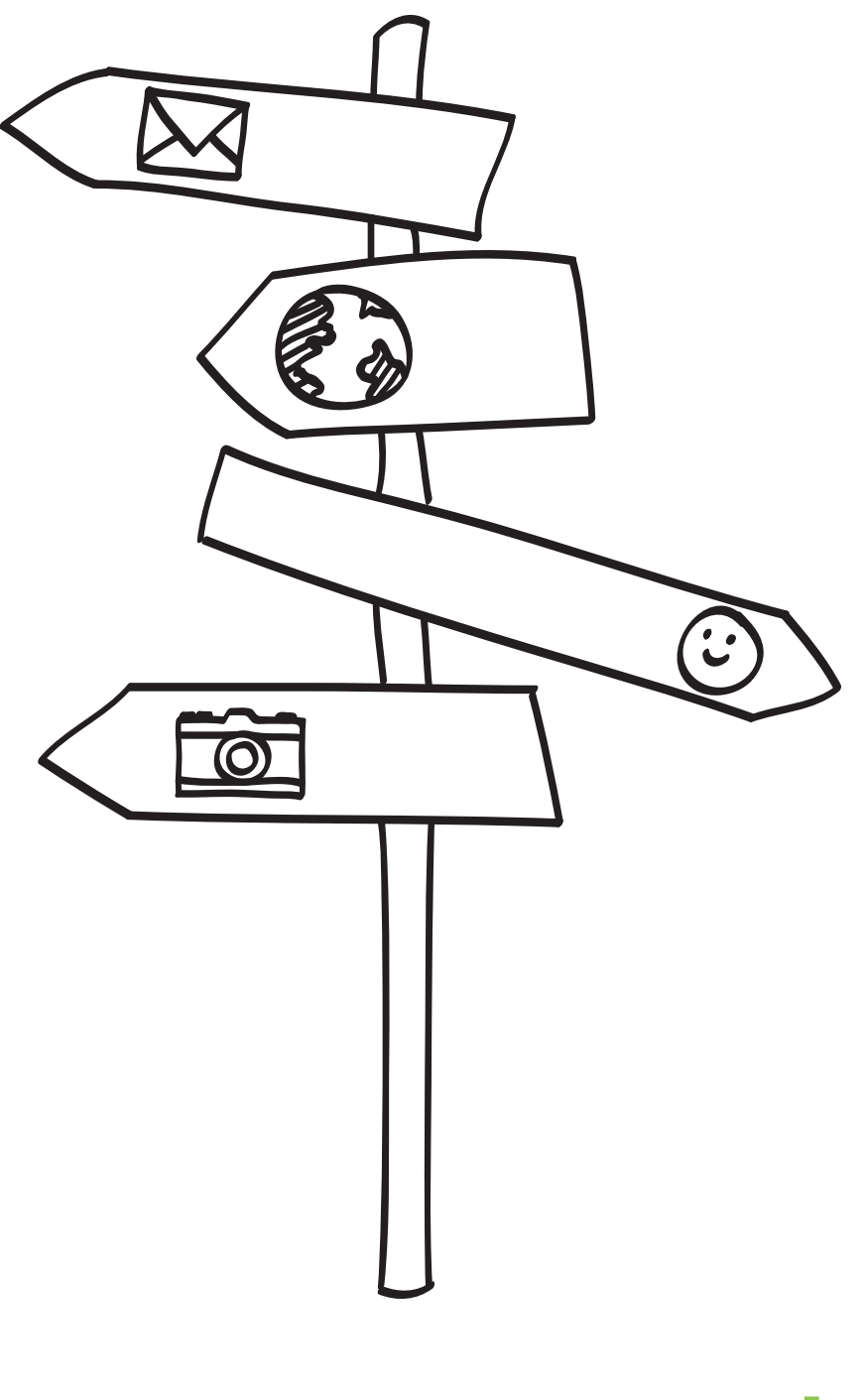

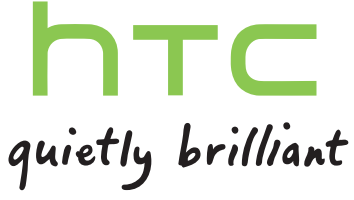

# Contenu

## Déballer votre appareil

| HTC One S                                                                            | 8  |
|--------------------------------------------------------------------------------------|----|
| Carte SIM                                                                            | 9  |
| Charger la batterie                                                                  | 10 |
| Allumer ou éteindre l'appareil                                                       | 10 |
| Configurer votre HTC One S pour la première fois                                     | 11 |
| Vous voulez des conseils pratiques sur la façon d'utiliser utiliser votre téléphone? | 11 |

## Votre première semaine avec votre nouveau téléphone

| Features you'll enjoy on HTC One S                                                                 | 12 |
|----------------------------------------------------------------------------------------------------|----|
| Écran d'accueil                                                                                    | 13 |
| Mouvements du doigt                                                                                | 14 |
| Mode veille                                                                                        | 15 |
| Getting contacts into HTC One S                                                                    | 17 |
| Effectuer votre premier appel                                                                      | 17 |
| Envoyer votre premier SMS (message textuel)                                                        | 18 |
| Transférer des photos, des vidéos et de la musique vers ou de votre HTC One S                      | 18 |
| Copier et partager du texte                                                                        | 19 |
| Effectuer une capture d'écran sur votre HTC One S                                                  | 20 |
| Basculer entre des applications récemment ouvertes                                                 | 20 |
| Notifications                                                                                      | 20 |
| Vous familiariser avec vos paramètres                                                              | 22 |
| Faire en sorte que votre batterie dure plus longtemps                                              | 22 |
| Mettre à jour le logiciel de votre HTC One S                                                       | 22 |
| Synchroniser vos fichiers multimédia et vos données avec le Gestionnaire de<br>synchronisation HTC | 23 |
|                                                                                                    |    |

### Appareil photo

| Bases de la caméra                                                  | 25 |
|---------------------------------------------------------------------|----|
| Prendre une photo                                                   | 26 |
| Enregistrer une vidéo                                               | 26 |
| Prendre des photos en continu                                       | 27 |
| Scènes de l'appareil photo                                          | 28 |
| Améliorer la qualité de vos photos portraits                        | 28 |
| Prendre une photo de groupe                                         | 28 |
| Prendre une photo panoramique                                       | 28 |
| Utiliser la fonction HDR                                            | 29 |
| Prendre des photos et vidéos dans des contextes de faible éclairage | 30 |
| Enregistrer des vidéos au ralenti                                   | 30 |
| Améliorer la stabilité de vos vidéos                                | 30 |
| Modifier les paramètres de l'appareil photo et du caméscope         | 31 |
|                                                                     |    |

.....

| Vous approprier votre HTC One S.                                          | 32 |
|---------------------------------------------------------------------------|----|
| Personnaliser votre HTC One S avec des thèmes                             | 32 |
| Changer votre fond d'écran                                                | 33 |
| Définir une nouvelle apparence                                            | 34 |
| Personnaliser votre écran d'accueil avec des widgets                      | 35 |
| Ajouter des applications et d'autres raccourcis sur votre écran d'accueil | 36 |
| Réorganiser ou supprimer des widgets et des icônes sur l'écran d'accueil  | 37 |
| Personnaliser la barre de lancement                                       | 38 |
| Regrouper des applications dans un dossier                                | 38 |
| Réarranger l'écran d'accueil                                              | 40 |
| Personnaliser votre appareil avec des jeux de sons                        | 41 |
| Redisposer les onglets d'applications                                     | 42 |
| Personnaliser l'apparence de votre écran de verrouillage                  | 43 |
| Sécuriser votre HTC One S avec une touche personnelle                     | 43 |

## Appels téléphoniques

| Making a call with numérotation intelligente                            | 44 |
|-------------------------------------------------------------------------|----|
| Utiliser la numérotation rapide                                         | 44 |
| Appeler un numéro de téléphone à partir d'un SMS                        | 45 |
| Appeler un numéro de téléphone à partir d'un courriel                   | 45 |
| Appeler à un numéro de téléphone contenu dans un événement d'Agenda     | 45 |
| Effectuer un appel d'urgence                                            | 45 |
| Réception des appels                                                    | 46 |
| Quelles sont mes options lorsque qu'un appel téléphonique est en cours? | 47 |
| Tenir une conférence téléphonique                                       | 49 |
| Appels via Internet                                                     | 49 |
| Historique des appels                                                   | 50 |
| Appeler de la maison                                                    | 51 |
| Services d'appel                                                        | 52 |

### Messages

| À propos de l'application Messages                               | 53 |
|------------------------------------------------------------------|----|
| Envoyer un message textuel (SMS)                                 | 53 |
| Envoyer un message multimédia (MMS)                              | 54 |
| Reprendre un brouillon de message                                | 55 |
| Vérifier vos messages                                            | 55 |
| Répondre à un message                                            | 56 |
| Transférer un message                                            | 57 |
| Messages WAP Push                                                | 58 |
| Gérer vos fils de messages                                       | 58 |
| Effectuer une copie de sauvegarde de vos SMS (messages textuels) | 59 |
| Configurer les options de message                                | 60 |

## Recherche et navigateur Web

| Effectuer une recherche sur votre HTC One S et sur le Web   | 61 |
|-------------------------------------------------------------|----|
| Naviguer sur le web                                         | 61 |
| Navigation confidentielle                                   | 64 |
| Ajouter et gérer vos favoris                                | 64 |
| Enregistrer du contenu Web pour une consultation ultérieure | 65 |
| Afficher votre historique de navigation                     | 66 |

Télécharger des fichiers et des applications Configurer les options du navigateur

#### 66 67

## Photos, vidéos, et musique

| Galerie            | 68 |
|--------------------|----|
| Musique            | 75 |
| Movie Editor       | 80 |
| Affichage sans fil | 82 |
|                    |    |

## Comptes et synchronisation

| Ajouter vos réseaux sociaux, comptes de messagerie et autres | 84 |
|--------------------------------------------------------------|----|
| Ajouter un ou plusieurs comptes Google                       | 84 |
| Gérer vos comptes en ligne                                   | 85 |

#### Contacts

| About the Contacts app                            | 87 |
|---------------------------------------------------|----|
| Votre liste de contacts                           | 87 |
| Configurer votre profil                           | 88 |
| Ajouter un nouveau contact                        | 89 |
| Importer ou copier des contacts                   | 90 |
| Fusionner des informations de contact             | 91 |
| Informations et conversations d'un contact        | 91 |
| Groupes de contacts                               | 93 |
| Ajouter des widgets Contacts                      | 94 |
| Envoyer les informations d'un contact             | 95 |
| Effectuer une copie de sauvegarde de vos contacts | 95 |
|                                                   |    |

#### Social

| Facebook pour HTC Sense                       | 97  |
|-----------------------------------------------|-----|
| Twitter pour HTC Sense                        | 97  |
| À propos de Friend Stream                     | 97  |
| Mettre à jour votre statut dans Friend Stream | 98  |
| Utiliser Facebook via Friend Stream           | 98  |
| « Tweeter » dans Friend Stream                | 99  |
| Clavarder avec Google Talk                    | 100 |
| Utiliser Google+                              | 100 |
|                                               |     |

#### E-mail

|        | ••••• |
|--------|-------|
| Gmail  | 101   |
| E-mail | 102   |

.....

#### Agenda

| À propos de l'application Agenda                 | 110 |
|--------------------------------------------------|-----|
| Créer un événement                               | 110 |
| Afficher l'Agenda                                | 110 |
| Gérer des événements de l'Agenda                 | 112 |
| Accepter ou refuser une invitation à une réunion | 113 |
| Configurer des rappels pour vos événements       | 113 |
| Désactiver ou répéter les rappels d'événement    | 113 |
|                                                  |     |

Afficher ou masquer les agendas Modifier les paramètres d'Agenda 114 114

### Online storage and services

| Dropbox   | 115 |
|-----------|-----|
| SkyDrive  | 120 |
| HTC Watch | 122 |

#### **HTC Car**

| Sur la route avec HTC Car              | 126 |
|----------------------------------------|-----|
| Faire jouer de la musique dans HTC Car | 126 |
| Trouver votre chemin avec HTC Car      | 127 |
| Communiquer avec vos contacts          | 128 |
| Modifier les paramètres de HTC Car     | 129 |
|                                        |     |

### Voyage et cartes

| Paramètres de Localisations | 130 |
|-----------------------------|-----|
| Localisations               | 130 |
| Google Maps                 | 139 |

### Applications essentielles

| Utiliser l'Horloge             | 143 |
|--------------------------------|-----|
| Consulter la Météo             | 145 |
| Afficher un fichier PDF        | 146 |
| Travailler sur des documents   | 146 |
| Prendre des notes              | 148 |
| Terminer des tâches            | 151 |
| Suivi de vos actions en bourse | 155 |
|                                |     |

## Google Play et autres applications

| Obtenir des applications depuis Google Play | 156 |
|---------------------------------------------|-----|
| Regarder des vidéos sur YouTube             | 157 |
| Écouter la Radio FM                         | 158 |
| Enregistrer des clips vocaux                | 159 |
| Partager des jeux et des applications       | 160 |
|                                             |     |

## Votre téléphone et votre ordinateur

| 161 |
|-----|
| 162 |
| 162 |
| 163 |
| 167 |
| 168 |
|     |
| 169 |
| 170 |
| 173 |
|     |
| 173 |
| 174 |
|     |

#### **Connexions Internet**

| Connexion de données                            | 175 |
|-------------------------------------------------|-----|
| Wi-Fi                                           | 176 |
| Connexion à un réseau privé virtuel (VPN)       | 177 |
| Utiliser votre HTC One S comme routeur sans fil | 179 |

#### Bluetooth

| Fonctions de base du Bluetooth                     | 180 |
|----------------------------------------------------|-----|
| Connecter un casque Bluetooth ou un kit de voiture | 181 |
| Déconnecter ou dissocier un périphérique Bluetooth | 182 |
| Envoyer des informations via Bluetooth             | 183 |
| Recevoir des informations via Bluetooth            | 184 |
|                                                    |     |

.....

#### Paramètres et sécurité

| 6 |
|---|
| 6 |
| 8 |
| 9 |
| 9 |
| C |
| C |
| C |
| 1 |
| 2 |
| 2 |
| 3 |
|   |

### Autres essentiels

| lcônes d'état                 | 195 |
|-------------------------------|-----|
| Imprimer                      | 196 |
| Utiliser le clavier à l'écran | 197 |
| Saisie prédictive de mots     | 199 |
| Entrer du texte en parlant    | 200 |
| Entrer du texte en traçant    | 201 |
| Redémarrer votre HTC One S    | 201 |
| Réinitialiser votre HTC One S | 202 |
|                               |     |

.....

### Marques commerciales et copyrights

|       | <br> | <br> |
|-------|------|------|
| Index |      |      |
|       | <br> | <br> |

### Conventions utilisées dans ce guide

Dans ce manuel de l'utilisateur, les symboles suivants sont utilisés pour indiquer des informations utiles et importantes :

Ceci est une note. Une note donne souvent des informations supplémentaires, par exemple ce qui se passe lorsque vous décidez de faire ou de ne pas faire une action spécifique. Une note fournit également des informations qui peuvent n'être applicables que dans certaines situations.

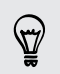

Ceci est un conseil. Un conseil vous propose une solution alternative pour une étape ou une procédure particulière, ou vous donne des informations sur une option utile.

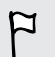

Ceci indique des informations importantes nécessaires afin d'accomplir une certaine tâche ou pour que votre téléphone fonctionne correctement.

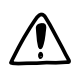

Ceci fournit des informations de précaution d'emploi. Ce sont des informations auxquelles vous devez porter attention pour éviter des problèmes potentiels.

# Déballer votre appareil

### HTC One S

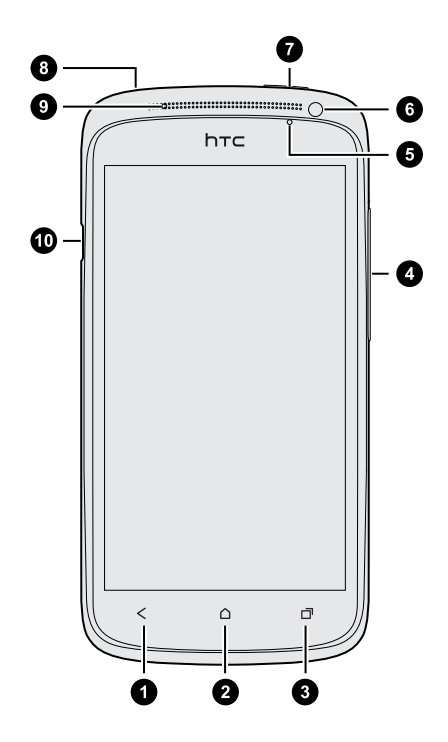

- 1. PRÉCÉDENT
- 2. ACCUEIL
- 3. APPLICATIONS RÉCENTES
- 4. VOLUME
- 5. Capteur de proximité
- 6. Appareil photo frontal
- 7. MARCHE/ARRÊT (POWER)
- 8. Prise du casque d'écoute 3,5 mm
- 9. Diode de notification
- 10. Connecteur USB

If you want to use a screen protector, please don't cover and block the proximity sensor. You can purchase the dedicated screen protector for HTC One S that already has a small opening for the sensor.

### Carte SIM

Votre HTC One S utilise une microcarte SIM. La carte microSIM contient votre numéro de téléphone, les détails du service et la mémoire de stockage des numéros de votre annuaire et/ou des SMS.

#### Insérer la carte SIM

1. Ouvrez le capot supérieur à partir de la petite ouverture près du bouton MARCHE/ARRÊT (POWER).

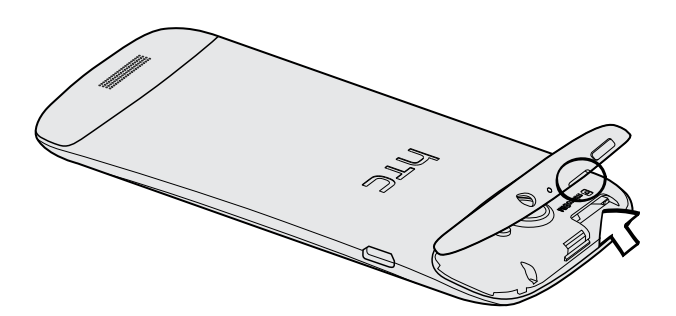

2. Insérez la carte SIM.

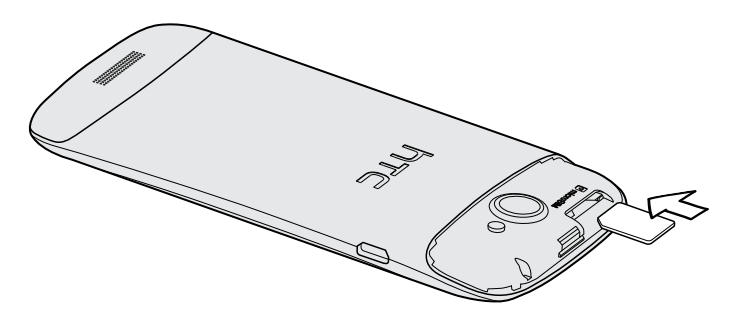

#### Retirer la carte SIM

P

Assurez-vous d'éteindre votre HTC One S avant de retirer la carte SIM.

- 1. Ouvrez le capot supérieur à partir de la petite ouverture près du bouton MARCHE/ARRÊT (POWER).
- 2. Poussez sur la carte SIM pour l'éjecter de son logement.
- 3. Sortez la carte SIM en la poussant avec votre pouce ou votre doigt.

### Charger la batterie

Nous vous recommandons de charger la batterie avant d'allumer votre HTC One S et de commencer à l'utiliser.

N'utilisez que l'adaptateur d'alimentation et le câble USB fourni avec votre téléphone pour charger la batterie.

1. Branchez la plus petite extrémité du câble USB au connecteur USB.

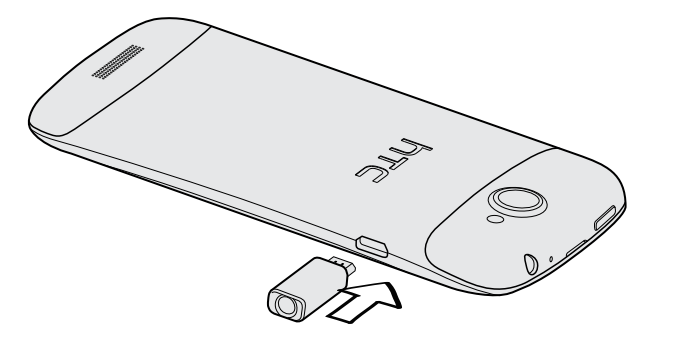

- 2. Branchez l'autre extrémité du câble USB à l'adaptateur d'alimentation.
- **3.** Branchez l'adaptateur C.A. à une prise électrique pour commencer le chargement de la batterie.

Par sécurité, la batterie interrompt sa charge lorsqu'elle surchauffe.

### Allumer ou éteindre l'appareil

#### Allumer l'appareil

Appuyez sur le bouton MARCHE/ARRÊT (POWER). Rien de plus facile.

Lorsque vous allumez votre HTC One S pour la première fois, vous devez le configurer.

#### Éteindre l'appareil.

- 1. Si l'écran est éteint, appuyez sur le bouton MARCHE/ARRÊT (POWER) pour le rallumer, puis déverrouillez l'écran.
- 2. Appuyez sur le bouton MARCHE/ARRÊT (POWER) et maintenez-le enfoncé pendant quelques secondes.
- 3. Appuyez sur Éteindre dans le menu d'options.

# Configurer votre HTC One S pour la première fois

Lorsque vous allumez votre HTC One S pour la première fois, on vous demande de configurer celui-ci.

Suivez simplement les instructions à l'écran et vous serez prêt à utiliser votre téléphone en un instant.

Il se peut que certaines fonctions nécessitant une connexion Internet, telles que des services de localisation et de synchronisation automatique à vos comptes en ligne entraînent des frais de transfert de données additionnels. Ne vous inquiétez pas. Vous pourrez ultérieurement activer ou désactiver ces fonctions depuis les paramètres de votre téléphone.

Une fois le HTC One S démarré, vous verrez des Conseils Rapides sur certains écrans (p. ex. sur l'écran d'accueil) qui vous donneront des indications sur l'utilisation de votre HTC One S. Les conseils portant sur un écran ne s'afficheront plus après que vous ayez fermés.

Pour afficher à nouveau les Conseils Rapides, faites glisser le panneau Notifications pour l'ouvrir, puis appuyez sur 0 > À propos de > Aide > Afficher tous les conseils.

# Vous voulez des conseils pratiques sur la façon d'utiliser utiliser votre téléphone?

Tutoriel vous aide à maximiser votre utilisation du HTC One S en un clin d'oeil.

- Vous aimeriez savoir immédiatement comment faire quelque chose sur votre téléphone? Il vous suffit d'entrer des mots-clés et vous obtiendrez immédiatement des réponses mises à jour sur votre HTC One S.
- Avez-vous déjà eu l'impression que vous n'utilisiez pas votre appareil à son plein potentiel? Consultez l'un des nombreux tutoriels offerts sur Tutoriel. Ceux-ci portent sur une foule de sujet allant d'une simple introduction aux fonctions avancées. De plus, le widget Tutoriel vous offre une suggestion de sujets qui pourraient vous intéresser.

Pour ouvrir Tutoriel depuis l'écran d'accueil, appuyez sur **IIII** > **Tutoriel**.

Si vous n'avez toujours pas téléchargé de contenu Tutoriel ou si vous souhaitez télécharger de nouvelles mises à jour, il vous suffit d'appuyer sur le lien de téléchargement pour l'obtenir.

#### Effectuer une recherche dans Tutoriel

- 1. Dans Tutoriel, appuyez sur  ${f Q}$ , puis entrez le mot que vous voulez rechercher.
- 2. Appuyez sur un résultat de recherche pour y accéder directement.

## Votre première semaine avec votre nouveau téléphone

### Features you'll enjoy on HTC One S

HTC One S gives you an amazing camera, great sound experience, and more.

#### Capture every moment as it happens

Launch the camera from the lock screen and take your shots instantly with no delay. Here are some of the great camera features you can use:

• With Video Pic, you can snap a picture while you're shooting video. See Prendre une photo pendant l'enregistrement vidéo à la page 27.

You can also capture a photo from a previously recorded video. See Prendre une photo pendant que vous regardez une vidéo à la page 69.

- With a single press of the shutter button, take three shots of your subject at different exposures and combine them into a nice, evenly exposed photo. See Utiliser la fonction HDR à la page 29.
- Use **Continuous shooting** mode to capture 20 consecutive shots or more. See Prendre des photos en continu à la page 27.

#### Beats By Dr. Dre Audio™

Beats Audio<sup>™</sup> integration gives you a rich, authentic sound experience, whether you're listening to music, watching a YouTube<sup>®</sup> video, or playing a game. To find out more, see Améliorer la qualité de lecture de votre musique à la page 77.

#### Dropbox integration with HTC Sense

Always have access to your photos, videos, and documents anywhere by storing them in Dropbox. When you set up your Dropbox account from HTC One S, you can even get an additional 23 GB of free Dropbox storage for two years. To find out how, see Utiliser Dropbox sur votre HTC One S à la page 115.

#### HTC Car

With the HTC Car app, keep yourself entertained while finding your way on the road. You can use turn-by-turn navigation, browse maps, take calls, and listen to music or Internet radio. To find out more, see HTC Car à la page 126.

#### Rich and seamless browsing experience

Enjoy HTML5 and Flash<sup>®</sup> content on the go. And no more panning left and right. The web browser's text reflow automatically adjusts text to the width of your screen. To find out more about using the web browser, see Naviguer sur le web à la page 61.

You can also keep a copy of what you're browsing so you can read it later even without an Internet connection. See Enregistrer du contenu Web pour une consultation ultérieure à la page 65.

#### Numérotation intelligente

The phone dialer's Smart dial feature makes it quick and easy for you to place a call. Just enter the phone number or first few letters of the contact name. See Making a call with numérotation intelligente à la page 44.

### Écran d'accueil

Votre écran d'accueil est l'endroit où vous personnalisez votre HTC One S. Vous pouvez ajouter vos applications, raccourcis, dossiers et widgets favoris, de sorte à ce que ces éléments soient à portée de doigt. Pour savoir comment faire, reportez-vous au chapitre Personnalisation à la page 32.

#### Écran d'accueil étendu

Au fur et à mesure que vous utiliserez plus d'applications avec votre HTC One S, vous trouverez que l'écran d'accueil ne suffit plus. Pas de problème.

Glissez votre doigt horizontalement vers la gauche ou la droite sur l'écran et vous découvrirez plus d'espace pour ajouter des icônes, des widgets, etc.

Appuyez sur 🙆 pour revenir à l'écran d'accueil principal.

#### Utiliser la vue par bond arrière

- Pour sauter directement à l'écran voulu, appuyez sur 
   ou « pincez » l'écran pour basculer en vue par bond arrière. Cette vue révèle tous les écrans d'accueil en miniatures. Appuyez simplement sur l'écran voulu et vous y accéderez directement.
- En vue par mode arrière, s'il y a suffisamment d'espace pour ajouter un nouvel écran, vous pouvez appuyer sur Ajouter un panneau pour ce faire. Un écran d'accueil vide apparaîtra et vous pourrez commencer votre personnalisation.

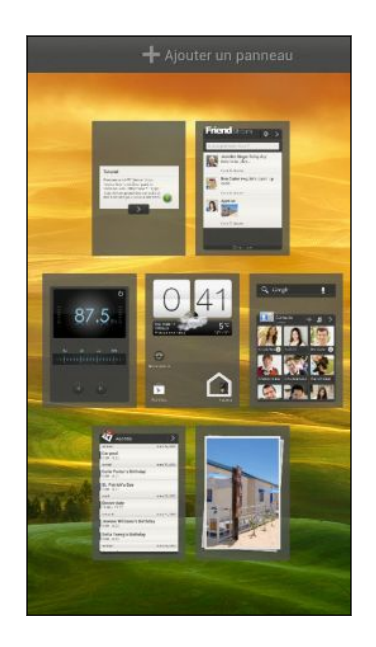

### Mouvements du doigt

| Appuyer                 | Lorsque vous voulez taper avec le clavier à l'écran, sélectionner des<br>éléments tels que les icônes d'applications/paramètres, ou appuyer<br>sur des touches à l'écran, utilisez simplement votre doigt pour<br>appuyer dessus. |
|-------------------------|----------------------------------------------------------------------------------------------------|
| Appuyer et<br>maintenir | Pour ouvrir les options disponibles pour un élément (p. ex. un<br>contact ou un lien dans une page Web), appuyez et maintenez<br>simplement l'élément.                                                                            |
| Faire glisser           | Faire glisser signifie déplacer rapidement votre doigt verticalement<br>ou horizontalement d'un côté à l'autre de l'écran.                                                                                                    |
| Glisser                 | Appuyez et maintenez votre doigt appuyé en exerçant une très<br>légère pression avant de commencer le glissement. Lors du<br>glissement, ne relâchez votre doigt que lorsque vous avez atteint la<br>position souhaitée.          |
| Effleurer               | Flicking the screen is similar to swiping, except that you need to<br>swipe your finger in light, quicker strokes, such as when flicking the<br>contacts or message list.                                                         |

| Faire pivoter               | Pour la plupart des écrans, vous pouvez automatiquement changer<br>l'orientation de l'écran de portrait en paysage en tournant votre HTC<br>One S sur le côté. Lorsque vous entrez du texte, vous pouvez<br>tourner votre HTC One S sur le côté pour faire apparaître un clavier<br>plus grand. |
|-----------------------------|----------------------------------------------------------------------------------------------------|
| Serrer                      | Dans certaines applications, comme Galerie ou le navigateur Web,<br>vous pouvez « serrer » l'écran avec deux doigts (par exemple, le<br>pouce et l'index) pour zoomer ou dézoomer une photo ou une page<br>Web.                                                                                 |
| Défilement à<br>deux doigts | Dans certaines applications qui ont la fonction de tri, telles que E-<br>mail ou Contacts, vous pouvez utiliser deux doigts pour faire défiler<br>l'écran. L'écran affiche l'ordre de tri et vous pouvez faire défiler<br>facilement l'information que vous voulez.                             |
| Press and flick             | On the Home screen, you can easily move a widget or icon from one<br>screen to another. Press and hold the widget or icon with one finger,<br>and flick the screen to the new location with another finger.                                                                                     |

### Mode veille

Le mode veille vous permet d'économiser l'énergie de la batterie en mettant votre HTC One S dans un mode de basse consommation avec l'écran éteint. Ce mode permet également d'éviter d'appuyer accidentellement sur des boutons lorsque le HTC One S se trouve dans votre sac. Vous continuerez de recevoir des messages et des appels, et les appels manqués et vos messages apparaîtront sur l'écran de verrouillage.

Pour éviter que les appels manqués ou les messages n'apparaissent sur l'écran de verrouillage, faites glisser le panneau Notifications pour l'ouvrir, puis appuyez sur > Confidentialité.

 $\langle \gamma \rangle$ 

#### Basculer en mode Veille

Appuyez brièvement sur le bouton MARCHE/ARRÊT (POWER) pour désactiver l'écran et faire basculer le téléphone en mode veille. Votre HTC One S passe automatiquement en mode veille quand il est inactif pendant un moment.

Réveil après une mise en veille

Pour réveiller votre HTC One S manuellement, appuyez sur le bouton MARCHE/ ARRÊT (POWER). Il est nécessaire pour ce faire de déverrouiller l'écran.

Votre HTC One S se réactive automatiquement quand vous recevez un appel.

#### Déverrouiller l'écran

Faites glisser l'anneau vers le haut pour déverrouiller l'écran.

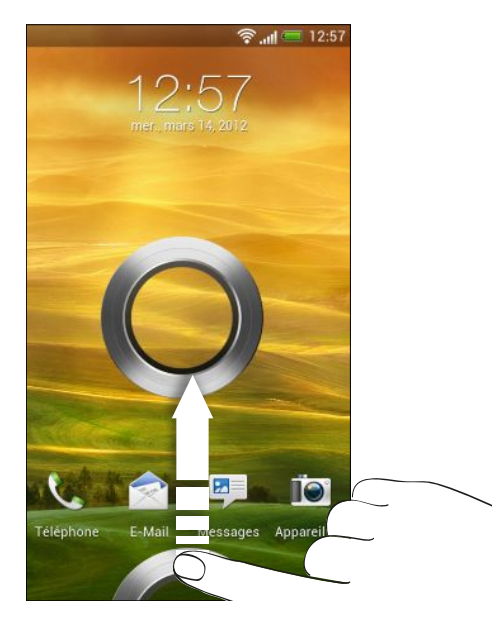

 $\langle \gamma \rangle$ 

Si vous avez défini un motif de verrouillage d'écran, un NIP ou un mot de passe, il vous sera demandé de tracer le motif sur l'écran ou d'entrer le NIP ou mot de passe avant que l'écran ne se déverrouille.

Si vous avez configuré un rappel d'événement ou une alarme, vous pouvez faire glisser 
o ou 
dans l'anneau pour activer la répétition ou ignorer l'événement ou l'alarme.

Ouvrir une application depuis l'écran de verrouillage

 Sur l'écran de verrouillage, faites glisser l'icône d'une application dans l'anneau pour déverrouiller l'écran et accéder directement à cette application.

Les raccourcis sur l'écran de verrouillage sont les mêmes applications que celles de la barre de lancement de votre écran d'accueil. Pour changer les raccourcis de l'écran de verrouillage, remplacez les applications sur la barre de lancement.

 Lorsqu'une notification ou information est affichée sur l'écran de verrouillage, p. ex. un appel manqué ou un nouveau message, vous pouvez faire glisser celle-ci jusque dans l'anneau pour accéder directement à l'application.

### Getting contacts into HTC One S

There are several ways you can add contacts to HTC One S. You can sync HTC One S with contacts from your Google<sup>®</sup> Account, computer, Facebook<sup>®</sup>, and more.

| Synchroniser<br>votre appareil<br>avec votre<br>ordinateur | Synchronisez des contacts de votre ancien téléphone avec votre<br>ordinateur, puis servez-vous de HTC Sync ou Gestionnaire de<br>synchronisation HTC pour synchroniser votre HTC One S avec<br>les applications Microsoft <sup>®</sup> Outlook <sup>®</sup> , Outlook Express ou<br>Windows <sup>®</sup> Contacts de votre ordinateur. |
|------------------------------------------------------------|----------------------------------------------------------------------------------------------------|
| Gmail™                                                     | Les contacts Google sont importés vers votre HTC One S une<br>fois que vous êtes connecté à votre compte Google. Vous<br>pouvez également créer d'autres contacts Google directement<br>depuis votre HTC One S.                                                                                                    |
| Facebook                                                   | Connectez-vous à votre compte Facebook pour importer les informations de contact de vos amis Facebook.                                                                                                    |
| Contacts du<br>téléphone                                   | Vous pouvez choisir de créer et enregistrer des contacts<br>directement sur votre HTC One S ou de transférer des contacts<br>déjà enregistrés sur votre ancien téléphone.                                                                                                    |
| Carte SIM                                                  | Vous pouvez copier tous les contacts SIM sur votre HTC One S.                                                                                                    |
| Microsoft<br>Exchange<br>ActiveSync®                       | Votre HTC One S synchronise vos contacts de travail à partir du serveur Microsoft Exchange ActiveSync de votre lieu de travail.                                                                                                    |
| Transfert                                                  | Avec l'application Transfert des données, vous pouvez transférer<br>des contacts, des événements d'agenda et des SMS depuis votre<br>ancien téléphone vers votre HTC One S.                                                                                                    |

#### Transférer des contacts de votre ancien téléphone

Transférez facilement des contacts de votre ancien téléphone vers votre HTC One S via Bluetooth<sup>®</sup>. Selon le modèle de votre ancien téléphone, vous pouvez également transférer d'autres types de données telles que des événements d'agenda et des SMS vers votre HTC One S.

- 1. Dans l'écran principal, appuyez sur 🗰 > Transférer.
- 2. Appuyez sur Suivant pour commencer.
- 3. Sélectionnez le nom et modèle de votre ancien téléphone.
- 4. Sur votre ancien téléphone, activez le Bluetooth, placez-le en mode identifiable, puis suivez les instructions à l'écran.

### Effectuer votre premier appel

- 1. Sur l'écran d'accueil, appuyez sur 📞 .
- 2. Entrez le numéro de téléphone ou les premières lettres du nom d'un contact.

- 18 Votre première semaine avec votre nouveau téléphone
  - 3. Dans la liste, appuyez sur un contact à appeler.
  - 4. Pour raccrocher, appuyez sur Raccrocher.

### Envoyer votre premier SMS (message textuel)

- 1. Depuis l'écran d'accueil, appuyez sur 🗰 > Messages.
- 2. Appuyez sur 🕂 .
- 3. Appuyez sur 💄, puis sélectionner les contacts auxquels vous voulez envoyer le message.
- 4. Appuyez sur le champ Ajouter du texte, puis composez votre message.
- 5. Appuyez sur pour insérer un émoticône ou ajouter du texte rapide.
- 6. Appuyez sur Envoyer.

# Transférer des photos, des vidéos et de la musique vers ou de votre HTC One S

Il y a deux façons de transférer du contenu multimédia.

- Connectez votre HTC One S à votre ordinateur et sélectionnez le mode Lecteur de disque. Votre ordinateur reconnaîtra votre appareil comme n'importe quel lecteur USB, et vous pourrez copier vos fichiers entre l'ordinateur et votre appareil.
- Téléchargez et utilisez le logiciel Gestionnaire de synchronisation HTC. Vous pouvez facilement configurer celui-ci afin de synchroniser des dossiers contenant des fichiers multimédia et des listes d'écoute sur votre ordinateur et votre HTC One S. Le Gestionnaire de synchronisation HTC peut également transférer automatiquement des photos et vidéos de votre HTC One S vers votre ordinateur.

Téléchargez et installez Gestionnaire de synchronisation HTC depuis notre site Web (lorsque disponible). Sinon, vous pouvez entre-temps télécharger et utiliser la dernière version de HTC Sync pour synchroniser vos données et fichiers multimédias.

### Copier et partager du texte

Dans des applications telles que le navigateur Web et E-mail, vous pouvez sélectionner et copier du texte pour ensuite le coller ou le partager.

#### Sélectionner du texte

- 1. Appuyez et maintenez le doigt sur un mot.
- 2. Glissez les marqueurs de début et de fin pour mettre en surbrillance le texte à sélectionner.

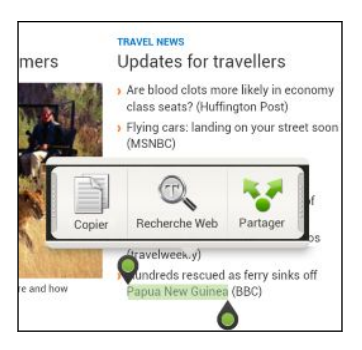

T T

Pour copier l'adresse d'un lien vers une page Web, appuyez et maintenez votre doigt sur le lien, puis appuyez sur **Copier l'URL du lien**.

#### Copier et coller du texte

1. Après avoir sélectionné le texte à copier, appuyez sur Copier.

Le texte sélectionné sera alors copié dans le presse-papiers.

- Dans un champ de saisie de texte (p. ex. lors de la composition d'un courriel) appuyez et maintenez le doigt sur l'emplacement où vous souhaitez coller le texte.
- 3. Appuyez sur Coller.

#### Partager du texte

- 1. Après avoir sélectionné le texte que vous voulez partager, appuyez sur Partager.
- 2. Choisissez où coller et partager le texte sélectionné, par exemple dans un courriel ou dans une mise à jour de statut d'un réseau social en ligne.

### Effectuer une capture d'écran sur votre HTC One S

Vous voulez vous vanter de votre pointage élevé à un jeu, écrire sur un blogue à propos d'une fonction de votre HTC One S, ou publier une mise à jour de statut à propos d'une chanson que vous écoutez? Il est facile de prendre une photo de votre écran et de la partager depuis l'application Galerie.

Appuyez et maintenez le doigt sur MARCHE/ARRÊT (POWER) puis appuyez sur **(**). L'écran est enregistré dans l'album Prises de l'appareil photo de l'application Galerie.

# Basculer entre des applications récemment ouvertes

Vous pouvez accéder facilement aux applications que vous avez ouvertes récemment.

- 1. Appuyez sur 🗖.
- 2. Faites glisser votre doigt vers la gauche ou la droite pour voir les applications que vous avez ouvertes récemment.

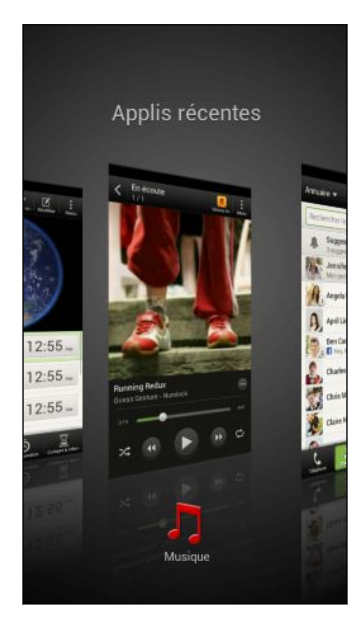

3. Appuyez sur une application pour l'ouvrir.

### Notifications

#### Diode de notification

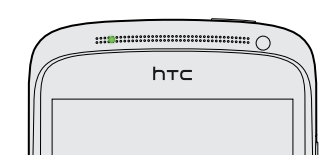

21 Votre première semaine avec votre nouveau téléphone

Code de couleurs du voyant de notification DEL :

- Vert continu : votre HTC One S est branché à l'adaptateur C.A. ou connecté à un ordinateur et la batterie est complètement chargée.
- Vert clignotant : une notification est en attente.
- Orangé continu : la batterie est en chargement.
- Orangé clignotant : le niveau de la batterie est très faible.

#### Icônes de notification

Les icônes de notification dans la barre d'état vous permettent de rester à jour avec vos messages, les événements de l'agenda et les alarmes.

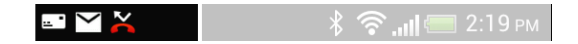

#### Panneau Notifications

Lorsque vous recevez une notification, vous pouvez ouvrir le panneau Notifications pour voir de quel événement ou information il s'agit. Le panneau Notifications vous permet également d'accéder rapidement aux paramètres.

1. Pour ouvrir le panneau Notifications, appuyez et maintenez le doigt sur la barre d'état, puis glissez votre doigt vers le bas.

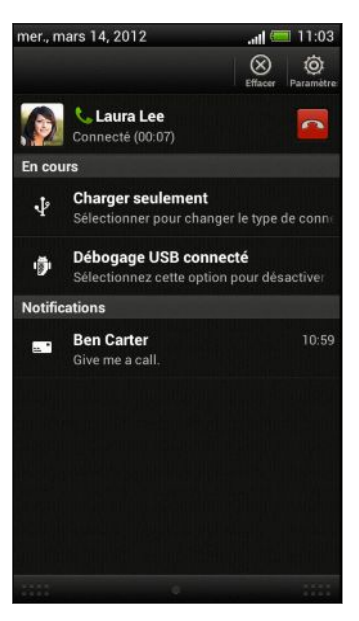

Si vous avez plusieurs notifications, faites défiler l'écran vers le bas pour voir l'ensemble de celles-ci.

 Pour fermer le panneau Notifications, appuyez et maintenez le doigt sur la barre inférieure du panneau, puis faites glisser votre doigt vers le haut. Vous pouvez également appuyer sur 
.

### Vous familiariser avec vos paramètres

Vous voulez changer la sonnerie, configurer une connexion Wi-Fi<sup>®</sup> ou rendre l'écran plus brillant? Faites tout cela et encore plus dans Paramètres.

Faites glisser le panneau Notifications pour l'ouvrir, puis appuyez sur 🧔. Voici certains des paramètres de base que vous pouvez modifier :

- Appuyez sur le bouton activé/désactivé à côté d'un élément tel que Wi-Fi pour l'activer ou le désactiver. Appuyez sur l'élément lui-même pour en configurer les paramètres.
- Appuyez sur **Son** pour définir une sonnerie, choisir un profil sonore et configurer les paramètres sonores des appels entrants.
- Appuyez sur Affichage (ou Affichage et gestes) pour modifier la luminosité de l'écran ou définir combien de temps l'écran demeure éteint avant que l'appareil ne bascule en mode veille.
- Appuyez sur Sécurité pour configurer un verrouillage d'écran ou de carte SIM.

### Faire en sorte que votre batterie dure plus longtemps

L'autonomie de la batterie dépend de la manière dont vous utilisez votre HTC One S. Les fonctionnalités et accessoires que vous utilisez peuvent avoir une incidence sur l'autonomie de votre batterie.

Vous pouvez maximiser votre utilisation de la batterie en suivant quelques conseils simples :

- Éteignez l'écran lorsque vous n'utilisez pas votre appareil
- Baissez le volume
- Fermez les programmes qui demandent plus d'énergie de la batterie lorsque vous n'utilisez pas ceux-ci, p. ex. l'appareil photo
- Assurez-vous que les applications soient fermées et ne continuent pas de s'exécuter en arrière-plan
- Branchez votre appareil à l'adaptateur d'alimentation le plus souvent possible

### Mettre à jour le logiciel de votre HTC One S

HTC One S peut vérifier et vous informer de la disponibilité de nouvelles mises à jour logicielles. Vous pouvez alors la télécharger et l'installer via la connexion Wi-Fi ou la connexion de données. Vous pouvez également vérifier manuellement s'il y a des mises à jour logicielles disponibles.

Suivant le type de mise à jour, il se peut que toutes vos données personnelles et vos paramètres personnalisés, ainsi que les programmes installés soient supprimés Assurez-vous d'avoir sauvegardé les informations et les fichiers que vous voulez garder.

23 Votre première semaine avec votre nouveau téléphone

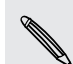

Il est judicieux d'utiliser le Wi-Fi pour télécharger les mises à jour logicielles afin d'éviter les frais de données supplémentaires.

#### Installer une mise à jour

Lorsque votre connexion Internet est active et qu'une nouvelle mise à jour est disponible, la boîte de dialogue de mise à jour système apparaît et vous guide à travers le processus de mise à jour.Si la boîte de dialogue n'apparaît pas, vérifiez si l'icône de notification de mise à jour 🙆 est affichée dans la barre de statut.

- 1. Glissez le panneau Notifications pour l'ouvrir, puis appuyez sur la notification de mise à jour.
- 2. Dans la boîte de dialogue de mise à jour système, choisissez le type de connexion via laquelle vous voulez télécharger la mise à jour.
- 3. Suivez les instructions à l'écran pour démarrer le téléchargement.
- 4. Une fois le téléchargement complété, appuyez sur **Installer maintenant** puis appuyez sur **OK** dans la boîte de dialogue Installer la mise à jour logicielle système.

Attendez que la mise à jour soit terminée. Votre HTC One S redémarrera automatiquement.

#### Vérifier manuellement les mises à jour

- 1. Faites glisser le panneau Notifications pour l'ouvrir, puis appuyez sur 🧔.
- 2. Appuyez sur À propos > Mises à jour logicielles > Vérifier maintenant.

### Synchroniser vos fichiers multimédia et vos données avec le Gestionnaire de synchronisation HTC

Avec le Gestionnaire de synchronisation HTC, vous avez accès à la même expérience multimédia lors de vos déplacements que sur votre ordinateur. Utilisez également l'application pour stocker les mêmes contacts, documents importants et autres données à la fois sur votre HTC One S et sur votre ordinateur.

Le Gestionnaire de synchronisation HTC remplace l'application HTC Sync et offre une gamme plus large de fonctionnalités. Vous pouvez :

- Écouter de la musique et regarder des vidéos avec le lecteur multimédia intégré. Vous pouvez également lire les listes d'écoute iTunes<sup>®</sup> et Windows Media<sup>®</sup> Player.
- Gérer votre bibliothèque musicale, photo et vidéo sur votre ordinateur.
- Extraire de la musique depuis vos disques compacts vers votre ordinateur.

- 24 Votre première semaine avec votre nouveau téléphone
  - Synchroniser des photos, vidéos, de la musique, des listes d'écoute et des albums entre votre HTC One S et votre ordinateur.
  - Synchroniser des informations telles que vos contacts, votre agenda, vos documents et des favoris Web entre votre HTC One S et votre ordinateur.

Ce logiciel fonctionne tant sur Windows que sur Mac<sup>®</sup>. Pour savoir comment installer et utiliser ce logiciel, consultez la section Les Les bases du Gestionnaire de synchronisation HTC à la page 163.

Téléchargez et installez Gestionnaire de synchronisation HTC depuis notre site Web (lorsque disponible). Sinon, vous pouvez entre-temps télécharger et utiliser la dernière version de HTC Sync pour synchroniser vos données et fichiers multimédias.

# Appareil photo

### Bases de la caméra

Prenez des photos instantanément, sans délai. Lancez directement l'appareil photo depuis l'écran de verrouillage, même si votre HTC One S est protégé par un mot de passe.

- 1. Lorsque votre écran est désactivé, appuyez sur MARCHE/ARRÊT (POWER).
- 2. Faites glisser l'icône Appareil photo dans l'anneau de l'écran de verrouillage afin de pouvoir commencer à capturer immédiatement des photos et vidéos.

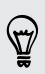

Depuis l'écran d'accueil, Vous pouvez également appuyer sur Appareil photo pour lancer l'application.

Utilisez les contrôles de l'écran du viseur pour ajouter des effets, zoomer vers l'avant ou l'arrière, et plus encore.

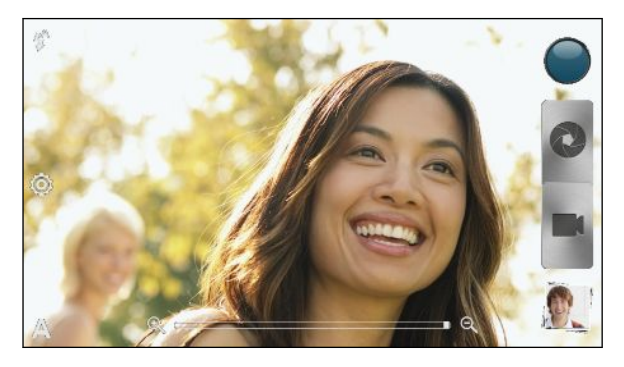

N

Après avoir utilisé l'Appareil photo (ou si vous quittez temporairement l'écran du viseur), vous devez tout de même déverrouiller votre HTC One S si vous avez configuré un verrouillage d'écran.

#### Effectuer des zooms

- Avant de capturer une photo ou vidéo, faites glisser votre doigt sur la barre de zoom pour zoomer ou dézoomer.
- Lorsque vous enregistrez une vidéo, la barre de zoom est toujours affichée à l'écran. Vous pouvez zoomer et dézoomer à votre guise pendant que vous enregistrez.

#### Basculer entre l'appareil photo avant et principal

- 1. Sur l'écran du viseur, appuyez sur 🙆.
- 2. Appuyez sur Appareil photo.
- 3. Appuyez sur Avant ou Principal.

Certaines fonctions de l'appareil photo ne sont pas disponibles lorsque vous utilisez l'appareil photo frontal, p. ex. le zoom et la détection des visages.

#### Choisir un effet

Servez-vous des effets visuels disponibles pour faire en sorte que vos photos semblent avoir été prises au moyen de lentilles ou filtres spéciaux. Vous pouvez également ajouter certains effets à vos vidéos.

- 1. Appuyez sur 🔘.
- 2. Faites défiler les différents effets disponibles et appuyez sur un effet que vous souhaitez utiliser.

#### Paramétrer la résolution

- 1. Sur l'écran du viseur, appuyez sur 🧔.
- 2. Appuyez sur Résolution d'image ou sur Qualité vidéo, puis choisissez une résolution.

#### Choisir un mode d'activation du flash

Appuyez sur l'icône de flash pour choisir un mode d'activation du flash.

Lorsque vous utilisez le mode Flash activé ou Flash auto, l'appareil photo définit automatiquement le niveau optimal de luminosité pour votre photo.

### Prendre une photo

- 1. Ouvrez Appareil photo depuis l'écran de verrouillage ou l'écran d'accueil.
- 2. Orientez simplement l'appareil photo vers l'objet que vous voulez photographier. L'appareil photo règlera automatiquement la mise au point et continuera de le faire en suivant vos déplacements.
- 3. Lorsque vous êtes prêt à prendre la photo, appuyez sur 🔕.

### Enregistrer une vidéo

- 1. Ouvrez Appareil photo depuis l'écran de verrouillage ou l'écran d'accueil.
- 2. Lorsque vous êtes prêt à commencer l'enregistrement, appuyez sur **E**.

- 27 Appareil photo
  - 3. Lorsque vous enregistrez, vous pouvez :
    - Zoomer ou dézoomer librement
    - Changer la mise au point sur un différent sujet de la zone de pose simplement en appuyant sur le nouveau centre de mise au point sur l'écran du viseur.
    - Appuyer sur l'icône de flash pour activer ou désactiver le flash.
  - 4. Pour stopper l'enregistrement, appuyez sur 🥥.

#### Prendre une photo pendant l'enregistrement vidéo

Lorsque vous enregistrez une vidéo avec l'appareil photo principal, appuyez sur 🔕 pour prendre une photo de votre objet.

### Prendre des photos en continu

Vous souhaitez photographier un objet en mouvement? Qu'il s'agisse de la partie de soccer de votre enfant ou une course automobile, vous serez à même de saisir l'action en cours.

Make sure that you're in Auto scene to use this feature.

 Sur l'écran du viseur, appuyez et maintenez simplement le doigt sur Q. L'appareil photo prendra jusqu'à 20 clichés consécutifs de votre objet.

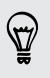

P

Vous souhaitez prendre beaucoup plus de photos? Appuyez sur 🙆 > Prises en continu, puis décochez l'option Limiter à 20 images.

2. Après avoir pris vos photos, sélectionnez la photo que vous aimez le plus, puis appuyez sur **Meilleure prise**. Pour enregistrer d'autres photos parmi une série de prises, vous pouvez supprimer les photos que vous ne voulez pas conserver.

### Scènes de l'appareil photo

Les scènes vous offrent un moyen facile de modifier les paramètres par défaut de votre appareil photo selon l'environnement et l'éclairage de la photo. Utilisez la commande **Auto** et laissez votre appareil déterminer automatiquement les paramètres optimaux, ou choisissez parmi une large sélection de scènes avant de prendre vos photos.

### Améliorer la qualité de vos photos portraits

Si vous voulez que vos proches ou amis soient paraissent à leur mieux sur vos photos, assurez d'utiliser la scène portrait. Ce mode fait paraître la peau plus douce sur vos photos.

- 1. Sur l'écran du viseur, appuyez sur 🗛.
- 2. Appuyez sur Portrait.
- 3. Lorsque vous êtes prêt à prendre la photo, appuyez sur 🔇 .

### Prendre une photo de groupe

Vous trouvez difficile de faire sourire tout le monde et de faire en sorte que ceux-ci regardent l'appareil photo en même temps? Avec votre HTC One S, vous pouvez obtenir des photos de groupe parfaites avec le plus de sourires et le moins de yeux fermés possible.

- 1. Sur l'écran du viseur, appuyez sur 🗛.
- 2. Appuyez sur Portrait de groupe.
- **3.** Lorsque vous êtes prêt à prendre la photo, appuyez sur **Q**. L'appareil photo prend plusieurs clichés et fusionne ceux-ci pour créer la meilleure photo de groupe possible.

### Prendre une photo panoramique

Qu'il s'agisse du Golden Gate de San Francisco ou de la tour Eiffel Tower, vous pouvez prendre n'importe quel objet sur une seule photo, peu importe que celui-ci soit particulièrement large ou haut.

- 1. Sur l'écran du viseur, appuyez sur A.
- 2. Appuyez sur Panorama.

Le zoom et le flash sont désactivés lorsque vous êtes dans ce mode.

- **3.** Lorsque vous êtes prêt à prendre le premier cliché, appuyez sur **Q**. Les flèches directionnelles apparaissent et vous invitent à glisser vers la gauche ou la droite en mode paysage (ou glisser vers le haut ou le bas en mode portrait).
- 4. À mesure que vous cadrez, un guide apparaîtra à l'écran. Utilisez ce cadre pour la première portion de la scène que vous voulez photographier.
- 5. Continuez à déplacer votre HTC One S le plus doucement possible. L'appareil photo prendra automatiquement cinq clichés consécutifs.
- 6. Appuyez en tout temps sur 🚳 pour arrêter la capture.

L'appareil photo joindra les clichés en une seule photo.

### **Utiliser la fonction HDR**

Lorsque vous prenez des portraits sur un arrière-plan clair, utilisez la fonction HDR pour prendre des photos claires de vos objets.Le HDR fait ressortir les détails des reflets et des ombres, même dans des conditions d'éclairage contrasté.

- 1. Sur l'écran du viseur, appuyez sur A.
- 2. Appuyez sur HDR.
- 3. Lorsque vous êtes prêt à prendre la photo, appuyez sur 🔇 .

L'appareil photo prendra trois photos à différents niveaux d'exposition et combinera celles-ci en une seule photo améliorée.

T)

# Prendre des photos et vidéos dans des contextes de faible éclairage

Prenez de superbes photos même dans des endroits faiblement éclairés.

- 1. Sur l'écran du viseur, appuyez sur 🗛.
- 2. Appuyez sur Faible éclairage.

Le flash est désactivé lorsque vous êtes dans ce mode.

- 3. Lorsque vous êtes prêt à prendre la photo, appuyez sur 🔇 .
- Afin d'éviter de prendre des photos floues, tenez fermement votre HTC One S.
  - Améliorez la qualité de votre photo après avoir pris un cliché en appliquant des effets spéciaux tels que l'amélioration automatique et le contraste élevé.

### Enregistrer des vidéos au ralenti

Saisissez de l'action haute vitesse au ralenti et ajoutez une touche de suspense à vos vidéos.

- 1. Sur l'écran du viseur, appuyez sur A.
- 2. Appuyez sur Vidéo ralenti.
- 3. Cadrez votre sujet sur l'écran du viseur.
- 4. Appuyez sur 📓 pour commencer l'enregistrement.

### Améliorer la stabilité de vos vidéos

Diminue le tremblement et le flou sur vos vidéos, particulièrement lorsque vous suivez un objet en mouvement.

- 1. Sur l'écran du viseur, appuyez sur 🙆.
- 2. Appuyez sur Options vidéo > Stabilisation vidéo.

### Modifier les paramètres de l'appareil photo et du caméscope

- 1. Sur l'écran du viseur, appuyez sur 🙆.
- 2. En plus de modifier les paramètres de base de l'appareil photo et du caméscope, vous pouvez également :
  - Changer le temps d'aperçu pour définir combien de temps une photo ou vidéo capturée sera affichée sur l'écran de confirmation après capture avant que l'appareil photo ne retourne à l'écran du viseur.
  - Prendre automatiquement un cliché lorsque votre sujet sourit (mode photo uniquement).
  - Géomarquer les photos pour enregistrer la position GPS dans vos photos capturées (mode photo uniquement).
  - Définir le niveau ISO. Des valeurs ISO plus élevées conviennent mieux à la prise de photos dans des conditions de faible éclairage (mode photo uniquement).
  - Transférer automatiquement vos photos vers un réseau social (mode photo uniquement). Vous pouvez configurer la fréquence de transfert, sélectionner l'album dans lequel transférer les photos, de même que le niveau de confidentialité.

### Vous approprier votre HTC One S.

Donnez à votre HTC One S l'apparence et la sonnerie que vous souhaitez. Personnalisez-le avec un fond d'écran, une apparence, une sonnerie et une notification sonore différents pour des événements tels que la réception d'un message textuel, un courriel et des rappels de l'agenda.

# Personnaliser votre HTC One S avec des thèmes

Votre HTC One S devient plusieurs téléphones en un lorsque vous utilisez des thèmes. Les thèmes sont des mises en pages personnalisées de l'écran d'accueil que vous pouvez appliquer rapidement. En passant d'un thème à l'autre, vous transformez instantanément votre HTC One S en un parfait téléphone de fin de semaine, de voyage, de travail, ou un simple téléphone.

Chaque fois que vous ajoutez ou modifiez un élément sur l'écran d'accueil, votre
 HTC One S sauvegarde automatiquement les modifications sous le thème sélectionné.

#### Utiliser un thème prédéfini

Votre HTC One S dispose de thèmes prédéfinis, chacun préconfiguré avec un papier peint différent et une collection de widgets qui reflète différents moments de votre vie. Vous pouvez choisir un thème adapté au travail, au divertissement, au voyage, ou à votre vie sociale.

- Faites glisser le panneau Notifications pour l'ouvrir, puis appuyez sur O > Personnaliser.
- 2. Sur l'onglet Affichage, appuyez sur Thème.
- **3.** Glissez votre doigt sur l'écran de la droite vers la gauche pour sélectionner le thème que vous voulez.
- 4. Appuyez ensuite sur Appliquer.

#### Créer un nouveau thème.

Lorsque vous créez un nouveau thème, vous débutez avec un écran d'accueil vide.

- Faites glisser le panneau Notifications pour l'ouvrir, puis appuyez sur O > Personnaliser.
- 2. Sur l'onglet Affichage, appuyez sur Thème.

- 3. Appuyez sur > Nouveau.
- 4. Entrez le nom du nouveau thème, puis appuyez sur OK.
- 5. Personnalisez le thème en ajoutant des widgets et des applications, en changeant le fond d'écran, et plus encore. Toutes vos modifications sont automatiquement enregistrées sous ce nouveau thème.

#### Renommer un thème

- Faites glisser le panneau Notifications pour l'ouvrir, puis appuyez sur O > Personnaliser.
- 2. Sur l'onglet Affichage, appuyez sur Thème.
- **3.** Glissez votre doigt sur l'écran de la droite vers la gauche pour sélectionner le thème que vous voulez renommer.
- 4. Appuyez et maintenez le doigt sur la miniature d'un thème, puis appuyez sur Renommer.
- 5. Entrez un nouveau nom pour le thème.
- 6. Appuyez sur Terminé.

### Supprimer des thèmes

- Faites glisser le panneau Notifications pour l'ouvrir, puis appuyez sur O > Personnaliser.
- 2. Sur l'onglet Affichage, appuyez sur Thème.
- **3.** Appuyez sur **> Supprimer**.
- 4. Glissez votre doigt sur l'écran de droite à gauche pour parcourir les différents thèmes, puis appuyez sur le ou les thèmes que vous souhaitez supprimer.
- 5. Appuyez sur Supprimer.

### Changer votre fond d'écran

Utilisez votre photo favorite comme fond d'écran de l'écran d'accueil. Choisissez parmi les fonds d'écran disponibles, ou utilisez n'importe quelle photo prise avec l'appareil photo.

- Faites glisser le panneau Notifications pour l'ouvrir, puis appuyez sur 
   Personnaliser.
- 2. Sur l'onglet Affichage, appuyez sur Fond d'écran.

3. Appuyez sur l'un des onglets suivants :

| Galerie                 | Choisissez une photo déjà existante et rognez-la.                                                                                                    |
|-------------------------|----------------------------------------------------------------------------------------------------|
| Fonds d'écran<br>HTC    | Choisissez un fond d'écran prédéfini, puis appuyez sur <b>Aperçu</b> .                                                                                                    |
| Fonds d'écran<br>animés | Choisissez un fond d'écran animé prédéfini, puis appuyez sur <b>Aperçu</b> . Si le fond d'écran animé que vous choisissez peut être personnalisé, appuyez sur <b>Paramètres</b> . |

4. Appuyez sur Enregistrer ou sur Appliquer.

### Définir une nouvelle apparence

Personnalisez davantage votre téléphone en lui donnant une nouvelle apparence. Les apparences donnent un style et une sensation différents aux boutons, aux écrans d'applications, aux menus d'options et autres éléments de votre appareil.

- Faites glisser le panneau Notifications pour l'ouvrir, puis appuyez sur O > Personnaliser.
- 2. Sur l'onglet Affichage, appuyez sur Skin.
- **3.** Glissez votre doigt sur l'écran de la droite vers la gauche pour sélectionner l'apparence que vous voulez.
- 4. Appuyez ensuite sur Appliquer.

# Personnaliser votre écran d'accueil avec des widgets

Les widgets offrent une vue d'ensemble des informations importantes et du contenu multimédia en façade sur votre écran d'accueil. Pour votre confort, certains widgets sont déjà ajoutés à votre écran d'accueil. Vous pouvez en ajouter d'autres parmi les widgets disponibles.

#### Ajouter un widget à votre écran d'accueil

- 1. Appuyez et maintenez le doigt sur un espace libre de votre écran d'accueil.
- 2. Sur l'onglet Widgets, vous pouvez :
  - Glisser vers la gauche ou la droite pour parcourir l'ensemble des widgets.
  - Appuyer sur Q pour rechercher des widgets spécifiques.
  - Appuyer sur Tous les widgets pour choisir parmi le menu de sélection.

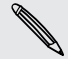

Certains widgets sont disponibles dans différents styles et formats.

**3**. Faites glisser un widget jusqu'à une miniature de l'écran d'accueil où vous voulez l'ajouter.

Vous pouvez également ajouter des widgets pour d'activer ou désactiver rapidement certains paramètres, comme le Wi-Fi et le Bluetooth. Appuyez sur **Tous les widgets** > **Paramètres**, puis appuyez sur le widget que vous voulez.

#### Changer les paramètres d'un widget

Les paramètres de base de certains widgets (p. ex. les widgets Contacts et E-mail) peuvent être modifiés depuis l'écran d'accueil.

1. Appuyez et maintenez le doigt sur un widget sur votre écran d'accueil, puis faites glisser celui-ci jusqu'à l'icône **(9)**.

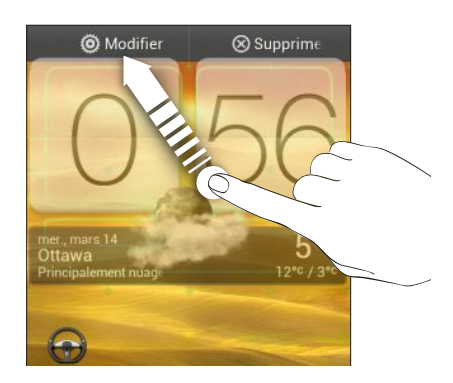

L'écran vous permettant de modifier certains paramètres du widget s'affichera.

2. Il ne vous reste plus qu'à modifier les paramètres du widget selon votre goût.

#### Modifier la taille d'un widget

Vous pouvez modifier la taille de certains widgets après avoir ajouté ceux-ci sur votre écran d'accueil.

- 1. Appuyez et maintenez le doigt sur un widget de l'écran d'accueil, puis relâchez votre doigt. Si des flèches directionnelles apparaissent sur le widget, cela signifie que vous pouvez modifier la taille du widget.
- 2. Faites glisser un bouton de flèche pour élargir ou réduire la taille d'un widget.

# Ajouter des applications et d'autres raccourcis sur votre écran d'accueil

Placez les applications que vous utilisez souvent sur l'écran d'accueil. Vous pouvez également ajouter des raccourcis vers des paramètres que vous utilisez souvent, vos pages Web favorites, et plus encore.

- 1. Appuyez et maintenez le doigt sur un espace libre de votre écran d'accueil.
- 2. Sur l'onglet Applications ou Raccourcis tab, choisissez si vous voulez ajouter une application ou un raccourci.

Pour ajouter une application, vous pouvez également appuyer sur **IIII**, appuyer et maintenir le doigt sur une application, puis la faire glisser jusqu'à un emplacement vide sur l'écran d'accueil.
## Réorganiser ou supprimer des widgets et des icônes sur l'écran d'accueil

### Déplacer un widget ou une icône

You can easily move a widget or icon from one Home screen panel to another.

- 1. Press and hold the widget or icon with one finger.
- 2. With another finger, flick left or right to rotate the screen to another Home screen panel.

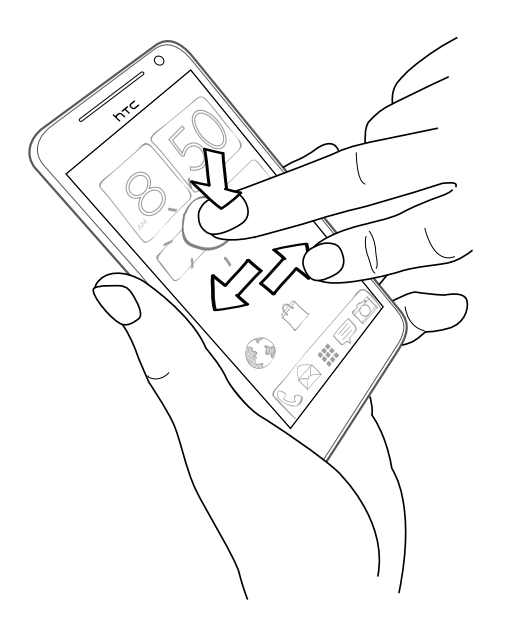

- **3.** Release the widget or icon.
- 4. To move the widget or icon to another position on the panel, just press and hold and then drag it.

#### Supprimer un widget ou une icône

- 1. Appuyez et maintenez le doigt sur le widget ou l'icône que vous voulez supprimer, puis faites glisser le widget ou l'icône jusqu'au ⊗.
- 2. Quand le widget ou l'icône devient rouge, soulevez votre doigt.

### Personnaliser la barre de lancement

La barre de lancement de votre écran d'accueil vous donnez un accès rapide à des applications d'usage fréquent. Vous pouvez remplacer les applications sur la barre de lancement par d'autres applications que vous utilisez souvent.

1. Appuyez et maintenez le doigt sur l'application que vous voulez remplacer, puis faites glisser celle-ci hors de la barre de lancement.

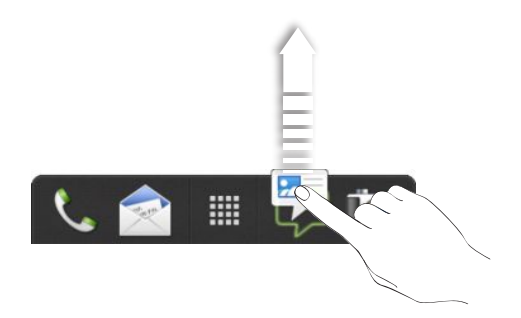

- 2. Appuyez sur 🗰 pour accéder à l'écran Toutes les applications.
- **3.** Appuyez et maintenez le doigt sur une application, puis faites-la glisser jusqu'à l'emplacement libre sur la barre de lancement.
- Vous pouvez également placer des raccourcis vers des paramètres ou informations sur la barre de lancement. Ajoutez tout d'abord un raccourci sur l'écran d'accueil, puis faites glisser celui-ci jusque sur la barre de lancement.
- Les applications ou raccourcis que vous voyez sur l'écran de verrouillage sont les mêmes que ceux figurant sur la barre de lancement.

### **Regrouper des applications dans un dossier**

Utilisez des dossiers pour regrouper des applications sur la barre de lancement ou votre écran d'accueil pour libérer de l'espace afin de pouvoir ajouter davantage d'applications.

1. Appuyez et maintenez le doigt sur une application, puis faites-la glisser jusque sur une autre application pour créer automatiquement un dossier.

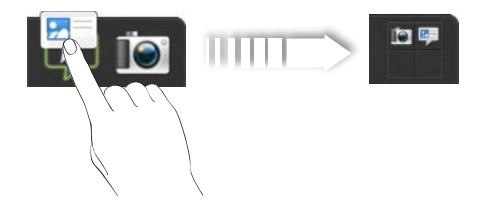

- 2. Appuyez sur le dossier pour l'ouvrir.
- 3. Appuyez sur 🕂 .

#### 39 Personnalisation

- 4. Sélectionnez une ou plusieurs applications que vous voulez ajouter au dossier.
- 5. Appuyez sur Ajouter.

Yous pouvez également ajouter des raccourcis vers des paramètres ou de l'information. Ajoutez tout d'abord un raccourci sur l'écran d'accueil, puis faites glisser celui-ci sur le dossier.

#### Renommer un dossier

- 1. Appuyez sur le dossier pour l'ouvrir.
- 2. Appuyez sur la barre de titre de la fenêtre du dossier.
- 3. Entrez un nouveau nom de dossier.
- 4. Appuyez en dehors du dossier pour le fermer.

Supprimer des éléments d'un dossier

- 1. Appuyez sur le dossier pour l'ouvrir.
- 2. Appuyez et maintenez le doigt sur une application ou un raccourci, puis faites glisser l'élément vers la 🛞 pour supprimer celui-ci. Répétez cette procédure pour supprimer d'autres éléments.

S'il n'y a qu'un élément dans le dossier, le dossier dissocie le dernier élément et se supprime automatiquement.

### Réarranger l'écran d'accueil

Redisposez les panneaux de votre écran d'accueil d'une manière qui convient mieux à l'utilisation que vous en faites. Par exemple, placez les panneaux avec des widgets, des raccourcis et des dossiers que vous utilisez souvent plus près de l'écran d'accueil principal.

- 1. Pincez l'écran pour passer en vue par bond arrière (Leap view).
- 2. Appuyez et maintenez le doigt sur la miniature de l'écran d'accueil que vous voulez déplacer. Votre HTC One S vibrera. Ne relâchez pas tout de suite votre doigt.
- **3.** Faites glisser la miniature jusqu'à son nouvel emplacement, puis soulevez votre doigt.

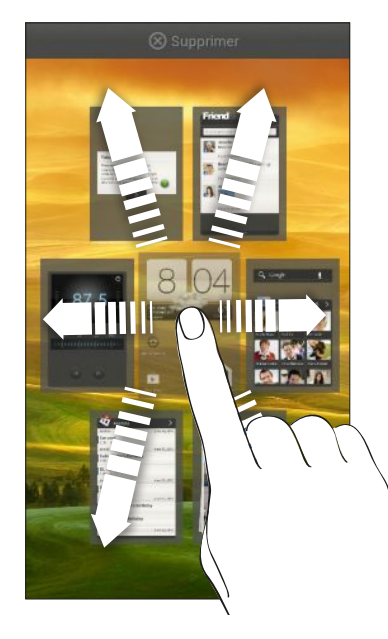

### Supprimer un panneau de l'écran d'accueil

Si vous croyez avoir besoin de moins d'écrans d'accueil, vous pouvez supprimer certains de ceux-ci.

- 1. Sur l'écran d'accueil, « serrez » l'écran tactile ou appuyez sur 🗅 pour basculer en vue par bond arrière.
- 2. Appuyez et maintenez le doigt sur le panneau que vous voulez supprimer. Ne relâchez pas tout de suite votre doigt.
- 3. Faites glisser le panneau jusque vers l'icône  $\otimes$ .

### Récupérer un panneau d'écran d'accueil

Ajoutez un écran d'accueil si vous avez plus de widgets, d'applications et de raccourcis auxquels vous voulez accéder rapidement.

- 1. Sur l'écran d'accueil, « serrez » l'écran tactile ou appuyez sur 🛆 pour accéder à la vue par bond arrière.

# Personnaliser votre appareil avec des jeux de sons

Chaque ensemble de paramètres sonores vous offre une combinaison de sons pour la sonnerie et les notifications telles la réception de messages ou de courriels, les rappels d'événements de l'agenda, etc. En passant d'un jeu de sons à l'autre, vous pouvez faire en sorte que votre HTC One S vous avertisse avec des sons amusant lorsque vous sortez avec vos amis, ou encore par des sons plus discrets lorsque vous êtes au travail.

#### Créer un nouvel ensemble de paramètres sonores

- 1. Faites glisser le panneau Notifications pour l'ouvrir, puis appuyez sur 🙆 > Personnaliser.
- 2. Sur l'onglet Son, appuyez sur Jeu de sons.
- 3. Sur l'écran Jeux de sons, appuyez sur 🕂 .
- 4. Entrez le nom du nouvel ensemble de paramètres sonores, puis appuyez sur Terminé.

Le nouvel ensemble de paramètres sonores est alors créé et est ajouté à la liste des paramètres sonores de votre téléphone. Vous pouvez assigner différents sons à l'ensemble de paramètres sonores que vous voulez.

#### Changer vos sonneries, notifications et sons

- Faites glisser le panneau Notifications pour l'ouvrir, puis appuyez sur O > Personnaliser.
- 2. Sur l'onglet Son, appuyez sur Jeu de sons.
- **3.** Choisissez un jeu de sons à personnaliser ou créez-en un nouveau, puis appuyez sur **Appliquer**.
- 4. Vous pouvez changer la sonnerie, les notifications sonores et les alarmes depuis l'écran Personnaliser.

Votre HTC One S enregistre automatiquement les modifications à l'ensemble de paramètres sonores sélectionné.

#### 42 Personnalisation

#### Supprimer des ensembles de paramètres sonores

- Faites glisser le panneau Notifications pour l'ouvrir, puis appuyez sur O > Personnaliser.
- 2. Sur l'onglet Son, appuyez sur Jeu de sons.
- 3. Appuyez sur 📋.
- 4. Sélectionnez le ou les jeux de sons que vous voulez supprimer.
- 5. Appuyez sur Supprimer.

### **Redisposer les onglets d'applications**

Vous pouvez redisposer les onglets se trouvant en bas de certaines applications afin de prioriser les types d'information que vous utilisez fréquemment. Vous pouvez également ajouter ou supprimer des onglets.

- 1. Ouvrez une application ayant les onglets habituels au bas de son écran.
- 2. Appuyez et maintenez le doigt sur l'onglet actuel jusqu'à ce que l'écran change et affiche un message vous offrant de redisposer les onglets.

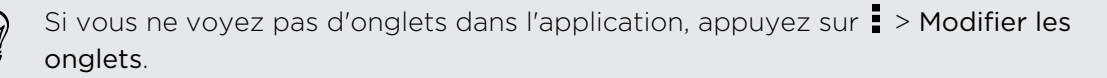

- 3. Vous pouvez :
  - Modifier l'ordre des onglets Appuyez et maintenez le doigt sur un onglet, puis faites glisser celui-ci jusqu'à sa nouvelle position.
  - Faites glisser un onglet sur ou hors de la rangée du bas pour l'ajouter ou le supprimer.

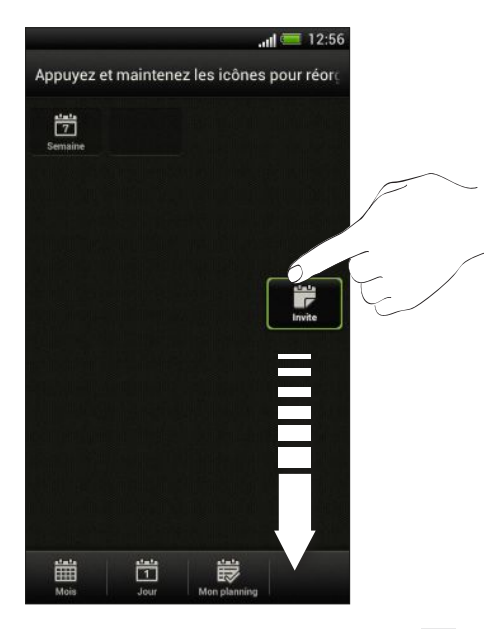

4. Une fois terminé, appuyez sur < .

 $\langle \gamma \rangle$ 

# Personnaliser l'apparence de votre écran de verrouillage

Choisissez parmi notre sélection d'écrans de verrouillage. Certains écrans de verrouillage peuvent être personnalisés.

- Faites glisser le panneau Notifications pour l'ouvrir, puis appuyez sur O > Personnaliser.
- 2. Sur l'onglet Affichage, appuyez sur Style d'écran verrouillé.
- **3.** Glissez votre doigt vers la gauche ou la droite pour choisir un style d'écran de verrouillage.
- 4. Appuyez sur le style d'écran de verrouillage pour voir un aperçu. Si vous voulez continuer la personnalisation, appuyez sur **Paramètres**.
- 5. Appuyez ensuite sur Appliquer.

Les raccourcis sur l'écran de verrouillage sont les mêmes applications que celles de la barre de lancement de votre écran d'accueil. Pour changer ceux-ci, vous devez remplacer les applications se trouvant sur votre barre de lancement.

# Sécuriser votre HTC One S avec une touche personnelle

Faites en sorte que déverrouiller votre téléphone soit aussi facile que de le regarder. Protégez vos informations personnelles et évitez que d'autres n'utilise votre HTC One S sans votre permission en configurant un verrouillage facial (Face Unlock).

- Faites glisser le panneau Notifications pour l'ouvrir, puis appuyez sur Sécurité.
- 2. Appuyez sur Verrouillage de l'écran > Face Unlock
- 3. Appuyez sur Continuer et suivez les instructions à l'écran.
- 4. Choisissez un verrouillage secondaire à utiliser si jamais votre téléphone ne vous reconnaissait pas.
- 5. Appuyez sur Verrouiller le téléphone après, puis spécifiez le délai avant que l'écran ne se verrouille.

Vous pouvez également appuyer sur **Améliorer la reconnaissance des visages** depuis l'écran Sécurité pour que votre HTC One S reconnaisse votre visage dans différentes situations, par exemple lorsque vous portez des lunettes de soleil ou avez une barbe.

On vous demandera de déverrouiller l'écran à chaque fois que vous allumerez votre HTC One S ou que celui-ci sera inactif pendant une certaine période.

## Appels téléphoniques

### Making a call with numérotation intelligente

You can either dial a number directly, or use numérotation intelligente to quickly place a call. numérotation intelligente searches and calls a stored/synced contact or a number from your call history.

- 1. Sur l'écran d'accueil, appuyez sur 🌭 .
- 2. Entrez le numéro de téléphone ou les premières lettres du nom d'un contact.
- 3. Dans la liste, appuyez sur un contact à appeler.

N

To check other phone numbers associated with the contact, tap **E** beside the contact name.

4. Pour raccrocher, appuyez sur Raccrocher.

### Utiliser la numérotation rapide

Utilisez la numérotation rapide pour composer un numéro de téléphone en appuyant sur une seule touche. Par exemple, si vous assignez le numéro d'un contact à la touche 2, vous pouvez appuyer et maintenir la touche 2 sur le clavier du numéroteur pour composer ce numéro.

La touche numéro 1 est généralement réservée pour votre messagerie vocale. Appuyez et maintenez le doigt sur ce bouton pour appeler la messagerie vocale et écouter vos messages.

### Assigner une touche de numérotation rapide

- 1. Sur l'écran d'accueil, appuyez sur 📞 .
- 2. Appuyez sur > Numérotation rapide.
- 3. Appuyez sur 🕂, puis sélectionnez un contact dans la liste.
- 4. Dans l'écran Numérotation rapide, choisissez le numéro de téléphone souhaité et une touche de numérotation rapide à laquelle assigner le numéro.
- 5. Appuyez sur Enregistrer.

# Appeler un numéro de téléphone à partir d'un SMS

- 1. Appuyez sur le numéro de téléphone compris dans le message.
- 2. Appuyez sur Appeler.

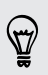

Pour appeler l'expéditeur d'un message, appuyez sur le message reçu, puis appuyez sur **Appeler** dans le menu d'options.

# Appeler un numéro de téléphone à partir d'un courriel

- 1. Appuyez sur le numéro de téléphone dans le corps du courriel.
- 2. Appuyez sur Appeler.

# Appeler à un numéro de téléphone contenu dans un événement d'Agenda

- 1. Ouvrez un événement dans Agenda.
- 2. Sur l'écran des détails d'événement, appuyez sur the numéro de téléphone.
- 3. Appuyez sur Appeler.
- Lorsque vous recevez des appels, appuyez sur bour voir les détails d'événements tels que les ID de téléconférences ou les codes NIP de réunions sur l'écran du Numéroteur téléphonique.

### Effectuer un appel d'urgence

Dans certaines régions, vous pouvez effectuer des appels d'urgence avec votre HTC One S même si aucune carte SIM n'y est insérée ou si votre carte SIM a été bloquée.

- 1. Sur l'écran d'accueil, appuyez sur 🌭 .
- 2. Composez le numéro d'urgence pour votre région, puis appuyez sur Appeler.

### **Réception des appels**

Lorsque vous recevez un appel de la part de l'un de vos contacts, l'écran d'appel entrant apparaî.

Vous pouvez recevoir des appels en mode sonnerie discrète et en mode poche.

### Répondre à un appel

Faites l'une des choses suivantes :

- Si l'écran est verrouillé lorsque vous effectuez un appel, faites glisser l'icône dans l'anneau de l'écran verrouillé.
- Si l'écran est activé lorsque vous recevez un appel, appuyez sur Répondre.

#### Refuser un appel

Faites l'une des choses suivantes :

- Si l'affichage est verrouillé lorsque vous recevez un appel, faites glisser l'icône adans l'anneau de l'écran de verrouillage. Faites ensuite glisser l'anneau l'icône Me rappeler pour créer une tâche ou l'icône Envoyer un message pour envoyer un SMS à l'appelant.
- Si l'affichage est activé lorsque vous recevez un appel, appuyez sur **Refuser**.
- Appuyez deux fois sur le bouton MARCHE/ARRÊT (POWER) pour refuser un appel.

#### Désactiver la sonnerie sans refuser l'appel

Faites l'une des choses suivantes :

- Appuyez sur la touche VOLUME ou VOLUME +.
- Appuyez sur le bouton MARCHE/ARRÊT (POWER).
- Posez votre HTC One S face vers le bas sur une surface plane.

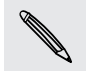

Si votre HTC One S est déjà face vers le bas, celui-ci sonnera s'il y a des appels entrants.

### Voyez qui appelle

Chaque fois que vous effectuez un appel ou qu'un ami vous appelle, vous pouvez voir les dernières mises à jour de statut de réseaux sociaux directement sur l'écran d'appel. Vous verrez également un rappel d'anniversaire si l'anniversaire de votre ami est dans moins d'une semaine.

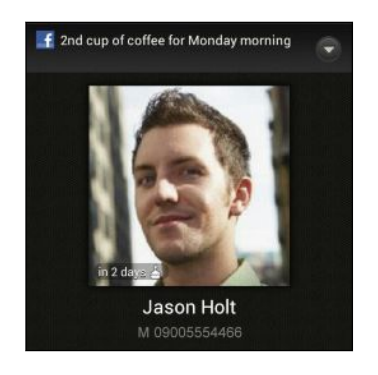

#### Afficher un rappel d'événement lors d'un appel en cours

Vous avez promis de garder l'enfant d'un ami cette fin de semaine? Si vous associez une tâche à un contact, vous verrez un rappel de tâche sur l'écran d'appel lorsque vous parlez au téléphone avec cette personne.

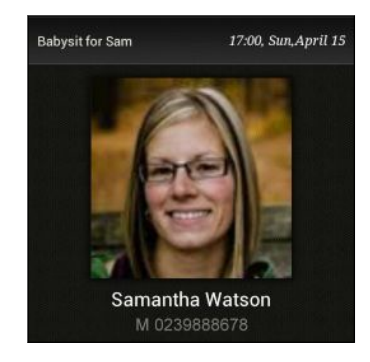

### Quelles sont mes options lorsque qu'un appel téléphonique est en cours?

Lors d'un appel en cours, vous pouvez activer le haut-parleur, placer l'appel en attente, et plus encore.

#### Mettre un appel en attente

Pour placer un appel en attente, appuyez sur ▮ > En attente. L'icône d'appel en attente 🐫 s'affiche sur la barre de statut.

Pour reprendre l'appel, appuyez sur > Reprendre.

### Passer d'un appel à l'autre

Si vous êtes déjà en ligne et que vous acceptez un autre appel, il est possible de passer d'un appel à l'autre.

- 1. Si vous recevez un autre appel, appuyez sur **Répondre** pour accepter le second appel, et mettre le premier appel en attente.
- 2. Pour passer d'un interlocuteur à l'autre, appuyez sur celui avec lequel vous souhaitez parler.

| 0 | 0:01                         |    |
|---|------------------------------|----|
| 9 | April Lin<br>M: +8885101520  | FI |
| E | n attente                    |    |
| 0 | Laura Lee<br>M: +88824681012 |    |

3. Pour terminer l'appel en cours et retourner à l'autre appel, appuyez sur Raccrocher.

Activer ou désactiver le haut-parleur pendant un appel

Pour éviter d'endommager votre ouïe, ne tenez pas votre HTC One S près de votre oreille lorsque le haut-parleur est activé.

Faites l'une des choses suivantes :

- Retournez votre HTC One S face vers le bas lorsqu'un appel est en cours (assurez-vous que Retourner pour le haut-parleur est sélectionné dans le menu des paramètres de Son).
- Dans l'écran d'appel, appuyez sur

L'icône haut-parleur 🕑 s'affiche dans la barre d'état quand le haut-parleur est éteint.

Pour désactiver le haut-parleur du téléphone, il vous suffit de retourner votre HTC One S à nouveau et de le placer face vers le haut. ou encore d'appuyer à nouveau sur (1).

#### Désactiver le microphone pendant un appel

Sur l'écran d'appel, appuyez sur 🦞 pour activer ou désactiver le microphone. Quand le microphone est désactivé, l'icône 🕜 s'affiche dans la barre d'état.

#### Terminer un appel

Faites l'une des choses suivantes pour terminer l'appel :

- Sur l'écran d'appel, appuyez sur Raccrocher.
- Ouvrez le panneau Notifications, puis appuyez sur

Si le numéro de téléphone du contact qui vous a appelé n'est pas dans votre liste de Contacts, vous pouvez enregistrer le numéro après avoir raccroché.

### Tenir une conférence téléphonique

Il est très facile d'organiser une conférence téléphonique avec vos amis, votre famille ou vos collègues. Effectuez le premier appel (ou acceptez un appel), puis effectuez chaque appel suivant pour l'ajouter à la conférence.

Vérifiez que votre carte SIM est activée et dispose du service de conférence téléphonique. Contactez votre fournisseur de services pour plus de détails.

- 1. Appelez le premier participant de la conférence téléphonique.
- 2. Une fois la connexion établie, appuyez sur > Ajouter un appel, puis composez le numéro du second participant. Le premier participant est placé en attente.
- 3. Une fois la connexion établie avec le second participant, appuyez sur  $\pmb{1}$  .
- 4. Pour ajouter un autre participant, appuyez sur 🛟 , puis composez le numéro du contact.
- 5. Une fois la connexion établie, appuyez sur 🎗 pour ajouter le participant à la conférence téléphonique.
- 6. Pour parler avec un participant à la conférence téléphonique, appuyez sur 💌, puis sélectionnez Appel privé.

Pour terminer un appel avec un participant, appuyez sur 💌 puis appuyez sur Terminer cet appel.

Pour terminer la téléconférence, appuyez sur Raccrocher.

### **Appels via Internet**

Lorsque vous êtes connecté à un réseau Wi-Fi, vous pouvez effectuer et recevoir des appels via un compte de téléphonie sur Internet.

Avant de configurer un compte de téléphonie sur Internet, assurez-vous d'être abonné à un service qui prend en charge les appels vocaux via protocole SIP (Session Initiation Protocol). Il se peut que les appels Internet vers des numéros de téléphone entraînent des frais supplémentaires.

### Configurer un compte de téléphonie sur Internet

- Faites glisser le panneau Notifications pour l'ouvrir, puis appuyez sur O > Appeler.
- 2. Sous la section Paramètres d'appel Internet, appuyez sur Comptes.
- 3. Appuyez sur Ajouter un compte.
- 4. Entrez les détails de votre compte.

- 5. Appuyez sur > Enregistrer.
- 6. Cochez la case HTC One S entrants pour configurer votre téléphone HTC de sorte à pouvoir recevoir des appels Internet avec votre compte.

#### Effectuer un appel Internet

Vous pouvez effectuer un appel Internet vers les comptes d'appel Internet de vos contacts ou vers des numéros de téléphone.

Voici comment effectuer des appels Internet :

| Compte                 | <ul> <li>Dans Contacts, appuyez sur un contact qui dispose d'un compte</li></ul>                                                                                                    |
|------------------------|----------------------------------------------------------------------------------------------------|
| d'appel                | d'appel Internet, puis appuyez sur Appel Internet. <li>Dans Historique des appels, appuyez sur une entrée d'appel</li>                                                                                                    |
| Internet               | Internet.                                                                                                    |
| Numéro de<br>téléphone | Tout d'abord, activez la fonction d'appel Internet pour vos appels<br>sortants. Faites glisser le panneau Notifications pour l'ouvrir, puis<br>appuyez sur 🙆 > Appeler. Appuyez sur Passer un appel Internet,<br>puis sélectionnez Pour tous les appels lorsqu'une connexion de<br>données est disponible ou Demander à chaque fois. |

### Historique des appels

Utilisez l'Historique des appels pour consulter les appels manqués, les numéros appelés et les appels reçus.

Retourner un appel que vous avez manqué

L'icône 🎽 est visible sur la barre d'état lorsque vous avez manqué un appel.

- 1. Ouvrez le panneau Notifications pour identifier l'appelant.
- 2. Pour retourner un appel, appuyez sur la notification d'appel manqué.
- 3. Appuyez sur le nom ou le numéro de l'appelant sur l'écran Historique des appels.

#### 51 Appels téléphoniques

#### Consulter la liste des appels depuis l'Historique des appels

- 1. Sur l'écran d'accueil, appuyez sur 📞 .
- 2. Appuyez sur l'onglet Historique des appels.
- 3. Dans l'écran Historique des appels, vous pouvez :
  - Appuyer sur un nom ou numéro dans la liste pour appeler.
  - Appuyer et maintenir le doigt sur un nom ou numéro dans la liste pour afficher le menu des options.
  - Appuyer sur & pour consulter uniquement l'historique des appels d'un contact en particulier.
  - Appuyer sur > Afficher pour afficher seulement un type d'appel spécifique, tel que les appels manqués ou les appels sortants.

## Ajouter un nouveau numéro de téléphone à partir de l'Historique des appels

- 1. Dans l'écran Historique des appels, appuyez et maintenez le doigt sur un numéro de téléphone, puis appuyez sur Enregistrer dans les Contacts.
- 2. Choisissez si vous voulez créer un nouveau contact ou si vous voulez sauvegarder le numéro sous un contact déjà existant.

### Effacer l'Historique des appels

Dans l'écran Historique des appels, effectuez l'une des opérations suivantes :

| Supprimer un nom ou<br>numéro | Appuyez et maintenez le doigt sur le nom ou le numéro, puis appuyez sur <b>Supprimer de l'historique des appels</b> . |
|-------------------------------|----------------------------------------------------------------------------------------------------|
| Supprimer la liste<br>entière | Appuyez sur > Supprimer l'historique des appels > Tout sélectionner > Supprimer.                                      |

### Appeler de la maison

Il est maintenant facile d'appeler des proches à partir de votre région lorsque vous êtes en voyage à l'étranger.

L'indicatif de votre pays est automatiquement ajouté lorsque vous appelez vos contacts via la fonction d'itinérance. Lorsque vous entrez un numéro de téléphone manuellement pour appeler, vous devez entrer un signe de plus (+) et l'indicatif du pays avant le numéro comme tel.

### Changer l'indicatif du pays par défaut pour les appels à la maison

- Faites glisser le panneau Notifications pour l'ouvrir, puis appuyez sur O > Appeler.
- 2. Appuyez sur Paramètres d'appel maison.
- 3. Sélectionnez un pays, puis appuyez sur OK.

### Désactiver la fonction Appeler de la maison

Si vous préférez entrer des numéros de téléphone manuellement lorsque vous êtes en itinérance, vous pouvez désactiver la fonction Appeler de la maison.

- Faites glisser le panneau Notifications pour l'ouvrir, puis appuyez sur O > Appeler.
- 2. Sous la section Autres paramètres, décochez la case Appel maison.

### Services d'appel

Vous pouvez modifier les paramètres de différents services téléphoniques. Les services d'appel incluent le transfert d'appel, le double appel, la messagerie vocale, etc. Communiquez avec votre fournisseur de services mobiles pour découvrir les services d'appel pour votre téléphone.

Faites glisser le panneau Notifications pour l'ouvrir, puis appuyez sur 🔯 > Appeler.

## Messages

### À propos de l'application Messages

Restez en contact avec vos proches et amis. Utilisez l'application Messages pour rédiger et envoyer des messages textuels (SMS) et multimédias (MMS). Sur l'écran Tous les messages, tous vos messages envoyés et reçus sont clairement groupés en conversations ordonnées par nom de contact ou par numéro de téléphone.

### Envoyer un message textuel (SMS)

- 1. Depuis l'écran d'accueil, appuyez sur 🗰 > Messages.
- 2. Appuyez sur 🕂 .
- 3. Entrez un nom de contact ou un numéro de portable dans le champ À.

Vous voulez envoyer le message à un groupe d'amis? Appuyez sur 💄 , puis sélectionner les destinataires du message.

4. Appuyez sur le champ Ajouter du texte, puis composez votre message.

| Hi Diana, are you back from      |                                          |                    |
|----------------------------------|------------------------------------------|--------------------|
| 11 Diana, arc jou buok nom (7/1) |                                          |                    |
| Japan? Let's get together this   | re you back from                         | hack from          |
| weekend. Envoye                  | re you back from<br>'s get together this | back from 67 / 160 |

- 5. Une fois terminé, appuyez sur Envoyer, ou appuyez sur < pour enregistrer le message comme brouillon.
- Le nombre de caractères d'un SMS est limité (cette limite est affichée au-dessus du bouton **Envoyer**). Si vous dépassez le nombre de caractères limite, votre SMS sera délivré en un seul message mais sera facturé comme plusieurs.
- Votre message textuel devient automatiquement un message multimédia si vous entrez une adresse de messagerie pour le destinataire, ajoutez un objet, joignez un élément ou composez un très long message.

### Envoyer un message multimédia (MMS)

- 1. Depuis l'écran d'accueil, appuyez sur 🗰 > Messages.
- 2. Appuyez sur 🕂 .
- 3. Entrez le nom, le numéro de portable ou l'adresse de messagerie d'un contact dans le champ À.

Vous envoyez le message à un groupe d'amis? Appuyez sur **L**, puis sélectionner les contacts auxquels vous voulez envoyer le message.

- 4. Pour ajouter une ligne d'objet, appuyez sur > Ajouter un objet.
- 5. Appuyez sur le champ Ajouter du texte, puis composez votre message.
- 6. Appuyez sur 🖉 , puis choisissez un type de pièce jointe.
- 7. Sélectionnez ou localisez l'élément à joindre.
- 8. Après avoir ajouté une pièce jointe, appuyez sur 💌 pour afficher des options de remplacement, d'affichage ou de suppression de votre pièce jointe.
- 9. Une fois terminé, appuyez sur **Envoyer**, ou appuyez sur **<** pour enregistrer le message comme brouillon.

#### Créer un diaporama

- Après avoir joint une photo, une vidéo ou un fichier audio à votre message multimédia que vous avez composé, appuyez sur > Diapositive.
- 2. Choisissez où vous voulez insérer la prochaine diapositive.
- **3.** Directement après avoir ajouté une diapositive, faites l'une des choses suivantes :
  - Appuyez sur *(*), puis choisissez si vous voulez ajouter une photo ou une vidéo.
  - Appuyez sur > Audio pour ajouter de la musique ou un enregistrement vocal à la diapositive.
  - Appuyez sur Ajouter du texte, puis composez votre légende.
  - Appuyez sur voir les options de remplacement, affichage ou de suppression de votre pièce jointe.
- 4. Appuyez sur > Aperçu. Appuyez une fois sur l'écran d'aperçu pour afficher les commandes de lecture.
- 5. Une fois terminé, appuyez sur Envoyer, ou appuyez sur < pour enregistrer le message comme brouillon.

## Vous n'arrivez pas à trouver les adresses de messagerie de vos contacts dans Messages?

- 1. Si seuls les numéros de téléphone s'affichent lorsque vous entrez le nom d'un contact, appuyez sur **L**.
- 2. Appuyez sur > Afficher un e-mail.

Pour toujours afficher les adresses électroniques, appuyez sur sur l'écran Tous les messages, puis appuyez sur **Paramètres** > **Général** > **Afficher adresse e-mail**.

### Reprendre un brouillon de message

- 1. Sur l'écran Tous les messages, appuyez sur > Brouillons.
- 2. Appuyez sur le message pour reprendre son édition.
- 3. Appuyez sur Envoyer.

### Vérifier vos messages

Selon vos paramètres de notification, votre HTC One S émet un son, vibre ou affiche le message brièvement dans la barre d'état quand vous recevez un nouveau message. Une icône de nouveau message = s'affiche également dans la barre d'état.

Pour ouvrir et lire le message, vous pouvez :

- Ouvrir le panneau Notifications, puis appuyer sur la notification de nouveau message.
- Aller dans l'application Messages et ouvrir le message.

Afficher et enregistrer la pièce jointe d'un MMS

- Si un fichier multimédia (une photo ou une vidéo) est joint au message reçu, appuyez dessus pour afficher le contenu.
- Pour enregistrer la pièce jointe, appuyez sur le message multimédia, puis choisissez d'enregistrer depuis le menu d'options.

- Si la pièce jointe est un fichier vCard (contenant les informations d'un contact), appuyez dessus pour afficher les informations de ce contact, puis appuyez sur Enregistrer pour l'ajouter à la liste de vos contacts.
- Si la pièce jointe est un rendez-vous ou un événement (vCalendar), appuyez dessus pour choisir le calendrier dans lequel vous souhaitez enregistrer cet événement, puis appuyez sur Importer.

Ţ

Si vous vous souciez de la taille de vos téléchargements de données, vous pouvez vérifier la taille et l'objet de ceux-ci avant de télécharger un message multimédia (MMS). Sur l'écran Tous les messages, appuyez sur > Paramètres > Messages multimédias (MMS). Décochez l'option Récupération auto.

### Enregistrer un SMS dans l'application Tâches

Enregistrez un SMS dans votre liste de Tâches de sorte à vous rappeler d'y répondre le plus rapidement possible.

- 1. Dans l'écran Tous les messages, appuyez sur un contact (ou un numéro de téléphone) pour afficher l'échange des messages avec ce contact.
- 2. Appuyez sur le message que vous voulez enregistrer, puis appuyez sur Enregistrer comme tâche.
- 3. Entrez un titre pour la tâche de même que d'autres détails.
- 4. Appuyez sur Enregistrer.

### Répondre à un message

- 1. Dans l'écran Tous les messages, appuyez sur un contact (ou un numéro de téléphone) pour afficher l'échange des messages avec ce contact.
- 2. Appuyez sur le champ Ajouter du texte, puis composez votre message.
- 3. Appuyez sur Envoyer.

### Envoyer un message de réponse à un autre numéro du même contact

Lorsque vous avez plusieurs numéros de téléphone enregistrés sur votre HTC One S pour un seul contact, vous le numéro de téléphone s'affiche sous le nom du contact.

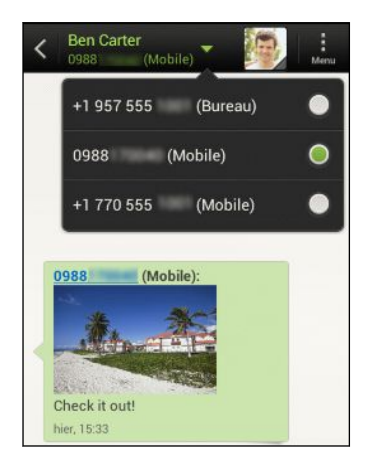

Souvenez-vous que votre message de réponse sera envoyé au numéro de téléphone du dernier message que vous avez reçu de ce contact.

- 1. Dans l'écran Tous les messages, appuyez sur un contact (ou un numéro de téléphone) pour afficher l'échange des messages avec ce contact.
- 2. Appuyez sur ▼, puis sélectionnez un autre numéro de téléphone relié à ce contact.
- 3. Appuyez sur le champ Ajouter du texte, puis composez votre message de réponse.
- 4. Appuyez sur Envoyer.

### Transférer un message

- 1. Dans l'écran Tous les messages, appuyez sur un contact (ou un numéro de téléphone) pour afficher l'échange des messages avec ce contact.
- 2. Appuyez sur a message, puis appuyez sur Transférer.
- 3. Dans le champ À, entrez un ou plusieurs destinataires.
- 4. Appuyez sur Envoyer.

### Messages WAP Push

Les messages WAP Push contiennent un lien Web.Généralement, le lien sert à télécharger un fichier que vous avez demandé à un fournisseur de services.

Lors de la réception d'un message WAP Push, une icône de notification 🏼 est affichée dans la barre d'état.

Ouvrir et lire un nouveau message Push WAP

- 1. Ouvrez le panneau Notifications, puis appuyez sur la notification de message Push.
- 2. Appuyez sur Visiter le site Web.

Afficher tous vos messages WAP Push

- 1. Depuis l'écran d'accueil, appuyez sur 🗰 > Messages.
- 2. Appuyez sur > Messages Push.

Cette option ne s'affiche que si vous avez reçu un message push WAP.

### Gérer vos fils de messages

### Verrouiller un message

Vous pouvez verrouiller un message pour éviter qu'il ne soit effacé même si vous supprimez les autres messages du fil.

- 1. Dans l'écran Tous les messages, appuyez sur un contact (ou un numéro de téléphone) pour afficher l'échange des messages avec ce contact.
- 2. Appuyez sur le message que vous souhaitez verrouiller.
- 3. Appuyez sur Verrouiller le message dans le menu des options. Une icône de verrou a est affichée.

### Copier un SMS (message texte) sur votre carte SIM

- 1. Dans l'écran Tous les messages, appuyez sur un contact (ou un numéro de téléphone) pour afficher l'échange des messages avec ce contact.
- Appuyez sur le message, puis appuyez sur Copier en SIM. Une icône de carte SIM st affichée.

### Supprimer un seul message

- 1. Dans l'écran Tous les messages, appuyez sur un contact (ou un numéro de téléphone) pour afficher l'échange des messages avec ce contact.
- 2. Appuyez sur le message que vous souhaitez supprimer.

- **3.** Si le message est verrouillé, appuyez sur **Déverrouiller le message** dans le menu des options, puis appuyez sur le message pour afficher de nouveau le menu d'option.
- 4. Appuyez sur Supprimer le message, puis appuyez sur OK.

### Effacer plusieurs messages dans un fil de messages

- 1. Dans l'écran Tous les messages, appuyez sur un contact (ou un numéro de téléphone) pour afficher l'échange des messages avec ce contact.
- 2. Appuyez sur > Supprimer.
- Appuyez sur Supprimer par sélection ou sur Supprimer par numéro de téléphone (si le contact utilise plusieurs numéros de téléphone au sein d'un même échange de messages).
- 4. Sélectionnez les messages à supprimer, puis appuyez sur Supprimer.

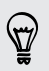

Dans les paramètres de Messages, appuyez sur **Général > Supprimer les anciens messages** pour supprimer automatiquement les anciens messages par conversation.

### Supprimer une conversation

- 1. Dans l'écran Tous les messages, appuyez et maintenez le doigt sur un contact (ou un numéro de téléphone) dont vous souhaitez supprimer les messages, puis appuyez sur **Supprimer**.
- 2. Appuyez sur OK pour supprimer le fil de messages tout entier.

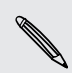

Les messages verrouillés dans le fil de messages ne seront pas supprimés sauf si vous cochez la case **Supprimer les messages verrouillés**.

### Supprimer plusieurs fils de messages

- 1. Sur l'écran Tous les messages, appuyez sur > Supprimer.
- 2. Sélectionnez les fils de messages que vous voulez supprimer.
- 3. Appuyez sur Supprimer. Les messages verrouillés ne seront pas supprimés.

# Effectuer une copie de sauvegarde de vos SMS (messages textuels)

- 1. Depuis l'écran d'accueil, appuyez sur 🗰 > Messages.
- 2. Appuyez sur > Sauvegarder SMS > Sauvegarder SMS.
- 3. Entrez un nom pour votre fichier de sauvegarde, puis appuyez sur OK.

### Effectuer une copie de sauvegarde de vos SMS par courriel

Vous devez configurer votre compte de messagerie dans E-mail.

- 1. Sur l'écran Tous les messages, appuyez sur > Sauvegarder les SMS.
- 2. Appuyez sur Sauvegarder les SMS via E-mail.

L'écran de composition de l'application E-mail s'ouvre avec le fichier de sauvegarde en pièce jointe.

- 3. Entrez votre adresse électronique.
- 4. Rédigez votre courriel, puis appuyez sur Envoyer.

Pour récupérer vos SMS sur votre HTC One S, ouvrez le courriel contenant le fichier de sauvegarde dans l'application E-mail. Appuyez sur la pièce jointe pour ouvrir l'écran Restaurer SMS, puis appuyez sur le fichier de sauvegarde pour récupérer vos SMS.

### Récupérer des SMS (messages textuels)

Vous pouvez uniquement récupérer des SMS qui ont été exportés au moyen de la fonction de **sauvegarde SMS** 

- 1. Depuis l'écran d'accueil, appuyez sur 🗰 > Messages.
- 2. Appuyez sur > Sauvegarder SMS > Restaurer SMS.
- 3. Appuyez sur le fichier de sauvegarde à importer.
- 4. Appuyez sur OK.

### Configurer les options de message

Accédez aux paramètres de l'application Messages est modifiez ceux-ci. Vous pouvez ajouter une signature à vos messages, modifier vos options MMS, et plus encore.

Sur l'écran Tous les messages, appuyez sur > Paramètres.

## Recherche et navigateur Web

### Effectuer une recherche sur votre HTC One S et sur le Web

Vous pouvez rechercher des informations sur votre HTC One S et sur le Web en utilisant Recherche. Certaines applications telles Contacts ou E-mail disposent de leur propre fonction de recherche que vous pouvez utiliser uniquement dans ces applications.

### Configurer les options de recherche

- 1. Dans l'écran d'accueil, appuyez sur 🔍 Google.
- 2. Appuyez sur > Paramètres.
- **3.** Appuyez sur **Recherche Google**, puis personnalisez vos paramètres de recherche.
- 4. Une fois terminé, appuyez sur < .
- 5. Appuyez sur Éléments pouvant être recherchés, puis sélectionnez les éléments à inclure lors d'une recherche.

Effectuer des recherches sur le Web et sur votre HTC One S

- 1. Dans l'écran d'accueil, appuyez sur Q Google.
- 2. Dans la boîte de recherche, entrez les mots que vous souhaitez rechercher. À mesure que vous tapez, les éléments correspondants sur votre HTC One S et les suggestions de Google s'affichent dans la liste.
- **3.** Si l'élément que vous recherchez se trouve dans la liste des suggestions, appuyez sur l'élément voulu pour l'ouvrir dans l'application compatible.

Appuyez sur  $\mathbf{K}$  pour l'entrer dans le champ de recherche. Des nouvelles suggestions apparaissent et vous pouvez entrer plus de texte ou appuyer sur  $\mathbf{K}$  à côté d'une suggestion subséquente pour raffiner rapidement votre recherche.

### Naviguer sur le web

- 1. Depuis l'écran d'accueil, appuyez sur 🗰 > Internet.
- 2. Appuyez sur le champ URL dans la partie supérieure de l'écran.

#### 62 Recherche et navigateur Web

- 3. Entrez les mots-clés de votre recherche ou une adresse Web.
- 4. Sur la page Web, vous pouvez :
  - Appuyer sur un lien pour l'ouvrir, ou appuyer et maintenir le doigt sur un lien pour voir plus d'options.
  - Appuyer sur une adresse de messagerie pour y envoyer un message.
  - Flick down the screen to quickly show the URL box and other options.

### Basculer en mode Reading (lecture)

Vous voulez lire un article ou blogue sans être dérangé? Le mode lecture masque les menus, bannières et arrière-plans d'une page Web.

Lors de l'affichage d'un article, appuyez sur  $\square$  (si disponible) pour activer ou désactiver le mode lecture.

### Afficher la version complète d'un site Web

Lorsqu'une page Web est affichée, appuyez sur > Afficher site complet.

### Ouvrir ou basculer entre plusieurs onglets de navigation

Ouvrez plusieurs fenêtres du navigateur pour aller plus facilement d'un site Web à un autre.

- 1. Pendant l'affichage d'une page Web, appuyez sur Onglets.
- 2. Faites l'une des choses suivantes :
  - Pour ouvrir un nouvel onglet, appuyez sur Nouvel onglet.
  - Pour basculer vers un autre onglet de navigation, glissez votre doigt jusqu'à ce que la page Web que vous voulez s'affiche. Appuyez sur une page Web pour l'afficher en plein écran.

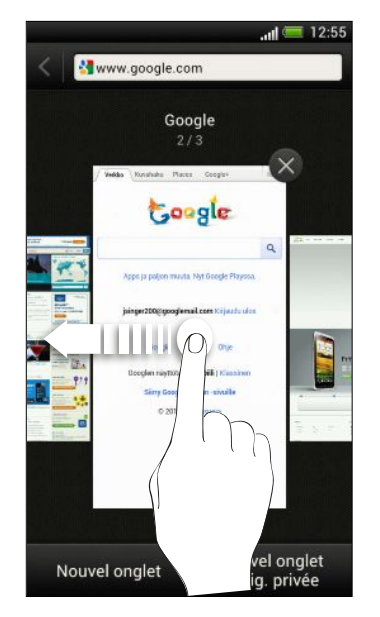

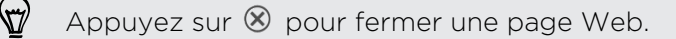

### Navigation confidentielle

Vous pouvez utiliser des onglets incognito pour naviguer le Web avec plus de confidentialité. Les cookies de navigation ne sont pas partagés et sont effacés lorsque vous fermez tous les onglets incognitos. Les pages que vous affichez en mode incognito n'apparaissent également pas dans votre historique de navigation, à l'exception des fichiers que vous téléchargez.

From the browser screen, tap Tabs > New incognito tab.

### Ajouter et gérer vos favoris

### Ajouter un favori

Ajoutez une page Web à vos favoris dans une fenêtre de navigation normale (pas lorsque vous utilisez un onglet incognito).

- 1. Lors de l'affichage d'une page Web, appuyez sur Ajouter à.
- 2. Appuyez sur Favoris.
- 3. Modifiez le nom du favori si vous le voulez.
- 4. Pour enregistrer les favoris dans un nouveau répertoire, appuyez sur Favoris.
- 5. Sur l'écran Ajouter à, appuyez sur  $\mathbf{\nabla}$  > Nouveau dossier.
- 6. Appuyez sur Terminé.

#### Ouvrir un favori

- 1. Pendant l'affichage d'une page Web, appuyez sur Favoris.
- 2. Sur l'onglet Favoris, naviguez jusqu'au favori à ouvrir, puis appuyez dessus.

Si vous avez configuré la synchronisation Google Chrome<sup>™</sup> sur votre compte
 Google, appuyez sur ▼ sur l'écran des favoris, puis sélectionnez le compte Google
 dont vous voulez afficher les favoris synchronisés.

#### Modifier un favori

- 1. Pendant l'affichage d'une page Web, appuyez sur Favoris.
- 2. Sur l'onglet Favoris, appuyez sur > Modifier.
- 3. Appuyez sur 🗹 à la droite du signet que vous voulez modifier.
- 4. Entrez vos modifications et appuyez sur OK.

#### Synchroniser vos favoris avec Google Chrome

Créer des favoris depuis le navigateur Google Chrome de votre ordinateur et les synchroniser avec votre HTC One S. Pour plus de renseignements sur Google Chrome, consultez le http://support.google.com/chrome.

- Dans le navigateur Google Chrome de votre ordinateur, connectez-vous à votre compte Google pour configurer la synchronisation Google Chrome.
  - Assurez-vous d'être connecté à votre compte Google chaque fois que vous enregistrez des Google Chrome favoris sur votre ordinateur.
  - 1. Faites glisser le panneau Notifications pour l'ouvrir, puis appuyez sur 🙆 > Comptes et synchronisation.
  - 2. Appuyez sur votre compte Google.
  - 3. Sélectionnez l'option Synchroniser Internet.

# Enregistrer du contenu Web pour une consultation ultérieure

Enregistrez des pages Web que vous voulez consulter plus tard, même lorsque vous n'aurez pas de connexion Internet. Certains clips vidéo contenus dans des pages Web peuvent également être ajoutées à votre Liste à regarder de sorte que vous pourrez les trouver rapidement et les regarder lors de vos temps libres.

Seules les pages Web seront enregistrées sur votre HTC One S. Vous devez vous<br/>connecter à Internet lorsque vous ouvrez des pages et clips vidéo reliés.

- 1. Lors de l'affichage d'une page Web, appuyez sur Ajouter à.
- 2. Appuyez sur Liste Reading ou Liste Watch.

Afficher des éléments de votre liste Reading ou liste Watch

- 1. While viewing a webpage, tap Saved.
- 2. Sur l'onglet Enregistré, faites l'une des choses suivantes :
  - Sous liste Reading, appuyez sur la miniature de la page Web que vous voulez ouvrir.
  - Sous liste Watch, appuyez sur la miniature du clip vidéo que vous voulez ouvrir.
  - Appuyer sur pour voir plus d'options.

### Afficher votre historique de navigation

1. Pendant l'affichage d'une page Web, appuyez sur > Historique.

Vous pouvez également appuyer et maintenir le doigt sur < .

2. Sur l'onglet Historique, appuyez sur une période pour afficher une liste des pages Web que vous avez visitées.

### Supprimer votre historique de navigation

- 1. Pendant l'affichage d'une page Web, appuyez sur > Historique.
- 2. Sur l'onglet Historique, appuyez sur > Effacer tout.

### Afficher une page souvent visitée

- 1. Pendant l'affichage d'une page Web, appuyez sur > Historique.
- 2. Sur l'onglet Les + visités , naviguez jusqu'à la page que vous voulez afficher puis appuyez dessus.

### Effacer la liste des pages les Les + visités

- 1. Pendant l'affichage d'une page Web, appuyez sur > Historique.
- 2. Sur l'onglet Les + visités, appuyez sur > Effacer tout.

### Télécharger des fichiers et des applications

Vous pouvez télécharger des applications et des fichiers directement à partir de vos sites Web préférés.

F

Les applications et les fichiers téléchargés depuis le Web peuvent provenir de sources inconnues. Afin de protéger votre HTC One S et vos données personnelles, nous vous recommandons fortement de ne télécharger et ouvrir que les fichiers provenant de sources sûres.

- 1. Ouvrez votre navigateur Web, puis accédez au site Web à partir duquel vous pouvez télécharger le fichier que vous voulez.
- 2. Effectuez l'une des opérations suivantes :
  - Suivez les instructions de téléchargement d'applications du site Web.
  - Appuyez et maintenez le doigt sur une image ou un lien Web, puis appuyez sur Enregistrer le lien.

Avant de pouvoir installer l'application téléchargée, vous devez configurer votre HTC One S pour que celui-ci permette l'installation d'applications de tierce partie dans Paramètres > Sécurité > Sources inconnues.

### Afficher vos téléchargements

- 1. Dans l'écran d'accueil, appuyez sur 🗰 > Téléchargements.
- 2. Appuyez sur le fichier pour ouvrir celui-ci.

### Configurer les options du navigateur

Personnalisez le navigateur Web suivant vos préférences stylistiques. Définissez les options d'affichage, de confidentialié et de sécurité lors de l'utilisation du Navigateur.

Depuis l'écran de navigation, appuyez sur > Paramètres.

### Configurer votre page d'accueil

- 1. Depuis l'écran de navigation, appuyez sur > Paramètres.
- 2. Appuyez sur Général > Définir page d'accueil.
- 3. Sélectionnez la page d'accueil que vous souhaitez configurer.

Choisissez quand vous voulez afficher le contenu compatible avec Adobe Flash

Vous pouvez choisir quels types de contenus Adobe<sup>®</sup> Flash vous voulez voir sur une page Web, ainsi que quand vous voulez les voir.

- 1. Depuis l'écran de navigation, appuyez sur > Paramètres.
- 2. Appuyez sur Avancé > Activer Flash et plug-ins > Sur demande.

Après avoir sélectionné le mode À la demande, vous pouvez afficher le contenu Adobe Flash en appuyant sur I sur une page Web.

## Photos, vidéos, et musique

### Galerie

### À propos de l'application Galerie

Remémorez-vous de bons moments! Utilisez l'application Galerie pour voir toutes les photos et vidéos qui se trouvent sur votre HTC One S ou sur vos albums en ligne.

Vous pouvez même :

- Ajouter des cadres photo et ajouter des effets.
- Découper vos vidéos.
- Partager des photos et vidéos sur vos réseaux sociaux, des sites de partage de photos, et plus encore.
- Afficher vos photos et vidéos sur un téléviseur géant.

#### Regarder des photos et des vidéos

- 1. Depuis l'écran d'accueil, appuyez sur 🗰 > Galerie.
- 2. Appuyez sur un album photo ou vidéo.
- 3. Appuyez sur une photo ou une vidéo pour l'afficher en plein écran.

Lorsqu'une photo est affichée en plein écran, appuyez n'importe où sur l'écran, puis appuyez sur **Plus > Afficher sur la carte** pour voir la position depuis laquelle vous avez pris la photo. (La fonction **Afficher sur la carte** est uniquement disponible si vous avez activé l'option **Géomarquer les photos** dans Appareil photo.)

#### Lancer un diaporama photo

- 1. Appuyez sur un album photo.
- 2. Appuyez sur Lecture.

Pendant l'affichage du diaporama, appuyez sur l'écran pour afficher les contrôles. Appuyez sur 🙆 pour définir les paramètres du diaporama.

### Regarder une vidéo

- 1. Appuyez sur un album vidéo, puis appuyez sur une vidéo.
- 2. Appuyez sur les contrôles à l'écran pour contrôler la lecture vidéo playback, régler le volume, capturer une image pendant la lecture, et plus encore.

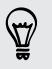

Appuyez sur **Plus > Sélectionner un lecteur** pour partager la vidéo sur votre réseau domestique.

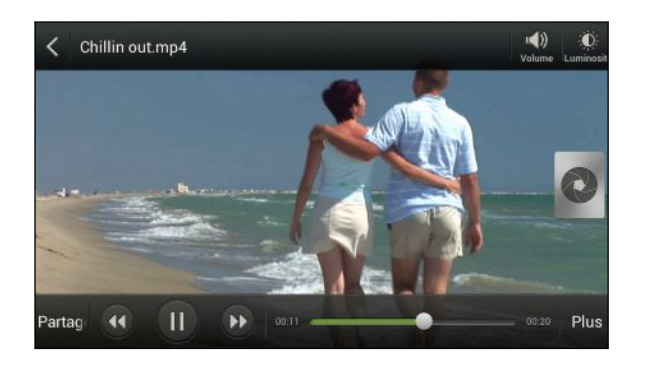

#### Prendre une photo pendant que vous regardez une vidéo

Lorsque vous regardez une vidéo dans Galerie, appuyez sur 💿 pour prendre une photo.

#### Modifier vos photos et vidéos

#### Faire pivoter une photo

- 1. Dans l'écran Albums de l'application Galerie, choisissez un album.
- 2. Appuyez et maintenez le doigt sur une photo, puis appuyez sur Modifier > Pivoter à gauche ou Pivoter à droite.

#### Rogner une photo

- 1. Dans l'écran Albums de l'application Galerie, choisissez un album.
- 2. Appuyez et maintenez le doigt sur une photo, puis appuyez sur Modifier > Rogner. Vous verrez un outil rogneur apparaître autour de la photo.
- 3. Vous pouvez :
  - Faire glisser la boîte de découpage sur la partie de la photo que vous voulez découper.
  - Appuyer et maintenir le doigt sur le bord de la boîte de découpage. Quand les flèches apparaissent, glissez votre doigt vers l'intérieur ou l'extérieur pour redimensionner l'outil rogneur.

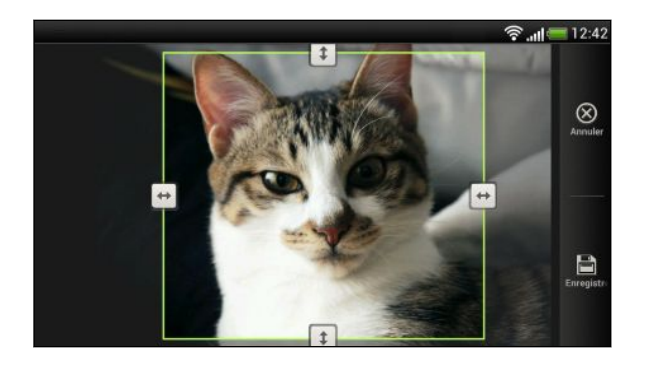

4. Appuyez sur Enregistrer.

La photo rognée est enregistrée sous forme de copie. La photo originale n'est pas modifiée.

#### Ajouter des effets photo

- 1. Dans l'écran Albums de l'application Galerie, choisissez un album.
- 2. Appuyez et maintenez le doigt sur une photo, puis appuyez sur Modifier > Effets.
- 3. Appuyez sur un effet pour l'appliquer à la photo.
- 4. Appuyez sur Enregistrer.

La photo retouchée est enregistrée sous forme de copie. La photo originale n'est pas modifiée.

#### Ajouter des effets photo personnalisés

Les effets photo ne sont pas exactement ce que vous cherchez? Vous pouvez personnaliser vos propres effets photo dans Galerie.

- 1. Depuis l'écran d'accueil, appuyez sur **Selerie**.
- 2. Localisez la photo à laquelle vous voulez ajouter des effets.

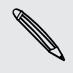

Vous pouvez uniquement ajouter des effets aux photos déjà enregistrées sur votre téléphone.

3. Appuyez sur Modifier > Effets > 🗹 > +.

Si aucun bouton n'apparaît à l'écran, appuyez une fois sur l'écran pour afficher les boutons.

- 4. Appuyez sur un filtre.
- 5. Faites glisser le curseur pour obtenir l'effet voulu.

Voici ce que vous pouvez faire avec des filtres lors de la création d'un effet personnalisé :

- Ajouter plus d'un filtre pour créer un effet complexe.
- Réordonner des filtres pour modifier un effet. Appuyez et maintenez le doigt sur le filtre que vous voulez déplacer. Faites-la ensuite glisser jusqu'à un nouvel emplacement.
- Supprimer des filtres. Appuyez et maintenez le doigt sur le filtre que vous voulez supprimer. Faites-le ensuite glisser jusqu'à l'icône **Supprimer**.
- 6. Appuyez sur 🖵 pour ajouter un cadre à votre photo.
- 7. Appuyez sur OK pour appliquer des effets à votre photo.

Pour enregistrer vos effets personnalisés pour un usage ultérieur, appuyez sur **Enregistrer le préréglage**.

8. Appuyez sur Enregistrer pour enregistrer votre photo comme nouvelle photo.

#### Éditer une vidéo

Enlevez des scènes non désirées d'une vidéo que vous avez enregistrée sur votre HTC One S.

- 1. Dans l'écran Albums de l'application Galerie, choisissez un album.
- 2. Appuyez et maintenez le doigt sur la vidéo que vous voulez éditer, puis appuyez sur Découper.

#### 72 Photos, vidéos, et musique

3. Placez les deux curseurs pour définir le début et la fin de la vidéo.

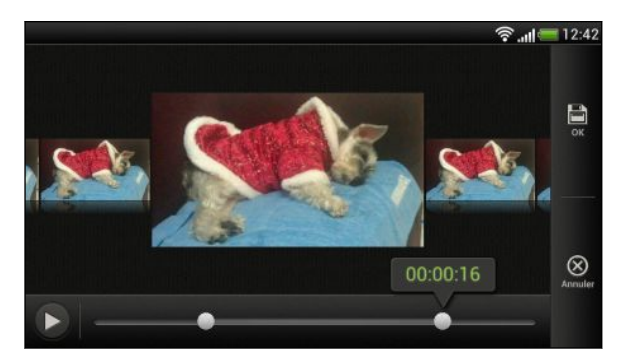

Lorsque vous faites glisser un curseur, vous verrez des marqueurs de temps et des prises vidéo. Celui du milieu est le plan de début ou de fin.

- 4. Appuyez sur ▶ pour obtenir un aperçu de votre vidéo.
- 5. Appuyez sur Terminé.

La vidéo éditée est enregistrée comme nouveau fichier. La vidéo originale n'est pas modifiée.

Regarder des photos dans vos réseaux sociaux

Depuis l'application Galerie, vous pouvez voir les photos et vidéos que vous et vos amis avez transférées sur vos réseaux sociaux ou sites de partage de photos.

Connectez-vous à vos comptes avant de commencer à regarder des photos en ligne.

- 1. Depuis l'écran d'accueil, appuyez sur **Selerie**.
- 2. Sur la barre du dessus, appuyez sur ▼, puis appuyez sur un réseau social ou un site de partage de photos.
- 3. Appuyez sur un compte pour commencer à regarder des photos de ce compte.

Pour commenter une photo, appuyez et maintenez le doigt sur la miniature d'une photo puis appuyez sur **Ajouter un commentaire**.

### Envoyer des photos/vidéos

Envoyez des photos et vidéos vers votre ordinateur ou un autre appareil via courriel, MMS ou Bluetooth.

#### Envoyer vos photos ou vidéos par courriel

Vous pouvez envoyer plusieurs photos, vidéos, ou les deux dans un courriel. Celles-ci sont alors ajoutées comme pièces jointes à votre courriel.

- 1. Depuis l'écran d'accueil, appuyez sur **Selerie**.
- 2. Appuyez sur l'album dans lequel se trouvent les photos ou vidéos à partager.
- 3. Appuyez sur Partager, puis appuyez sur Gmail ou E-mail.
#### 73 Photos, vidéos, et musique

- 4. Sélectionnez les photos ou les vidéos à partager, puis appuyez sur Suivant.
- 5. Composez votre message puis appuyez sur ≽ (Gmail) ou Envoyer (E-mail).

Si vous sélectionnez **E-Mai**l et que vous avez plusieurs comptes de messagerie, le compte de messagerie par défaut sera utilisé.

#### Envoyer une photo ou une vidéo par MMS

- 1. Depuis l'écran d'accueil, appuyez sur **Selerie**.
- 2. Appuyez sur l'album dans lequel se trouvent les photos ou vidéos à partager.
- 3. Appuyez sur Partager > Messages.
- 4. Appuyez sur la photo ou vidéo que vous voulez envoyer. La photo ou vidéo est ajoutée automatiquement au MMS.
- 5. Pour ajouter une autre photo ou vidéo au diaporama en pièce jointe, appuyez sur *p*uis appuyez sur Image ou Vidéo.
- 6. Composez votre message, puis appuyez sur Envoyer.

#### Envoyer des photos ou vidéos en utilisant le Bluetooth

Utilisez le Bluetooth pour envoyer des photos et vidéos vers un autre appareil ou votre ordinateur.

- 1. Depuis l'écran d'accueil, appuyez sur **Salerie**.
- 2. Appuyez sur l'album dans lequel se trouvent les photos ou vidéos à partager.
- 3. Appuyez sur Partager > Bluetooth.
- 4. Sélectionnez les photos ou les vidéos à partager, puis appuyez sur Suivant.

Il vous sera demandé d'activer le Bluetooth et de vous connecter à l'appareil Bluetooth de réception pour pouvoir envoyer les fichiers.

## Partager des photos/vidéos sur le Web

Utilisez l'application Galerie pour partager des photos et vidéos directement sur vos réseaux sociaux. Vous pouvez partager des vidéos sur YouTube.

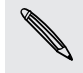

Vous pouvez également partager une photo ou vidéo immédiatement après l'avoir capturée.

## Partager des photos ou vidéos sur Facebook

Connectez-vous à votre compte Facebook avant de transférer des photos ou vidéos.

- 1. Depuis l'écran d'accueil, appuyez sur **Salerie**.
- 2. Appuyez sur l'album dans lequel se trouvent les photos ou vidéos à partager.
- 3. Appuyez sur Partager > Facebook pour HTC Sense.

#### 74 Photos, vidéos, et musique

- 4. Sélectionnez les photos ou les vidéos à partager, puis appuyez sur Suivant.
- 5. Sélectionnez l'album de destination et définissez les paramètres de confidentialité pour les photos ou vidéos téléchargées.

Appuyez sur Ajouter tag et description pour entrer un sous-titre sur chaque photo ou vidéo, ou pour identifier des amis sur vos photos. Si vous voulez partager plusieurs photos ou vidéos, glissez vers la gauche ou la droite vers le prochain élément à partager. N'oubliez pas d'appuyer sur Enregistrer une fois terminé.

6. Appuyez sur Terminé.

P

### Partager des photos et des vidéos sur Flickr

Connectez-vous à votre compte Flickr<sup>®</sup> avant de transférer des photos ou vidéos.

- 1. Depuis l'écran d'accueil, appuyez sur **Salerie**.
- 2. Appuyez sur l'album dans lequel se trouvent les photos ou vidéos à partager.
- 3. Appuyez sur Partager > Flickr.
- 4. Sélectionnez les photos ou les vidéos à partager, puis appuyez sur Suivant.
- 5. Sélectionnez l'album de destination et définissez les paramètres de confidentialité pour les photos ou vidéos téléchargées.

Appuyez sur **Ajouter tag et description** pour entrer un sous-titre sur chaque photo ou vidéo, ou pour identifier des amis sur vos photos. Si vous voulez partager plusieurs photos ou vidéos, glissez vers la gauche ou la droite vers le prochain élément à partager. N'oubliez pas d'appuyer sur **Enregistrer** une fois terminé.

6. Appuyez sur Terminé.

#### Partager des photos sur Picasa

Connectez-vous à votre compte Google avant de transférer des photos sur Picasa<sup>™</sup>.

- 1. Depuis l'écran d'accueil, appuyez sur **Salerie**.
- 2. Appuyez sur l'album dans lequel se trouvent les photos à partager.
- 3. Appuyez sur Partager > Picasa.
- 4. Sélectionnez les photos à partager, puis appuyez sur Suivant.
- 5. Entrez une légende pour les photos que vous avez téléchargées.
- 6. Sélectionnez l'album en ligne de destination pour télécharger vos photos, ou appuyez sur 🕂 pour créer un nouvel album.
- 7. Appuyez sur Envoyer.

#### Partager des vidéos sur YouTube

Transférez vos vidéos sur YouTube et faites instantanément sensation.

- 1. Depuis l'écran d'accueil, appuyez sur **Selerie**.
- 2. Appuyez sur un album vidéo, puis appuyez sur Partager > YouTube.
- 3. Sélectionnez les vidéos à partager, puis appuyez sur Suivant.
- 4. Appuyez sur le compte Google que vous voulez utiliser, acceptez les Termes de service, puis sélectionnez quelle connexion de données vous voulez utiliser pour transférer les vidéos.
- 5. Entrez un titre et une description pour les vidéos que vous avez transférées.
- 6. Sélectionnez une option de confidentialité pour les vidéos ou identifiez celles-ci pour en faciliter la recherche.
- 7. Appuyez sur Envoyer.

# **Musique**

Consulter la musique de la Bibliothèque

P Vous devez d'abord copier des fichiers audio sur votre HTC One S avant de pouvoir écouter de la musique avec l'application Musique.

- 1. Depuis l'écran d'accueil, appuyez sur **IIII** > Musique > Mon téléphone.
- 2. Appuyez sur ▼ pour parcourir une catégorie telle qu'artistes ou albums.

### Écouter de la musique

Écoutez vos chansons favorites sur votre HTC One S grâce à l'application Musique.

- 1. Lorsque vous parcourez votre collection musicale, appuyez sur une chanson pour la faire jouer.
- 2. Appuyez sur les icônes à l'écran pour contrôler la lecture, répéter des chansons, et plus encore.

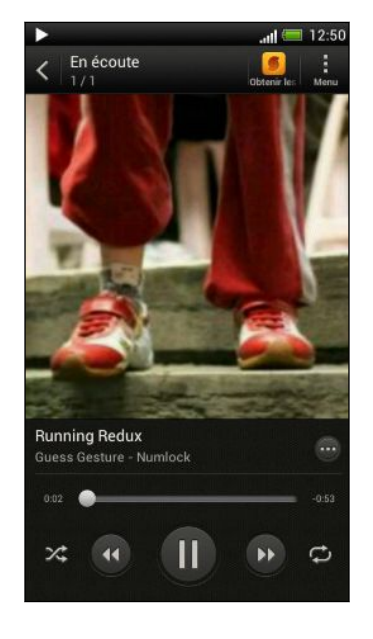

Appuyez et glissez votre doigt sur la barre d'avancement pour faire avancer et reculer la chanson.
 Affiche les options d'ajout de la chanson à la liste d'écoute, de partage de la chanson, et plus encore.
 Activer ou désactiver la lecture aléatoire. (La lecture aléatoire est désactivée quand ce bouton est gris.)
 Passer d'un mode de répétition à l'autre : Répéter toutes les chansons, Répéter cette chanson, et Ne pas répéter.

#### Rechercher des vidéoclips sur YouTube

Il est facile de rechercher des vidéoclips d'une chanson que vous écoutez sur YouTube. Sur l'écran Lecture en cours, appuyez sur 💬 > Rechercher > YouTube.

#### Mettre à jour des couvertures d'album

- 1. Sur l'écran Lecture en cours, appuyez sur > Mettre à jour la pochette.
- 2. Choisissez si vous voulez mettre à jour automatiquement ou manuellement toutes les couvertures d'albums ou seulement celle sur le panneau Lecture en cours.

#### Faire jouer de la musique depuis l'écran de verrouillage

Lorsque vous écoutez de la musique et que l'écran s'éteint, appuyez sur MARCHE/ ARRÊT (POWER) pour rallumer l'écran et commander la lecture audio directement sur l'écran de verrouillage.

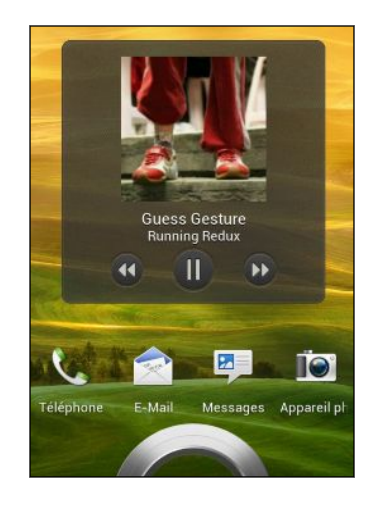

Vous pouvez également mettre la lecture audio en pause depuis le panneau Notifications.

### Améliorer la qualité de lecture de votre musique

Lorsque vous branchez votre casque d'écoute, vous pouvez choisir d'écouter votre musique selon une variété de profils sonores améliorés.

- 1. Faites glisser le panneau Notifications pour l'ouvrir, puis appuyez sur 🧔.
- 2. Appuyez sur Son > Effets audio.
- 3. Choisissez un profil sonore. Le profil sonore sera immédiatement appliqué.

## Créer une liste d'écoute

Personnalisez votre expérience musicale en créant des listes d'écoute musicales.Faites une playlist contenant uniquement vos chansons préférées ou créez-en une qui correspond à votre humeur du jour. Créez autant de listes d'écoute que vous le voulez.

- 1. Depuis l'écran d'accueil, appuyez sur 🗰 > Musique > Mon téléphone.
- 2. Faites jouer une chanson que vous voulez ajouter à une nouvelle liste d'écoute.
- 3. Appuyez sur  $\odot$  > Ajouter à la playlist.

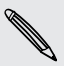

Si aucune liste d'écoute n'a été créée, vous serez invité à entrer un nouveau nom de liste d'écoute.

4. Sur l'écran Sélectionner playlist, appuyez sur 🕂 .

- 5. Entrez un nom pour la liste d'écoute.
- 6. Appuyez sur Enregistrer.

Ŷ

Vous pouvez également ajouter des chansons supplémentaires lorsque vous créez une liste d'écoute. Appuyez sur > Ajouter des chansons pour ajouter d'autres chansons.

#### Lire les chansons d'une liste d'écoute

- 1. Depuis l'écran d'accueil, appuyez sur 🗰 > Musique > Mon téléphone.
- 2. Appuyez sur ▼ > Playlists.
- **3.** Appuyez sur une liste d'écoute, puis appuyez sur la chanson que vous voulez écouter en premier.

Quand vous appuyez sur une chanson pour la jouer, l'écran En écoute est mis à jour avec la liste de chansons de votre liste d'écoute.

#### Gestion des listes d'écoute

Après avoir créé une liste d'écoute, vous pouvez y ajouter des chansons, en réorganiser l'ordre, etc.

- 1. Depuis l'écran d'accueil, appuyez sur **IIII** > Musique > Mon téléphone.
- 2. Appuyez sur ▼ > Playlists, puis appuyez sur la liste d'écoute que vous voulez modifier.
- 3. Appuyez sur > Modifier la playlist.

| Ajouter des                             | 1. > Appuyez sur Ajouter des chansons .                                                                 |
|-----------------------------------------|----------------------------------------------------------------------------------------------------|
| chansons                                | <ol> <li>Appuyez sur ▼ pour choisir une catégorie, puis<br/>parcourez la liste des chansons.</li> </ol> |
|                                         | <b>3.</b> Sélectionnez les chansons à ajouter à la liste d'écoute, puis appuyez sur <b>Ajouter</b> .    |
| Réordonner les<br>chansons              | Press and hold in next to the song title you want to move, and then drag it to its new position.        |
| Supprimer des<br>chansons               | Select the songs you want to remove from the playlist.                                                  |
| Modifier le nom de la<br>liste d'écoute | Entrez le nouveau nom de la liste d'écoute dans le champ de titre.                                      |

4. Appuyez sur Enregistrer.

#### Supprimer des listes d'écoute

- 1. Depuis l'écran d'accueil, appuyez sur 🗰 > Musique > Mon téléphone.
- 2. Appuyez sur  $\mathbf{\nabla}$  > Playlists.
- 3. Vous pouvez :
  - Press and hold the playlist you want to delete, and then tap Delete playlist.
  - Tap > Delete playlists to remove several playlists.

## Définir une chanson comme sonnerie

Choisissez une chanson de votre Musique et utilisez-la comme sonnerie ou sonnerie pour un de vos contacts favoris.

- 1. Depuis l'écran d'accueil, appuyez sur **m** > Musique > Mon téléphone.
- 2. Localisez la chanson que vous voulez utiliser comme sonnerie.
- 3. Tap 💮 > Set as ringtone.
- 4. Appuyez sur Sonnerie du téléphone ou Sonnerie de contact. Si vous sélectionnez Sonnerie du contact, choisissez les contacts que vous voulez associer à la sonnerie.

#### Éditer une sonnerie MP3

Utilisez le découpeur de sonnerie de l'application Musique si vous voulez définir uniquement une partie de la chanson comme sonnerie.

- 1. When you find the song that you want, tap  $\bigcirc$  > Set as ringtone > Trim the ringtone.
- 2. Placez les curseurs 🛴 👗 pour définir le début et la fin de la sonnerie.

Pour un découpage plus précis, appuyez sur les flèches gauche ou droite. Les curseurs indiquent où vous vous trouvez dans la chanson.

- 3. Une fois votre découpage terminé, appuyez sur Déf. comme.
- 4. Choisissez de définir votre chanson découpée comme Sonnerie du téléphone ou Sonnerie du contact.

Vous pouvez voir votre nouvelle sonnerie dans les paramètres du téléphone. Faites glisser le panneau Notifications pour l'ouvrir, puis appuyez sur **Paramètres** > **Son** > **Sonnerie du téléphone**.

## Partager de la musique via Bluetooth

Choisissez une chanson dans la bibliothèque de l'application Musique et utilisez le Bluetooth pour l'envoyer à un autre appareil ou ordinateur.

- 1. Depuis l'écran d'accueil, appuyez sur 🗰 > Musique > Mon téléphone.
- 2. Find the song you want to send.
- 3. Tap  $\bigoplus$  > Share > Share file > Bluetooth.

You'll be asked to turn on Bluetooth on HTC One S and connect to the receiving Bluetooth device so the music can be sent.

# **Movie Editor**

## Créer un nouveau diaporama avec Movie Editor

Vous cherchez une nouvelle manière de partager vos photos et vidéos? Movie Editor vous permet de créer de courts films de diaporama comprenant des transitions et de la musique d'arrière-plan.

- 1. Depuis l'écran d'accueil, appuyez sur 🗰 > Movie Editor > 🕂 .
- 2. Entrez un titre pour votre diaporama.
- **3.** Appuyez sur **Sélectionnez un thème**. Les thèmes comprennent des transitions entre diapositives une musique par défaut, ainsi qu'un fond d'écran.
- 4. Appuyez sur 🕂 pour ajouter des photos et vidéos depuis Galerie.

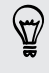

Vous pouvez également insérer des photos et vidéos devant un élément déjà existant. Il suffit d'appuyer sur une photo ou vidéo que vous voulez insérer devant et d'appuyer sur **Insérer**.

5. Modifier votre diaporama :

| Réordonner les photos et<br>vidéos | Appuyez et maintenez le doigt sur une photo ou<br>vidéo et faites glisser celle-ci jusqu'à une nouvelle<br>position. |
|------------------------------------|----------------------------------------------------------------------------------------------------|
| Supprimer des photos et<br>vidéos  | Appuyez sur la photo ou vidéo que vous voulez supprimer et appuyez sur <b>Supprimer</b> .                            |
| Changer le thème                   | Appuyez sur le nom du thème pour choisir un thème différent.                                                         |
| Obtenir un aperçu du<br>diaporama  | Appuyez sur 🜑 pour commencer à regarder votre diaporama.                                                             |

Movie Editor enregistre automatiquement vos films de sorte que vous n'avez pas à vous soucier de perdre les modifications que vous effectuez.

#### Changer la trame sonore

- 1. Dans le diaporama, appuyez sur 🖤 > 🎝.
- 2. Appuyez sur Choisir la piste musicale pour choisir une chanson enregistrée sur votre téléphone.

Si vous avez des vidéos dans votre diaporama, vous pouvez balancer les niveaux de volume audio dans les vidéos avec trame sonore. Il suffit de faire glisser le curseur de volume au niveau voulu.

#### Partager votre diaporama via Galerie

- 1. Dans Movie Editor, trouvez le diaporama que vous voulez partager via Galerie et appuyez dessus.
- 2. Appuyez sur 🕐 > 🗎.
- 3. Choisissez une résolution.
- 4. Choisissez où vous voulez enregistrer le diaporama.
- 5. Appuyez sur OK.
- 6. Dans Galerie, appuyez sur l'album Movie Editor, puis appuyez sur Partager.
- 7. Choisissez la façon dont vous souhaitez partager le diaporama.

# Affichage sans fil

## Afficher vos fichiers multimédias sur un grand écran

Partagez vos photos, vidéos et films avec vos amis sur un grand écran. Connectez simplement votre HTC One S à votre réseau domestique et partagez instantanément vos photos, vidéos, films et fichiers musicaux sur vos appareils prenant en charge la connexion DLNA<sup>®</sup>.

Vous n'avez pas de DLNA configuré à la maison? Ne vous inquiétez pas. Vous pouvez acheter un Media Link HD HTC et le connecter à un périphérique d'affichage HDMI. Consultez la documentation accompagnant le Media Link HD pour savoir comment le configurer et l'utiliser avec votre HTC One S.

- Si vous avez un téléviseur ou système audio prenant en charge la connexion DLNA, consultez la documentation de l'appareil pour savoir comment le connecter à votre réseau domestique.
  - Vous devez utiliser un Media Link HD avec HTC Watch<sup>™</sup> pour afficher des films et bandes-annonces sur un écran géant.

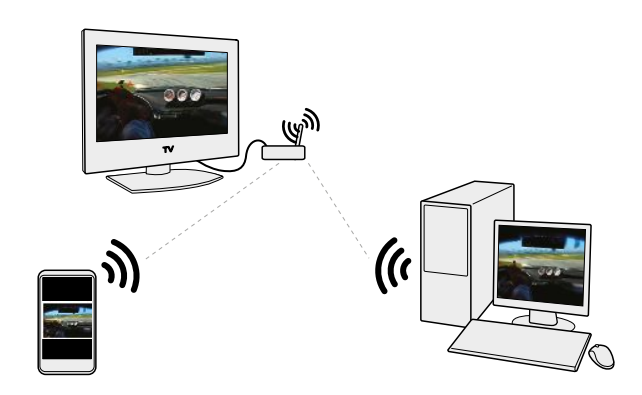

- 1. Connectez votre HTC One S à votre réseau domestique via Wi-Fi.
- 2. Ouvrez l'application Galerie, HTC Watch ou Musique.
- **3.** Localisez les fichiers multimédias que vous souhaitez partager, puis appuyez dessus.
- 4. Faites l'une des choses suivantes :

| Lors de l'affichage de photos ou<br>vidéos dans Galerie | Appuyez sur l'écran pour afficher les<br>contrôles, puis appuyez sur <b>Plus</b> ><br><b>Sélectionner un lecteur</b> . |
|---------------------------------------------------------|----------------------------------------------------------------------------------------------------|
| Lorsque vous écoutez de la musique<br>dans Musique      | Appuyez sur Sélectionner un lecteur.                                                                                   |
| Lorsque vous regardez un film dans<br>HTC Watch         | Appuyez sur 🕻 > TV.                                                                                                    |

- 5. Choisissez l'appareil ou périphérique connecté à votre réseau sur lequel vous voulez lire le fichier multimédia.
- 6. Une fois connecté à l'autre appareil, appuyez sur les contrôles à l'écran pour contrôler la lecture, régler le volume, et plus encore.

Pour plus d'informations sur le DLNA, visitez le www.dlna.org.

# Comptes et synchronisation

# Ajouter vos réseaux sociaux, comptes de messagerie et autres

- Faites glisser le panneau Notifications pour l'ouvrir, puis appuyez sur O > Comptes et synchronisation.
- 2. Appuyez sur 🕂 .
- 3. Appuyez sur le type de compte que vous voulez ajouter.
- 4. Suivez les instructions à l'écran pour entrer les informations de votre compte.

# Ajouter un ou plusieurs comptes Google

Connectez-vous à votre compte Google pour voir votre Gmail, vos contacts et agendas, ou pour utiliser les applications Google sur votre HTC One S.

- Faites glisser le panneau Notifications pour l'ouvrir, puis appuyez sur O > Comptes et synchronisation.
- 2. Appuyez sur 🕂 .
- 3. Appuyez sur Google.
- 4. Suivez les instructions à l'écran pour vous connecter à un compte ou créer un nouveau compte.

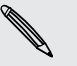

- Si vous avez ajouté plus d'un compte Google, des applications telles Gmail vous permettent de passer rapidement d'un compte à l'autre.
- Votre HTC One S peut uniquement effectuer des copies de sauvegarde de vos paramètres (tels les favoris et Wi-Fivotre mot de passe) du premier compte Google que vous avez créé.

## Vous avez oublié le mot de passe de votre compte Google?

Si vous avez oublié le mot de passe de votre compte Google, essayez de le récupérer en accédant au site Web de Google.

- 1. Sur votre HTC One S ou sur votre ordinateur, ouvrez votre navigateur Web.
- 2. Allez sur www.google.com/accounts/recovery.
- **3.** Entrez l'adresse de messagerie ou le nom d'utilisateur que vous utilisez pour vous connecter au compte Google.
- 4. Cliquez sur Envoyer.
- 5. Suivez les instructions à l'écran pour réinitialiser votre mot de passe.

# Gérer vos comptes en ligne

Synchroniser automatiquement tous vos comptes

- Faites glisser le panneau Notifications pour l'ouvrir, puis appuyez sur O > Comptes et synchronisation.
- 2. Appuyez sur le bouton Synchro automatique Activé/désactivé pour activer ou désactiver la synchronisation automatique.

## Synchroniser un compte manuellement

- Faites glisser le panneau Notifications pour l'ouvrir, puis appuyez sur O > Comptes et synchronisation.
- 2. Appuyez sur le compte que vous voulez synchroniser.
- 3. Appuyez sur 🗘.

## Changer les données ou paramètres synchronisés pour un compte

- 1. Faites glisser le panneau Notifications pour l'ouvrir, puis appuyez sur 🙆 > Comptes et synchronisation.
- 2. Appuyez sur le compte que vous voulez mettre à jour.
- 3. Appuyez sur l'élément que vous voulez synchroniser ou modifier.

# Supprimer un compte

Vous pouvez supprimer un compte pour effacer l'ensemble des informations y étant associées sur votre HTC One S. La suppression d'un compte n'efface pas les informations du service en ligne concerné.

- Faites glisser le panneau Notifications pour l'ouvrir, puis appuyez sur O > Comptes et synchronisation.
- 2. Appuyez sur le compte à supprimer.
- 3. Appuyez sur 📋.

# Contacts

# About the Contacts app

With the Contacts app, easily manage your communications with your contacts via phone, messaging, email, and social networks.

And, if you have the same contacts from different sources, you can merge their contact information so you won't have duplicate entries.

To open Contacts, from the Home screen, tap **\*\*\*** > **Contacts**.

# Votre liste de contacts

L'application Contacts liste tous les contacts enregistrés sur votre HTC One S ainsi que ceux issus des comptes en ligne auxquels vous êtes connecté.

Votre liste de contacts affiche également les contacts enregistrés sur votre Carte SIM (marqués d'un 💭).

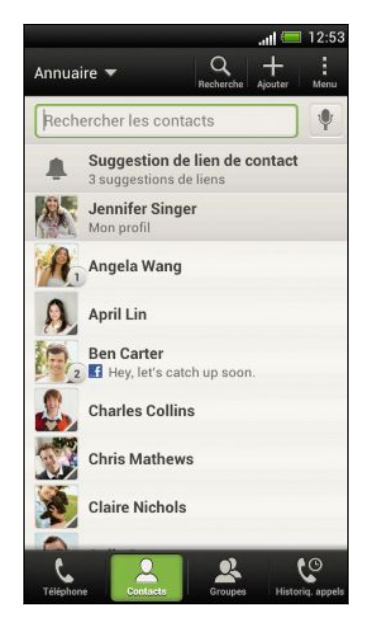

Vous pouvez :

- Afficher votre profil et modifier vos propres informations de contact.
- Créer, modifier ou trouver des contacts.
- Voir des mises à jour de statut.
- Appuyer sur un nom pour voir les informations de ce contact que vous avez stockées.
- Voir une icône de notification lorsqu'un contact spécifique vous envoie un nouveau message ou lorsque c'est son anniversaire.
- Regarder qui se trouve en ligne dans Google Talk<sup>™</sup>. Les icônes de statut en ligne sont affichées si vous êtes connecté à Google Talk

### Filtrer votre liste de contacts

Choisissez quels contacts du compte vous voulez afficher.

- 1. Sur l'onglet Contacts, appuyez sur ▼ sur la barre supérieure.
- 2. Choisissez les comptes en ligne qui contiennent les contacts que vous voulez afficher.
- 3. Appuyez sur <.

Pour définir vos options de tri de contacts, appuyez sur > Paramètres.

#### Configurer les options de recherche de contacts

En plus de rechercher des contacts par nom, vous pouvez également rechercher par d'autres critères tels que le nom de groupe ou la compagnie.

- 1. Sur l'onglet Contacts, appuyez sur > Paramètres.
- 2. Appuyez sur Rechercher les contacts par, puis choisissez les types de critères à rechercher.

# Configurer votre profil

Enregistrez vos propres informations de contact afin de pouvoir les envoyer plus aisément à d'autres personnes.

- 1. Sur l'onglet Contacts, appuyez sur Mon profil.
- 2. Appuyez sur Modifier ma carte de contact.
- 3. Entrez ou modifiez votre nom et vos informations de contact.
- 4. Appuyez sur 🚺 (ou sur la photo) pour changer votre photo de contact.
- 5. Appuyez sur Enregistrer.

### Ce que vous pouvez voir depuis votre profile

Lorsque vous appuyez sur Mon profil, les onglets suivants apparaîtront :

# Détails

Affiche vos informations de contact. Vous pouvez également voir vos publications récentes dans des réseaux sociaux (si vous êtes connecté à vos réseaux sociaux.) De même, vous pouvez modifier votre profile ou partager celui-ci avec d'autres personnes.

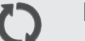

## Mises à jour

Affiche les mises à jour que vous avez publiées sur vos réseaux sociaux.

#### **G**alerie

Affiche les albums et photos de votre réseau social.

# Ajouter un nouveau contact

- 1. Sur l'onglet Contacts, appuyez sur 🕂 .
- 2. Appuyez sur le champ Nom, puis entrez le nom du contact.

Appuyez sur 🗹 si vous voulez entrer séparément les prénom, deuxième prénom et nom de famille. Selon le type de contact, il se peut que vous puissiez entrer un préfixe (p. ex. Dr) ou un suffixe (p. ex. Ph.D).

**3.** Sélectionnez le Type de contact. Ceci détermine avec quel compte le contact sera synchronisé.

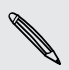

57

Il se peut que certains champs ne soient pas disponibles lorsque vous ajoutez des contacts à votre carte SIM.

- 4. Entrez les informations du contact dans les champs prévus à cet effet.
- 5. Appuyez sur Enregistrer.

#### Trouver des contacts que vous connaissez sur les réseaux sociaux

Votre HTC One S cherche automatiquement les contacts de votre téléphone sur les différents réseaux sociaux auxquels vous vous connectez. Selon les adresses électroniques et détails de contact correspondants, vous pouvez envoyer des invitations à vos contacts à rejoindre votre réseau social.

Pour activer ou désactiver cette fonction, appuyez sur > Paramètres sur l'onglet Contacts, puis cochez ou décochez l'option Trouver des contacts que vous connaissez.

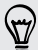

Pour actualiser manuellement la liste de suggestions de contacts, appuyez sur Gérer les contacts > Contacts liés. Sur l'onglet Notifications, appuyez sur Actualiser.

### Envoyer à des contacts des invitations à votre réseau social

- 1. Appuyez sur la notification Contacts que vous connaissez (si celle-ci est disponible sur l'onglet Contacts).
- 2. Choisissez les contacts à suivre ou auxquels vous voulez envoyer des demandes d'amis via les réseaux sociaux auxquels vous êtes connecté.

# Importer ou copier des contacts

Importer des contacts depuis votre carte SIM

- 1. Sur l'onglet Contacts, appuyez sur > Gérer les contacts.
- 2. Appuyez sur Importer/Exporter les contacts > Importer depuis la carte SIM.
- **3.** Si vous avez un compte Google ou Exchange ActiveSync, appuyez sur le type des contacts importés.
- 4. Sélectionnez les contacts que vous voulez importer.
- 5. Appuyez sur Enregistrer.

#### Importer un contact d'un compte Exchange ActiveSync

- 1. Sur l'onglet Contacts, entrez le nom ou l'adresse électronique du contact dans la boîte de recherche.
- 2. Appuyez sur Rechercher des contacts dans votre annuaire d'entreprise.
- 3. Appuyez sur le nom du contact que vous voulez copier vers votre HTC One S.
- 4. Appuyez sur + pour enregistrer le contact dans votre compte Exchange ActiveSync.

#### Copier des contacts d'un compte à l'autre

- 1. Sur l'onglet Contacts, appuyez sur > Gérer les contacts.
- 2. Appuyez sur Copier les contacts, puis choisissez un type de contact ou de compte en ligne dont vous voulez copier des contacts.

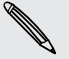

Les contacts de vos comptes de réseaux sociaux ne peuvent pas être copiés.

**3.** Sélectionnez un type de contact ou de compte sous lequel vous voulez enregistrer le contact.

# **Fusionner des informations de contact**

Évitez les entrées en double en fusionnant des informations de contact issues de sources différentes (p. ex. vos comptes de réseaux sociaux) en un seul contact.

## Accepter les suggestions de lien de contacts

Lorsque votre HTC One S trouve des contacts pouvant être fusionnés, vous recevez une notification de lien quand vous ouvrez l'application Contacts.

- 1. Sur l'onglet Contacts, appuyez sur Notification de suggestion de lien, si disponible. Vous verrez une liste de suggestions de contacts à fusionner.
- 2. Choisissez les contacts que vous voulez fusionner.

 Si vous ne voulez pas recevoir de suggestions de lien de contacts, sur l'onglet Contacts, appuyez sur > Paramètres. Décochez l'option Suggérer des liens de contact.

## Fusionner manuellement les informations de contact

- 1. Sur l'onglet Contacts, appuyez sur le nom du contact (et non sur l'icône ou la photo) que vous souhaitez lier.
- 2. Appuyez sur 📿 🤉 .
- 3. Vous pouvez :
  - Sous Liens suggérés, appuyer sur ØØ pour lier le contact à un compte.
  - Sous Ajouter un contact, appuyer sur l'une des options pour ajouter un lien vers un autre contact.

#### Briser un lien

- 1. Sur l'onglet Contacts, appuyez sur le nom du contact (pas sur l'icône ou la photo) dont vous voulez briser le lien.
- 2. Appuyez sur 🚱 .
- 3. Sous la section Contacts liés, appuyez sur 😁 à côté d'un compte pour dissocier celui-ci.

# Informations et conversations d'un contact

Lorsque vous appuyez sur un contact de l'écran Contacts, l'écran des détails de contact s'ouvre.

L'écran des informations du contact comporte les onglets suivants :

|      | Détails                                                                                                    |
|------|----------------------------------------------------------------------------------------------------|
|      | Affiche les informations stockées pour le contact. Communiquez avec le contact en appuyant sur une option.                                                                                                    |
| :=   | Fil                                                                                                    |
|      | Affiche les SMS et courriels que vous avez reçus de ce contact. L'option liste également tous vos appels entrants, sortants et manqués vers et en provenance de ce contact.                                       |
| C    | Mises à jour                                                                                                    |
| C.F. | Affiche les mises à jour et événements de ce contact issus de vos comptes de<br>réseaux sociaux.                                                                                                    |
|      | Si une notification de l'anniversaire du contact est affichée dans la section<br>Événements, vous pouvez appuyer sur la notification et choisir la façon dont<br>vous souhaitez lui souhaiter joyeux anniversaire |
|      | Galerie                                                                                                    |
|      | Affiche les albums et photos du contact.                                                                                                    |
|      |                                                                                                    |
| MOC  | lifier les informations d'un contact                                                                                                    |
| 1.   | Sur l'onglet Contacts, appuyez et maintenez le doigt sur le contact, puis<br>appuyez sur <b>Modifier le contact</b> .                                                                                             |
|      |                                                                                                    |

Vous ne pouvez pas modifier vos contacts Facebook et Twitter™.

- 2. Entrez la nouvelle information.
- 3. Appuyez sur Enregistrer.

## Supprimer des contacts

- 1. Sur l'onglet Contacts, appuyez sur > Supprimer les contacts.
- 2. Sélectionnez les contacts que vous voulez supprimer.
- 3. Appuyez sur Supprimer.

# Groupes de contacts

Créez des groupes de contacts pour faciliter l'envoi de messages ou de courriels à plusieurs personnes à la fois. Vous pouvez également synchroniser les groupes sur votre HTC One S avec les groupes de votre compte Google accessible via le navigateur Web de votre ordinateur. Nous avons également ajouté le groupe Fréquents en tant que type de groupe spécial qui enregistre automatiquement les contacts que vous appelez ou qui vous appellent le plus souvent.

### Créer un groupe

- 1. Sur l'onglet Groupes, appuyez sur 🕂 .
- 2. Entrez un nom pour le groupe.
- 3. Appuyez sur O pour sélectionner une photo pour le groupe.
- 4. Appuyez sur > Ajouter le contact au groupe.
- 5. Sélectionnez les alarmes à ajouter, puis appuyez sur Enregistrer.
- 6. Une fois votre groupe complété, appuyez sur Enregistrer.

## Modifier un groupe de contact

- 1. Sur l'onglet Groupes, appuyez et maintenez le doigt sur le groupe puis appuyez sur Modifier le groupe.
- 2. Vous pouvez :
  - Appuyer sur le nom du groupe pour changer le nom. Vous pouvez uniquement modifier le nom des groupes que vous avez créés.
  - Appuyer sur l'icône se trouvant à côté du nom du groupe pour changer ou supprimer la photo du groupe.
  - Appuyer sur > Ajouter le contact au groupe pour ajouter d'autres membres.
  - Pour réordonner les membres du groupe, appuyez et maintenez le doigt sur a la fin du nom d'un contact, puis faites glisser celui-ci jusqu'à l'emplacement voulu.
  - Tap  $\otimes$  beside a contact to remove it from the group.
- 3. Appuyez sur Enregistrer.

Envoyer un message ou un courriel à un groupe

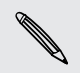

Vous serez facturé pour chaque SMS envoyé. Par exemple, si vous envoyez un message à un groupe de cinq contacts, cinq messages seront facturés.

- 1. Sur l'onglet Groupes, appuyez sur le groupe auquel vous souhaitez envoyer un SMS/MMS ou un courriel.
- 2. Allez sur l'onglet Action de groupe.
- 3. Choisissez si vous voulez envoyer un SMS ou un courriel.

## Réorganiser vos groupes de contacts

- 1. Sur l'onglet Groupes, appuyez sur > Modifier les groupes.
- 2. Appuyez et maintenez le doigt sur 🚞 à la fin du groupe que vous souhaitez déplacer, puis faites-le glisser jusqu'à la position voulue.
- 3. Appuyez sur Enregistrer.

## Supprimer des groupes

Vous pouvez uniquement supprimer les groupes que vous avez créés.

Sur l'onglet Groupes, vous pouvez :

- Appuyer et maintenir le doigt sur le groupe à supprimer, puis appuyez sur Supprimer le groupe.
- Appuyer sur > Modifier les groupes pour supprimer plusieurs groupes de contacts.

# Ajouter des widgets Contacts

Restez proche des contacts qui sont importants pour vous en ajoutant un widget de contact pour chacun de vos groupes.

- 1. Appuyez et maintenez le doigt sur un espace libre de votre écran d'accueil.
- 2. Sur l'onglet Widgets, appuyez sur Tous les widgets > Contacts.
- **3.** Choisissez le style de widget, puis faites glisser celui-ci vers une miniature de l'écran d'accueil sur laquelle vous voulez le placer.
- 4. Sélectionnez le groupe à ajouter comme widget.
- 5. Répétez les étapes ci-dessus pour ajouter un autre widget Contacts.

## Configurer la méthode de communication par défaut

Choisissez le type de communication (par exemple, appeler ou envoyer un message) à effectuer lorsque vous appuyez sur une photo d'un contact sur le widget Contacts.

- 1. Dans l'écran d'accueil, allez au widget Contacts.
- 2. Appuyez sur la photo d'un contact sur le widget.
- **3.** Appuyez sur le moyen de communication que vous voulez utiliser avec ce contact.

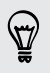

Si vous devez changer le moyen de communication par défaut, appuyez sur le nom du contact (et non la photo), puis appuyez sur **Définir une action par défaut**.

#### Rester en contact

- 1. Dans l'écran d'accueil, allez au widget Contacts.
- 2. Appuyez sur la photo d'un contact (la photo, pas le nom) sur le widget. Le mode de communication par défaut que vous avez configuré pour ce contact sera utilisé.

# Envoyer les informations d'un contact

1. Sur l'onglet Contacts tab, faites l'une des choses suivantes :

| Pour envoyer                               | Faites ceci                                                                                                    |
|--------------------------------------------|----------------------------------------------------------------------------------------------------|
| Les informations de contact d'une personne | Appuyez et maintenez le doigt sur le nom du<br>contact (et non l'icône ou la photo), puis appuyez<br>sur <b>Envoyer contact en vCard</b> . |
| Vos informations de contact                | Appuyez et maintenez le doigt sur <b>Mon profil</b> , puis<br>appuyez sur <b>Envoyer mon profil</b> .                                      |

- 2. Choisissez la façon dont vous voulez envoyer la vCard :
- 3. Sélectionnez le type d'information que vous voulez envoyer.
- 4. Appuyez sur Envoyer.

Envoyer plusieurs cartes de contact

- 1. Sur l'onglet Contacts, appuyez sur > Envoyer les contacts.
- 2. Sélectionner les contacts dont vous voulez partager les informations de contact
- 3. Appuyez sur Envoyer.
- 4. Choisissez la manière dont vous voulez envoyer les cartes de contact.

# Effectuer une copie de sauvegarde de vos contacts

- 1. Sur l'onglet Contacts, appuyez sur > Gérer les contacts.
- Appuyez sur Importer/Exporter les contacts > Exporter vers la mémoire du téléphone.
- 3. Sélectionnez un compte ou un type de contact à exporter, puis appuyez sur OK.

#### Récupérer des contacts

Vous pouvez uniquement récupérer des contacts que vous avez sauvegardés au moyen de la fonction **Exporter vers la mémoire du téléphone**.

- 1. Sur l'onglet Contacts, appuyez sur > Gérer les contacts.
- 2. Appuyez sur Importer/Exporter les contacts > Importer de la mémoire du téléphone.
- **3**. Si vous avez configuré plus d'un compte, appuyez sur le type des contacts importés.

# Social

# Facebook pour HTC Sense

Vous connecter à votre compte Facebook depuis les paramètres du menu Comptes et synchronisation ou l'application Facebook (préinstallée ou téléchargée) vous connecte automatiquement à Facebook pour HTC Sense. Il se peut également que vous deviez autoriser Facebook pour HTC Sense à se connecter à votre Facebook.

Avec Facebook pour HTC Sense, vous pouvez :

- Voir vos contacts Facebook ainsi que recevoir les mises à jour de leurs statuts dans l'application Contacts.
- Voir vos photos sur Facebook dans Galerie.
- Consulter les mises à jour des statuts Facebook de vos amis dans Friend Stream<sup>™</sup>.
- Afficher vos événements Facebook et les anniversaires de vos amis dans Agenda.

# **Twitter pour HTC Sense**

Lorsque vous êtes connecté à Twitter pour HTC Sense, vous pouvez :

- Voir vos contacts Twitter ainsi que leurs derniers tweets dans Contacts.
- Envoyer des tweets et consulter les tweets de vos amis dans Friend Stream.

Si vous avez l'application Twitter (préinstallée ou téléchargée), vous connecter à Twitter pour HTC Sense ne vous connectera pas à l'application Twitter, et vice versa. Si vous voulez utiliser le même compte Twitter pour les deux, vous devrez vous connecter aux deux applications en utilisant les mêmes informations de connexion.

# À propos de Friend Stream

Avec Friend Stream, vous pouvez partager et obtenir des mises à jour de vos amis en un seul et même flux issu des réseaux sociaux les plus populaires.

Depuis l'écran d'accueil, appuyez sur 🗰 > Friend Stream.

Quand vous appuyez sur la mise à jour de statut de quelqu'un, vous pouvez :

- Rédiger un commentaire.
- Signalez que vous aimez une publication de quelqu'un sur Facebook.

- Regarder des albums photos.
- Afficher le tweet. Dans le cas du partage d'un lien Web, vous verrez la page Web affichée sous le tweet.

Quand vous appuyez sur la photo ou le nom d'une personne, vous pouvez :

- Consulter les informations du profil de la personne.
- Regarder le mur Facebook de la personne.
- Consulter les tweets publiés par la personne.

Appuyer sur ▼ pour afficher des publications issues d'un réseau social particulier. Glisser jusqu'aux autres onglets pour voir plus d'options. Vous pouvez appuyer sur Modifier les onglets pour personnaliser les onglets Friend Stream.

# Mettre à jour votre statut dans Friend Stream

- 1. Sur l'onglet Tous, appuyez sur 🕂 .
- 2. Entrez la mise à jour de votre statut.
- 3. Pour ne pas envoyer la mise à jour de statut à certains comptes de réseaux sociaux, appuyez sur = et décochez les réseaux sociaux à exclure.
- 4. Appuyez sur Terminé.
- 5. Appuyez sur 🦉.
- 6. Choisissez l'élément que vous voulez joindre à votre tweet ou à votre mise à jour de statut.
- 7. Appuyez sur Poster.

## **Utiliser Facebook via Friend Stream**

Publiez des mises à jour de statut, des messages sur des murs, ou annoncer votre présence dans un endroit.

#### Publier un message sur le mur d'un Facebook ami

- 1. Dans Friend Stream, appuyez sur  $\nabla$  > Facebook.
- 2. Appuyez sur + > Mon mur.
- 3. Appuyez sur un ami dans la liste.
- 4. Composez votre message.
- 5. Appuyez sur 🖉 pour joindre une photo.
- 6. Appuyez sur Poster.

#### Commenter des messages publiés sur Facebook

Appuyez sur la mise à jour d'un contact sur l'onglet Touts et faites l'une des choses suivantes :

- Appuyez sur une photo ou sur le nom de l'album affiché dans la mise à jour de statut pour voir et commenter les photos de l'album via l'application Galerie.
- Appuyez sur J'aime pour évaluer la mise à jour de statut.
- Appuyez sur le champ textuel, puis entrez ce que vous pensez de la mise à jour de statut de la personne.

### Annoncer votre présence dans un endroit

Indiquez où vous êtes à vos amis Facebook en annonçant votre présence dans un endroit.

- Pour déterminer votre position, vous devez d'abord activer les sources de localisation dans Paramètres > Localisation.
  - 1. Allez vers l'onglet Localisations, puis appuyez sur  $\mathbf{Q}$ .
  - 2. Appuyez sur un endroit dans la liste.
  - 3. Appuyez sur Check in.
  - 4. Ajoutez votre message de statut et identifiez les amis avec lesquels vous êtes.
  - 5. Appuyez sur Check in.

## « Tweeter » dans Friend Stream

- 1. Dans Friend Stream, appuyez sur  $\mathbf{\nabla}$  > Twitter pour HTC Sense.
- 2. Appuyez sur +.
- 3. Entrez votre tweet.
- 5. Appuyez sur Poster.

## Rechercher des utilisateurs Twitter à suivre

- 1. Sur n'importe quel onglet, appuyez sur  $\mathbf{Q}$ .
- 2. Entrez un nom d'utilisateur Twitter dans le champ de recherche.
- 3. Appuyez sur **Q**.
- 4. Parmi les résultats de recherche, appuyez sur l'utilisateur Twitter à suivre.
- 5. Appuyez sur > Suivre.

#### Arrêter le suivi d'un utilisateur de Twitter

- 1. Sur l'onglet Tous les tweets, appuyez sur l'utilisateur de Twitter que vous ne voulez plus suivre.
- 2. Appuyez sur > Ne plus suivre.

## Envoyer un message direct

Vous pouvez uniquement envoyer un message direct (MD) à quelqu'un qui vous suit.

- 1. Sur l'onglet MD, appuyez sur 🕂 .
- 2. Entrez le nom d'un utilisateur de Twitter dans le champ À.
- 3. Entrez votre message, puis appuyez sur Poster.

Vous pouvez également envoyer un message direct en appuyant et maintenant le doigt sur un tweet de la personne à laquelle vous voulez envoyer un message direct, et en appuyant sur **Envoyer un message direct** dans le menu d'options.

### Répondre à un tweet ou « retweeter »

- 1. Sur l'onglet Tous les tweets, appuyez sur le tweet auquel vous voulez répondre ou « retweeter ».
- 2. Appuyez sur Répondre ou Retweet.
- 3. Composez votre réponse ou ajoutez une note personnelle au tweet.
- 4. Appuyez sur Poster.

# Clavarder avec Google Talk

Google Talk est le programme de messagerie instantanée de Google. Il permet de communiquer avec d'autres contacts qui utilisent également Google Talk.

Pour ouvrir Google Talk, appuyez sur **IIII** > **Talk** depuis l'écran d'accueil.

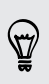

Pour apprendre ce que vous pouvez faire et obtenir de l'aide dans Google Talk, appuyez sur > Aide.

# **Utiliser Google+**

Avec Google+, vous pouvez consulter les mises à jour de vos amis, publier vos propres mises à jour et clavarder avec vos amis dans vos cercles Google+.

Pour ouvrir Google+, depuis l'écran d'accueil, appuyez sur 🗰 > Google+

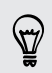

Pour apprendre ce que vous pouvez faire et obtenir de l'aide dans Google+, appuyez sur > Aide.

# E-mail

# Gmail

## Afficher votre boîte de réception Gmail

Tous les courriels que vous recevez sont placés dans votre Boîte de réception.

Depuis l'écran d'accueil, appuyez sur 🗰 > Gmail.

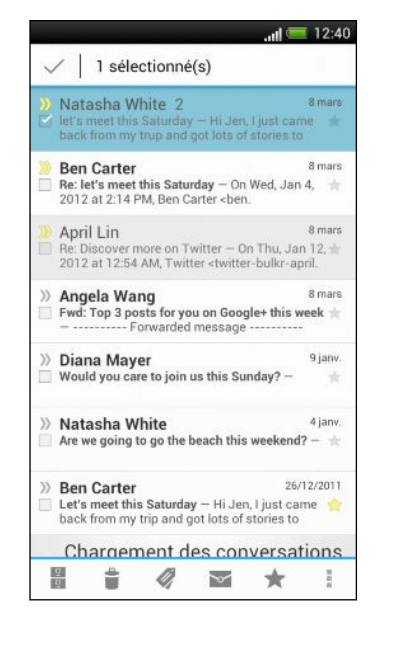

| Archiver,<br>supprimer ou<br>libeller plusieurs<br>conversations      | Cochez la case devant le courriel<br>ou la conversation. Puis appuyez<br>sur les boutons en bas de l'écran<br>pour choisir ce que vous voulez<br>faire des messages ou<br>conversations sélectionnés.                                                       |
|-----------------------------------------------------------------------|----------------------------------------------------------------------------------------------------|
| Afficher les<br>brouillons,<br>messages envoyés<br>et autres libellés | Appuyez sur <b>Boîte de réception</b><br>dans la barre supérieure, puis<br>appuyez sur une autre étiquette<br>(telle que <b>Envoyés</b> , <b>Brouillons</b> ou<br>une étiquette que vous avez<br>créée) pour afficher ses messages<br>et ses conversations. |
| Basculer vers vos<br>autres comptes<br>Gmail                          | Appuyez sur <b>Boîte de réception</b><br>dans la barre supérieure, puis<br>appuyez sur le compte vers lequel<br>vous voulez basculer.                                                                                                    |

## Envoyer un courriel dans Gmail

- 1. Dans la boîte de réception du compte Gmail que vous voulez utiliser, appuyez sur
- 2. Insérez un ou plusieurs destinataires.

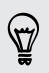

Vous souhaitez ajouter d'autres destinataires d'un courriel en copie carbone (Cc) ou copie carbone invisible (Cci)? Appuyez sur <a>> Ajouter Cc/Cci</a>.

- 3. Entrez l'objet du message électronique, puis composez votre message.
- 4. Si vous voulez joindre une photo ou vidéo, appuyez sur > Joindre fichier.
- 5. Appuyez sur  $\triangleright$  pour envoyer le message.

## Répondre ou transférer un courriel dans Gmail

- 1. Dans la boîte de réception de Gmail, appuyez sur le courriel ou la conversation.
- 2. Pour répondre à l'expéditeur, appuyez sur **(**). Ou appuyez sur **(**) et choisissez de **Répondre** à tous ou **Transférer**.
- 3. Faites l'une des choses suivantes :
  - Si vous souhaitez répondre à un expéditeur ou si vous sélectionnez Répondre à tous, entrez votre message de réponse.
  - Si vous avez sélectionné Transférer, spécifiez les destinataires du message.

Appuyez sur **Réponse intercalée** si vous souhaitez intercaler votre nouveau message dans le courriel que vous avez reçu. Ceci annule toutes les pièces jointes ou tous les formatages contenus dans le courriel original.

4. Appuyez sur > pour envoyer le message.

### Obtenir de l'aide

Pour plus de renseignements sur l'utilisation de Gmail, depuis la boîte de réception Gmail, appuyez sur > Aide.

# **E-mail**

## Ajouter un compte de messagerie POP3/IMAP

- 1. Depuis l'écran d'accueil, appuyez sur 🗰 > E-mail.
- 2. Faites l'une des choses suivantes :
  - S'il s'agit du premier compte de messagerie électronique que vous ajoutez dans E-mail, appuyez sur Autre (POP3/IMAP) sur l'écran Choisir votre fournisseur de messagerie.
  - Si vous avez déjà configuré un compte de messagerie dans E-mail, appuyez sur > Nouveau compte > Autre (POP3/IMAP).
- 3. Entrez l'adresse de messagerie et le mot de passe du compte, puis appuyez sur Suivant.

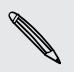

Si on vous demande d'entrer plus de paramètres de messagerie, demandez l'assistance de votre fournisseur de messagerie.

4. Entrez le nom de compte et votre nom, puis appuyez sur Terminer la configuration.

## Ajouter un compte Microsoft Exchange ActiveSync

Il est possible de synchroniser avec Microsoft Exchange Server 2003 Service Pack 2 (SP2) ou une version ultérieure.

Vous pouvez ajouter jusqu'à 15 comptes ActiveSync sur votre HTC One S.

- 1. Depuis l'écran d'accueil, appuyez sur 🗰 > E-mail.
- 2. Faites l'une des choses suivantes :
  - S'il s'agit du premier compte de messagerie électronique que vous ajoutez dans E-mail, appuyez sur Microsoft Exchange ActiveSync sur l'écran Choisir votre fournisseur de messagerie.
  - Si vous avez déjà configuré un compte de messagerie dans E-mail, appuyez sur > Nouveau compte > Microsoft Exchange ActiveSync.
- 3. Entrez les informations du compte Exchange ActiveSync, puis appuyez sur Suivant.

Si votre serveur Exchange d'entreprise ne prend pas en charge la détection automatique, entrez les paramètres de votre serveur Exchange manuellement. Demandez les détails à l'administrateur de votre Exchange Server.

- 4. Choisissez les options de synchronisation que vous voulez, puis appuyez sur Suivant.
- 5. Entrez votre nom de compte, puis appuyez sur Terminer la configuration.

## Consulter votre boîte de réception E-mail

Lorsque vous ouvrez l'application E-mail, la boîte de réception de l'un des comptes de messagerie que vous avez configurés sur votre HTC One S.

Pour passer d'un compte de messagerie à l'autre, appuyez sur la barre qui affiche le compte de messagerie présentement utilisé, puis appuyez sur un autre compte.

|            | il 🛲 12:56                                                     |
|------------|----------------------------------------------------------------|
| Tou        | s les com                                                      |
| No         | uveau compt                                                    |
| То         | us les comptes                                                 |
| gm<br>jsir | nail.com<br>nger200@gmail.com                                  |
| ho<br>jsir | tmail.com<br>nger200@hotmail.com (Par                          |
| 0          | Fwd: Top 3 posts for you on Goog<br>Forwarded message          |
| 0          | Diana Mayer<br>Would you care to join us this Sunday?janv. 09  |
| 0          | Natasha White<br>Are we going to go the beach this we janv. 04 |
| 0          | Ben Carter                                                     |
|            | Hi Jen, Liust came back from my trip                           |

#### Afficher la boîte de réception unifiée de tous vos comptes de messagerie

Vous pouvez voir les courriels de tous vos comptes de messagerie regroupés en un seul endroit afin de vous éviter d'avoir à passer constamment d'un compte à l'autre.

Il vous suffit d'appuyer sur la barre qui affiche le compte de messagerie présentement utilisé, puis d'appuyer sur **Tous les comptes**. Les courriels sont affichés selon un code de couleurs afin que vous puissiez facilement distinguer à quel compte chaque message appartient.

La boîte de réception unifiée peut afficher les contenus de 15 comptes de messagerie différents.

#### Organiser vos courriels

Vous avez une énorme quantité de courriels dans votre boîte de réception? Ordonnez vos courriels en différents onglets afin de retrouver plus rapidement vos messages.

- 1. Passez à la boîte de réception du compte que vous voulez utiliser.
- 2. Dans la boîte de réception, appuyez sur > Modifier les onglets.
- **3.** Appuyez et maintenez le doigt sur un onglet, puis faites-le glisser jusqu'à la rangée du bas pour l'ajouter.
- 4. Appuyez sur < puis glissez jusqu'à l'onglet ajouté.

#### Actualiser manuellement un compte de messagerie électronique

Quels que soient vos paramètres de synchronisation, vous pouvez toujours synchroniser manuellement les courriels envoyés et reçus.

- Lors de l'affichage du contenu d'un compte de messagerie, appuyez sur
   Actualiser.
- Si vous avez plusieurs comptes de messagerie, vous pouvez les actualiser tous à la fois. Allez tout d'abord dans la boîte de réception Tous les comptes. Appuyez ensuite sur > Actualiser.

#### Trier les courriels

Vous pouvez trier les messages électroniques par date de réception, priorité, objet, expéditeur ou taille.

Dans la boîte de réception d'un compte de messagerie, appuyez sur > Trier et sélectionnez parmi les options de tri.

Pour faire défiler rapidement la liste des message en fonction des options de tri que vous avez sélectionnées, appuyez et maintenez deux doigts sur n'importe quel courriel, puis faites glisser vers le haut ou le bas.

#### Envoyer un courriel.

- 1. Depuis l'écran d'accueil, appuyez sur 🗰 > E-mail.
- 2. Passez à la boîte de réception du compte que vous voulez utiliser.

#### 105 E-mail

- 3. Appuyez sur 🕂 .
- 4. Insérez un ou plusieurs destinataires.

Vous souhaitez ajouter d'autres destinataires d'un courriel en copie carbone (Cc) ou copie carbone invisible (Cci)? Appuyez sur > Afficher Cc/Cci.

- 5. Entrez l'objet, puis composez votre message.
- 6. Effectuez l'une des opérations suivantes :
  - Formatez le texte de votre courriel. Appuyez et maintenez le doigt sur un mot dans votre message, puis faites glisser les curseurs de début et de fin pour surligner le texte que vous voulez formater. Appuyez sur Style puis choisissez une option d'édition de texte.
  - Ajouter une pièce jointe. Appuyez sur **Joindre**, puis choisissez le fichier voulu.
  - Assigner la priorité à un message important. Appuyez sur > Définir la priorité.
- 7. Appuyez sur Envoyer, ou pour l'envoyer plus tard, appuyez sur Enregistrer.

#### Reprendre un brouillon

- Dans une boîte de réception d'un compte de messagerie, appuyez sur > Dossier > Brouillons.
- 2. Appuyez sur le message.
- 3. Une fois l'édition terminée, appuyez sur Envoyer.

## Lire et répondre à un courriel

- 1. Depuis l'écran d'accueil, appuyez sur 🗰 > E-mail.
- 2. Passez à la boîte de réception du compte que vous voulez utiliser.
- **3.** Dans la boîte de réception du compte de messagerie, appuyez sur le courriel ou la conversation que vous voulez lire.

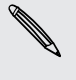

Si vous voulez lire un message en particulier dans cette échange de courriels, appuyez sur 💿 pour agrandir la conversation, puis appuyez sur le courriel que vous voulez lire.

4. Appuyez sur Répondre ou Répondre à tous.

Appuyez sur plus d'options pour le courriel.

### Où se trouvent mes courriels non lus?

Les courriels non lus s'affichent en gras dans votre boîte de réception. Lorsque vous regardez le contenu de la boîte de réception unifiée de vous vos comptes de messagerie, des barres de couleur apparaissent également à côté des courriels non lus. Les barres de couleur indiquent également le compte de messagerie dans lequel le courriel a été reçu.

Pour regrouper tous les courriels non lus, ajoutez l'onglet Non lu à votre boîte de réception.

- 1. Passez à la boîte de réception du compte que vous voulez utiliser.
- 2. Dans la boîte de réception, appuyez sur > Modifier les onglets.
- **3**. Appuyez et maintenez le doigt sur **Non lu**, puis faites glisser l'onglet jusqu'à la rangée du bas pour l'ajouter.
- 4. Appuyez sur  $\leq$ , puis appuyez sur l'onglet Non lu.

#### Enregistrer un courriel dans l'application Tâches

Enregistrez un courriel dans votre liste de Tâches afin de pouvoir vous rappeler ultérieurement d'y répondre.

- 1. Dans la boîte de réception d'un compte de messagerie, appuyez et maintenez le doigt sur le courriel, puis appuyez sur **Enregistrer comme tâche**.
- 2. Sur l'écran Nouvelle tâche, entrez les détails de la tâche, puis appuyez sur Enregistrer.

#### Rechercher des courriels

- 1. Appuyez sur **Q**.
- 2. Si vous voulez raffiner ou filtrer votre recherche, appuyez sur <sup>(Q)</sup>, cochez les options de recherche, puis appuyez sur OK. Par exemple, vous pouvez concentrer la recherche sur une partie d'un courriel, ou encore filtrer les courriels qui ont des pièces jointes ou ont été marqués comme prioritaires.
- 3. Dans la boîte de recherche, entrez les mots que vous souhaitez rechercher.

Appuyez sur un résultat pour ouvrir le courriel.

#### Rechercher les courriels provenant d'un contact

Vous vous souvenez de l'expéditeur, mais vous n'arrivez plus à retrouver un courriel spécifique qu'il ou elle vous a envoyé?

- 1. Passez à la boîte de réception du compte que vous voulez utiliser.
- 2. Appuyez et maintenez le doigt sur un courriel envoyé par un de vos contacts.
- 3. Appuyez sur **Rechercher le courrier par l'expéditeur**. Une liste de courriels venant de ce contact apparaîtra.

## Travailler avec un compte Exchange ActiveSync

#### Marquer un courriel d'un indicateur

- 1. Basculez vers votre compte Exchange ActiveSync.
- 2. Lorsque le contenu de votre boîte de réception est affiché, appuyez sur l'icône de drapeau qui apparaît à côté d'un courriel ou d'une conversation.

Pour marquer un courriel d'un drapeau au sein d'une conversation, appuyez sur 💌 pour agrandir la conversation, puis appuyez sur l'icône de drapeau du courriel.

#### Configurer votre statut d'absence du bureau

- 1. Basculez vers votre compte Exchange ActiveSync.
- 2. Appuyez sur > Absent du bureau.
- 3. Appuyez sur statut de bureau actuel, puis sélectionnez Absent du bureau.
- 4. Définissez les dates et les heures.
- 5. Composez le message de réponse automatique.
- 6. Si vous souhaitez configurer un message de réponse automatique pour les destinataires hors de votre organisation, appuyez sur l'option Envoyer un message de réponse automatique à un destinataire extérieur, puis entrez le message de réponse automatique dans le champ qui apparaît.
- 7. Appuyez sur Enregistrer.

#### Envoyer une demande de réunion

- 1. Basculez vers votre compte Exchange ActiveSync.
- 2. Appuyez sur > Nouvelle invitation à une réunion.
- 3. Entrez les informations de la réunion.
- 4. Appuyez sur Enregistrer.

#### Gérer les courriels reçus

#### Déplacer des courriels vers un autre dossier

- 1. Passez à la boîte de réception du compte que vous voulez utiliser.
- 2. Sélectionnez les courriels que vous voulez déplacer.

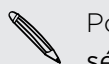

Pour tout sélectionner, sélectionnez d'abord un courriel, puis appuyez sur **\*** > **Tout** sélectionner.

3. Appuyez sur Déplacer vers, puis sélectionnez un dossier.

#### Supprimer des courriels

- 1. Passez à la boîte de réception du compte que vous voulez utiliser.
- 2. Appuyez sur les cases des courriels que vous voulez supprimer.

Pour tout sélectionner, sélectionnez d'abord un courriel, puis appuyez sur > Tout sélectionner.

3. Appuyez sur Supprimer.

#### Passer à d'autres dossiers de courriels

- Dans une boîte de réception d'un compte de messagerie, appuyez sur > Dossier.
- 2. Appuyez sur le dossier de courriel qui contient les messages que vous voulez afficher.

#### Modifier les paramètres du compte de messagerie électronique

Vous pouvez modifier vos paramètres de notification de courriel, ajouter une signature de courriel, supprimer un compte, et plus encore.

- 1. Basculez vers le compte de messagerie dont vous voulez modifier les paramètres.
- 2. Appuyez sur > Paramètres.

#### Syncing email less frequently

When you don't need to sync email frequently, such as when you're watching video or driving, use Smart Sync to automatically extend the time before HTC One S syncs your email account. Smart Sync helps you save battery power.

- 1. Switch to the email account where you want to use Smart Sync.
- 2. Tap > Settings > Sync, Send & Receive.
- 3. Tap Peak time sync > Smart Sync.
109 E-mail

- 4. Tap Off-peak sync > Smart Sync.
- 5. Appuyez sur <.

Smart Sync then extends the email synchronization time after each auto sync time passes and you don't open the E-mail app. To sync your email at any time, open the E-mail app and check your inbox.

# Agenda

# À propos de l'application Agenda

Ne ratez plus jamais de rendez-vous important. Grâce à l'application Agenda, vous pouvez gérer vos événements, vos réunions et vos rendez-vous.

Vous pouvez configurer votre HTC One S de sorte à ce que celui-ci demeure synchronisé avec vos agendas tels que vos agendas Google, Outlook et Microsoft Exchange ActiveSync.

Si vous vous êtes connecté à vos comptes de réseaux sociaux, les événements d'agenda reliés apparaîtront dans Agenda.

# Créer un événement

Vous pouvez créer des événements à synchroniser avec des agendas Google Exchange ActiveSync de même que des événements sur votre HTC One S.

- 1. Depuis l'écran d'accueil, appuyez sur 🗰 > Agenda.
- 2. Dans n'importe quelle vue d'Agenda, appuyez sur 🕂 .
- **3.** Appuyez sur le nom de l'agenda pour sélectionner l'agenda dans lequel vous voulez ajouter l'événement.
- 4. Pour inviter des contacts, appuyez sur 💄 et choisissez qui vous voulez inviter.
- 5. Entrez et définissez les détails de l'événement.
- 6. Appuyez sur Enregistrer.

# Afficher l'Agenda

- 1. Appuyez sur un onglet d'Agenda.
- 2. Effectuez l'une des opérations suivantes :
  - Depuis n'importe quelle vue d'Agenda, vous pouvez retourner à la date actuelle en appuyant sur Aujourd'hui.
  - En mode vue par jour, par semaine ou agenda, les événements sont classés par couleurs afin d'indiquer à quel compte ou type d'agenda ils sont reliés.
     Pour savoir ce que chaque couleur représente, appuyez sur ▼.

#### Vue du mois

En vue du mois, vous verrez des marqueurs sur les jours des événements.

Faites l'une des choses suivantes :

- Appuyez sur un jour pour visualiser les événements de ce jour.
- Appuyez et maintenez le doigt sur le jour pour ouvrir un menu d'options à partir duquel vous pouvez également choisir de créer un événement ou basculer en vue du jour ou en vue agenda.
- Faites glisser votre doigt vers le haut/bas de l'écran pour visualiser les mois précédents/suivants.

### Vue du jour et vue agenda

Le mode vue par jour affiche vos événements jour par jour, alors que la vue agenda affiche tous vos événements par ordre chronologique.

7

Appuyez sur un anniversaire, jour commémoratif ou une journée d'événement pour envoyer une salutation ou créer une note pour cet événement.

Lorsque vous êtes en vue du jour, vous pouvez :

- Appuyer et maintenir le doigt sur un intervalle de temps pour créer un nouvel événement.
- Faire glisser vers la gauche/droite à travers l'écran pour visualiser les jours précédents/suivants.
- See the day's weather, but only if it's within the seven-day forecast. You can tap the weather to change it to display another city.
- Voir l'heure de l'événement dans un autre fuseau horaire. Appuyez sur > Fuseau horaire double > Choisir endroit, puis entrez le second endroit.

#### Vue de la semaine

La vue de la semaine affiche le tableau des événements d'une semaine.

Lorsque vous êtes en vue de la semaine, vous pouvez :

- Appuyer et maintenir le doigt sur un intervalle de temps pour créer un nouvel événement.
- Appuyer sur un événement (indiqué comme bloc coloré) pour en afficher les détails.
- Faire glisser vers la gauche/droite à travers l'écran pour visualiser les semaines précédentes/suivantes.

# Gérer des événements de l'Agenda

### Modifier un événement

Vous pouvez uniquement modifier les événements que vous avez créés.

1. Lors de l'affichage d'un événement, appuyez sur 🗹 .

Si vous modifiez un événement qui se tient régulièrement, on vous demandera si vous voulez modifier uniquement cette occurrence ou toutes les occurrences de cet événement.

- 2. Effectuez vos modifications aux détails de l'événement.
- **3.** Appuyez sur **Enregistrer**. Vous pouvez également appuyez sur **Envoyer mise à jouer** si vous avez invité des contacts à l'événement.

### Supprimer un événement

Effectuez l'une des opérations suivantes :

- Lorsqu'un événement est affiché, appuyez sur > Supprimer l'événement.
- En vue du jour, de la semaine, ou vue agenda, appuyez et maintenez le doigt sur un événement, puis appuyez sur **Supprimer** ou **Supprimer l'événement**.

Si l'événement se répète, il vous sera demandé si vous souhaitez supprimer seulement cette répétition ou toutes les répétitions depuis Agenda.

# Partager un événement

Vous pouvez partager un événement de l'agenda avec quelqu'un sous forme de vCalendar via Bluetooth ou en l'envoyant en pièce jointe d'un courriel ou message.

- 1. Faites l'une des choses suivantes :
  - Lors de l'affichage d'un événement, appuyez sur > Transférer.
  - En vue du jour, de la semaine, ou vue agenda, appuyez et maintenez le doigt sur un événement, puis appuyez sur **Transférer**.
- 2. Choisissez la manière dont vous voulez envoyer l'événement :

 $\langle \!\!\! \nabla \!\!\! \rangle$ 

# Accepter ou refuser une invitation à une réunion

Allez sur l'onglet **Invite** pour voir les invitations à des réunions que vous n'avez toujours pas acceptées ou refusées.

- Vous devez configurer un compte Exchange ActiveSync pour pouvoir recevoir des invitations à des réunions dans Agenda.
  - Si vous ne voyez pas l'onglet Invites, appuyez sur > Modifier les onglets, appuyez et maintenez le doigt sur Invite, puis faites glisser l'onglet jusqu'à la rangée du bas.
  - 1. Appuyez sur l'onglet Invite, puis appuyez sur une invitation à une réunion.
  - 2. Acceptez, refusez ou acceptez temporairement l'invitation, ou suggérez un nouvelle heure.

Tap to choose from more options, such as moving the invitation to a folder.

# Configurer des rappels pour vos événements

Vous avez un événement important que vous ne voulez pas oublier? Agenda vous permet de vous souvenir facilement de vos événements importants.

- 1. Lorsqu'un événement d'agenda est affiché, appuyez sur Rappel.
- 2. Choisissez combien de temps à l'avance vous voulez recevoir le rappel d'événement.

Vous pouvez définir un temps de rappel par défaut ou choisir un son de rappel d'événement dans les paramètres d'Agenda.

# Désactiver ou répéter les rappels d'événement

Si vous avez défini au moins un rappel pour un événement, l'icône correspondante 🔟 apparaîtra dans la zone de notification de la barre d'état.

- 1. Ouvrez le panneau Notifications.
- 2. Appuyez sur la notification de rappel d'événement.
- 3. Faites l'une des choses suivantes :
  - Choisissez de répéter ou de désactiver tous les rappels d'événements.

# Afficher ou masquer les agendas

- 1. Dans n'importe quelle vue d'Agenda, appuyez sur  $\mathbf{\nabla}$ .
- 2. Cochez ou décochez l'agenda que vous voulez afficher ou masquer, puis appuyez sur <.
- Les agendas sont constamment synchronisés sur votre HTC One S, même si ceuxci sont masqués.
  - Vous pouvez également afficher ou masquer les tâches que vous avez créées sur votre HTC One S.

# Modifier les paramètres d'Agenda

Vous pouvez modifier les paramètres d'Agenda pour configurer la façon dont les événements sont affichés et dont l'application vous avertit des événements à venir.

Dans Agenda, appuyez sur > Paramètres.

# **Online storage and services**

# Dropbox

# Utiliser Dropbox sur votre HTC One S

Avec l'intégration de Dropbox sur votre HTC One S, vous aurez toujours accès à vos photos, vidéos et documents, partout et en tout temps. Vous pouvez accéder à vos documents, les modifier et les afficher sur votre HTC One S, votre ordinateur et vos autres appareils mobiles partout où vous avez accès à Dropbox.

Sur votre HTC One S, configurez votre compte Dropbox afin de pouvoir :

- Profiter gratuitement d'un espace de stockage supplémentaire de 23 GB sur Dropbox pour une période de deux ans.
- Accéder à vos photos et vidéos enregistrées dans votre Dropbox, et ce directement depuis Galerie.
- Ne plus utiliser de pièces jointes lorsque vous écrivez vos courriels. Envoyer simplement un lien vers vos fichiers Dropbox.
- Utiliser Polaris Office pour accéder à vos documents Office enregistrer dans votre Dropbox et modifier ceux-ci.
- Utiliser Visionneuse PDF pour accéder à vos documents PDF documents enregistrés dans votre Dropbox.
- Enregistrer des documents depuis votre HTC One S directement dans Dropbox.
- Vérifier à tout moment votre espace de stockage restant dans votre Dropbox.
- Rechercher des fichiers. Vous n'avez qu'à inclure Dropbox comme emplacement à rechercher dans la fonction Google Recherche.

### Concernant les offres gratuites de stockage supplémentaire de Dropbox

L'espace de stockage supplémentaire de 23 GB de Dropbox est une offre spéciale disponible sur votre HTC One S et autres appareils HTC utilisant Android<sup>™</sup> avec HTC Sense<sup>™</sup> 4.0. Cette offre est disponible tant pour les utilisateurs actuels de Dropbox que pour les nouveaux utilisateurs.

- Pour obtenir gratuitement cet espace de stockage supplémentaire de Dropbox pour une période de deux ans, configurez votre compte Dropbox depuis votre HTC One S (et non depuis votre ordinateur ou un appareil de marque autre que HTC), et complétez l'assistant de mise en route sur le site Web de Dropbox (www.dropbox.com/gs).
- Si vous êtes un nouvel utilisateur de Dropbox, configurer votre compte Dropbox depuis votre HTC One S vous donne accès à un espace de stockage par défaut de 2 GB en plus de l'espace de stockage supplémentaire de 23 GB.

- Cet espace de stockage supplémentaire est une offre d'une durée limitée. Vous ne pouvez bénéficier de cette offre qu'une seule fois sur un appareil HTC.
- Vous ne pourrez profiter à nouveau de cette offre si vous créez un compte ou vous connectez à Dropbox via un compte différent.

### Configurer votre compte Dropbox

Pour obtenir gratuitement une capacité de stockage supplémentaire de 23 GB dans Dropbox pendant deux ans, configurez votre compte Dropbox depuis votre HTC One S, et complétez l'assistant de mise en route sur le site Web de Dropbox.

- Faites glisser le panneau Notifications pour l'ouvrir, puis appuyez sur O > Comptes et synchronisation.
- 2. Appuyez sur + > Dropbox.
- **3.** Suivez les instructions à l'écran pour créer un compte ou vous connecter à votre compte.
- 4. Depuis le navigateur Web de votre ordinateur, allez sur le site Web de Dropbox (www.dropbox.com), connectez-vous à votre compte et complétez l'assistant de mise en route.

Depuis l'écran d'accueil, vous pouvez également appuyer sur **IIII** > **Dropbox** pour utiliser l'application Dropbox pour configurer votre compte.

# Partager vos photos et vidéos sur Dropbox

Utilisez Galerie pour transférer vos photos et vidéos dans votre Dropbox. Vous pourrez ensuite partager le lien vers votre Dropbox afin que vos amis puissent accéder à vos photos et vidéos.

### Transférez vos photos et vidéos vers votre Dropbox depuis Galerie

- 1. Depuis l'écran d'accueil, appuyez sur **Selerie**.
- 2. Appuyez sur l'album dans lequel se trouvent les photos ou vidéos à partager.
- 3. Appuyez sur Partager > Dropbox.
- 4. Sélectionnez les photos ou les vidéos à transférer, puis appuyez sur Suivant.
- 5. Créez ou choisissez un dossier dans Dropbox, puis appuyez sur Envoyer.
- Pour afficher vos fichiers transférés directement dans Galerie, placez ceux-ci dans le dossier Photos de votre Dropbox. Sous Photos, vous pouvez également créer un dossier et y transférer les photos.
- Les nouvelles photos prises avec votre appareil photo seront automatiquement transférées si vous avez activé la fonction Envoi de l'appareil photo lorsque vous avez configuré votre compte Dropbox sur votre HTC One S. Si vous n'avez pas encore activé cette option, vous pouvez ouvrir l'application Dropbox, puis appuyer sur > Activer l'envoi de l'appareil photo.

#### Regarder vos photos et vidéos transférées depuis Galerie

Vous pouvez accéder au dossier Camera Uploads (envois de l'appareil photo) et ses sous-dossiers dans le dossier Photos de votre Dropbox directement depuis Galerie. Ceux-ci apparaîtront comme des albums.

- 1. Depuis l'écran d'accueil, appuyez sur **IIII** > Galerie > Albums.
- 2. Appuyez sur  $\mathbf{\nabla}$  > Dropbox.
- **3.** Lorsque vous voyez un message affichant que HTC Sense cherche à accéder à Dropbox, assurez-vous d'appuyer sur **Autoriser**.

Ce message apparaît uniquement la première fois que vous accéder à vos photos et vidéos Dropbox depuis Galerie.

4. Appuyez sur un album pour afficher les photos et vidéos qui s'y trouvent.

### Partager un lien vers votre Dropbox

Partagez le lien vers vos albums photo et vidéo contenus dans votre Dropbox afin que d'autres personnes puissent y accéder.

- 1. Depuis l'écran Galerie de Galerie, appuyez sur ▼ > Dropbox.
- 2. Appuyez sur un album, puis appuyez sur Partager.
- **3.** Choisissez la manière dont vous voulez partager le lien vers cet album, p. ex. par courriel ou en publiant celui-ci sur vos réseaux sociaux.

Utilisez l'application Dropbox si vous voulez partager une seule photo ou vidéo. Appuyez sur l'icône 📀 qui apparaît à côté du fichier, puis appuyez sur **Partager**.

# Envoyer des liens vers des fichiers Dropbox par courriel

Vous n'aurez plus à joindre des fichiers à vos courriels. Avec l'application E-mail, vous pouvez facilement inclure des liens vers vos fichiers Dropbox et les envoyer par courriel.

- 1. Depuis l'écran d'accueil, appuyez sur 🗰 > E-mail.
- 2. Si vous avez plusieurs comptes de messagerie, basculez vers le compte que vous souhaitez utiliser.
- **3.** Créez un nouveau courriel et entrez les détails des destinataires, ou répondez à un courriel.
- 4. Vous pouvez :
  - Appuyer sur Joindre > Document, puis choisir un type de document.
  - Appuyer sur Joindre > Fichier si vous voulez choisir un type de fichier.
- 5. Appuyez sur Dropbox.
- 6. Ouvrez le dossier qui contient les fichiers voulus, puis sélectionnez les fichiers que vous voulez partager.

7. Appuyez sur Terminé.

Vous verrez les liens vers les fichiers sélectionnés s'ajouter à votre courriel.

8. Appuyez sur Envoyer.

# Conserver vos documents dans Dropbox

### Enregistrer un document Office dans Dropbox

Avec Polaris Office, vous pouvez créer ou ouvrir un document et l'enregistrer dans votre Dropbox.

- 1. Depuis l'écran d'accueil, appuyez sur 🗰 > Polaris Office.
- 2. Créez un nouveau document ou ouvrez un document déjà existant.
- 3. Appuyez sur > Fichier > Enregistrer sous.
- 4. Entrez un nouveau nom de fichier.
- 5. Appuyez sur la case sous Localisation, puis appuyez sur Dropbox.
- 6. Appuyez sur Enregistrer.

Votre document sera enregistré dans le dossier Polaris Office qui se trouve dans le dossier racine de votre dossier Dropbox.

Après avoir ouvert un document, vous pouvez également appuyer sur > Fichier > Partager > Dropbox pour transférer le document dans le dossier Dropbox.

# Modifier un document Office dans Dropbox

Avec Polaris Office, vous pouvez afficher ou modifier le contenu d'un document enregistré dans votre Dropbox.

- 1. Depuis l'écran d'accueil, appuyez sur 🗰 > Polaris Office.
- 2. Appuyez sur Dropbox.
- **3.** Ouvrez le dossier contenant le document que dont vous voulez afficher ou modifier le contenu.
- 4. Appuyez sur le document pour l'ouvrir et en afficher le contenu.
- 5. Pour effectuer des changements, appuyez sur Modifier.
- 6. Après avoir modifié le document, appuyez sur > Fichier.
- 7. Enregistrez le document, ou enregistrez-le sous un nouveau nom de fichier dans Dropbox.

### Enregistrer un document PDF document dans votre Dropbox

Avec Visionneuse PDF, vous pouvez ouvrir un document et l'enregistrer dans votre Dropbox.

- 1. Depuis l'ecran d'accueil, appuyez sur **Service Service** > Visionneuse PDF.
- 2. Localisez le document PDF document voulu et ouvrez-le.
- 3. Appuyez sur > Enregistrer sous.

- 4. Entrez un nouveau nom de fichier.
- 5. Appuyez sur la case sous Localisation, puis appuyez sur Dropbox.
- 6. Appuyez sur OK.

Votre document sera enregistré dans le dossier PDFViewer qui se trouve dans le dossier racine de votre dossier Dropbox.

Après avoir ouvert un document, vous pouvez également appuyer sur > Partager > Dropbox pour transférer le document dans le dossier Dropbox.

### Vérifier l'état de votre espace de stockage Dropbox

Vous pouvez vérifier combien d'espace de stockage libre vous avez dans votre Dropbox avant de transférer davantage de contenu.

Avant que vos informations de stockage Dropbox n'apparaissent dans le menu des paramètres, vous devez d'abord accéder à votre Dropbox via une application (telle que Galerie) et permettre à HTC Sense d'accéder à votre Dropbox.

Faites glisser le panneau Notifications pour l'ouvrir, puis appuyez sur 🙆 > Stockage.

Sous la catégorie Stockage en ligne, vous verrez la capacité de stockage disponible dans votre Dropbox.

### Dissocier votre HTC One S de Dropbox

Vous pouvez dissocier votre HTC One S de votre Dropbox si vous perdez votre appareil.

- 1. Dans le navigateur Web de votre ordinateur, connectez-vous sur le site Web de Dropbox (www.dropbox.com).
- Dans le coin supérieur droit de n'importe quelle page du site Web, cliquez sur Compte. (Vous pouvez également cliquer sur votre nom de compte, puis cliquer sur Paramètres.)
- 3. Cliquez sur l'onglet Mes ordinateurs.
- 4. Cliquez sur Dissocier à la droite de votre appareil Android.
- 5. Cliquez sur l'onglet Mes applications.
- 6. Supprimez HTC Sense. Vous n'avez qu'à cliquer sur le signe X à la droite de l'élément.

# SkyDrive

# À propos de SkyDrive pour HTC Sense

Avec le stockage en ligne SkyDrive<sup>®</sup>, vous pouvez conserver toutes vos photos et documents dans un même emplacement. Vous pouvez y accéder en tout temps depuis votre HTC One S, votre ordinateur et vos autres appareils mobiles depuis lesquels vous pouvez accéder à SkyDrive.

Vous pouvez :

- Utiliser Galerie pour transférer vos photos. Vous pourrez également accéder à vos photos enregistrées sur votre espace de stockage SkyDrive.
- Ne plus utiliser de pièces jointes lorsque vous écrivez vos courriels. Il vous suffit d'envoyer un lien vers vos fichiers enregistrés sur SkyDrive.
- Utiliser Polaris Office pour accéder à vos documents Office enregistrés dans votre Dropbox et modifier ceux-ciSkyDrive.
- Utiliser Visionneuse PDF pour afficher le contenu de vos documents PDF enregistrés dans votreSkyDrive .
- Enregistrer des documents depuis votre HTC One S directement dans votre espace de stockage SkyDrive.

# Vous connecter à SkyDrive

To use SkyDrive as your online storage, sign in using your Windows Live® ID.

- 1. Faites glisser le panneau Notifications pour l'ouvrir, puis appuyez sur 🙆 > Comptes et synchronisation.
- 2. Appuyez sur + > SkyDrive pour HTC Sense.
- **3.** Suivez les instructions à l'écran pour vous connecter, ou créez d'abord votre identifiant Windows Live si vous n'en avez pas.

# Transférer vos photos dans SkyDrive depuis Galerie

- 1. Depuis l'écran d'accueil, appuyez sur **Selerie** > Albums.
- 2. Appuyez sur l'album contenant les photos voulues.
- 3. Appuyez sur Partager > SkyDrive pour HTC Sense.
- 4. Sélectionnez une ou plusieurs photos que vous voulez transférer, puis appuyez sur Suivant.
- 5. Sélectionnez un dossier dans SkyDrive, puis appuyez sur OK.

# Envoyer des liens vers des fichiers SkyDrive par courriel

Pour partager vos fichiers enregistrés dans SkyDrive par courriel, vous n'avez pas à les télécharger ou les joindre à votre message. Avec l'application E-mail, vous pouvez facilement inclure des liens vers vos fichiers SkyDrive et les envoyer par courriel.

- 1. Depuis l'écran d'accueil, appuyez sur 🗰 > E-mail.
- 2. Si vous avez plusieurs comptes de messagerie, basculez vers le compte que vous souhaitez utiliser.
- **3.** Créez un nouveau courriel et entrez les détails des destinataires, ou répondez à un courriel.
- 4. Vous pouvez :
  - Appuyer sur Joindre > Document, puis choisir un type de document.
  - Appuyer sur Joindre > Fichier si vous voulez choisir un type de fichier.
- 5. Appuyez sur SkyDrive.
- 6. Ouvrez le dossier qui contient les fichiers voulus, puis sélectionnez les fichiers que vous voulez partager.
- 7. Appuyez sur Terminé.

Vous verrez les liens vers les fichiers sélectionnés s'ajouter à votre courriel.

8. Appuyez sur Envoyer.

# Conserver vos documents dans SkyDrive

### Enregistrer un document Office dans SkyDrive

Using Polaris Office, you can create or open a document and save it to your SkyDrive online storage.

- 1. Depuis l'écran d'accueil, appuyez sur 🗰 > Polaris Office.
- 2. Créez ou ouvrez un document.
- 3. Appuyez sur > Fichier > Enregistrer sous.
- 4. Entrez un nouveau nom de fichier.
- 5. Appuyez sur la case sous Localisation, puis appuyez sur SkyDrive.
- 6. Appuyez sur Enregistrer.

Après avoir ouvert un document, vous pouvez également appuyer sur > Fichier > Partager > SkyDrive pour HTC Sense pour HTC Sense pour transférer le document dans un dossier SkyDrive.

### Modifier un document Office dans SkyDrive

Using Polaris Office, you can view or edit a document that's stored in your SkyDrive storage.

- 1. Depuis l'écran d'accueil, appuyez sur 🗰 > Polaris Office.
- 2. Appuyez sur SkyDrive.
- **3.** Ouvrez le dossier contenant le document que dont vous voulez afficher ou modifier le contenu.
- 4. Appuyez sur un document pour l'ouvrir.
- 5. Pour effectuer des changements, appuyez sur Modifier.
- 6. Après avoir modifié le document, appuyez sur > Fichier.
- **7.** Enregistrez le document, ou enregistrez-le sous un nouveau nom de fichier dans SkyDrive.

### Enregistrer un document PDF dans votre DropboxSkyDrive

Using Visionneuse PDF, you can open a document and save it to your SkyDrive online storage.

- 1. Depuis l'ecran d'accueil, appuyez sur > Visionneuse PDF.
- 2. Localisez le document PDF voulu et ouvrez-le.
- 3. Appuyez sur > Enregistrer sous.
- 4. Entrez un nouveau nom de fichier.
- 5. Appuyez sur la case sous Localisation, puis appuyez sur SkyDrive.
- 6. Appuyez sur OK.

Après avoir ouvert un document, vous pouvez également appuyer sur > Partager > SkyDrive pour HTC Sense pour transférer le document dans un dossier SkyDrive.

# **HTC Watch**

# À propos de HTC Watch

Avec notre service de vidéo en ligne HTC Watch, vous trouverez vos films ou émissions de télévision préférées et pouvez les regarder en ligne.

Vous pouvez :

- Louer ou acheter des films et des émissions de télévision. Vous devez d'abord créer votre compte HTC Watch.
- Regarder des aperçus avant d'acheter des films.

- Recommander un film ou une émission de télévision à vos proches et amis.
- Regarder les vidéos que vous avez achetées sur cinq appareils HTC différents disposant d'un accès à HTC Watch via votre compte personnel.

HTC Watch est seulement disponible dans certains pays.

# Créer ou vous connecter à votre compte HTC Watch

- 1. Depuis l'écran d'accueil, appuyez sur 🗰 > Watch.
- 2. Appuyez sur > Paramètres > Compte.
- **3.** Créez un nouveau compte HTC Watch, ou connectez-vous directement si vous avez déjà un compte.

# Louer ou acheter une vidéo

- Assurez-vous d'utiliser une carte de crédit enregistrées dans la même région que celle à laquelle votre compte HTC Watch est associé.
  - 1. Dans l'application HTC Watch, parcourez notre club vidéo, ou appuyez sur **Q** pour chercher un titre.
  - 2. Appuyez sur une vidéo pour voir les détails tels que le casting et le synopsis.
  - 3. Lors de l'affichage, vous pouvez :
    - Regarder la bande-annonce, si disponible. Appuyez sur ▶ pour lire celle-ci.
    - Recommander la vidéo en partageant un lien vers celle-ci. Appuyez sur
       Partager, puis choisissez la façon dont vous voulez partager celle-ci.
  - 4. Appuyez sur le bouton du prix pour louer ou acheter la vidéo.
  - 5. S'il s'agit de la première fois que vous louez ou achetez du contenu, ajoutez vos informations de carte de crédit et de facturation.
  - 6. Confirmez votre location ou achat.

Vous pouvez aller dans votre bibliothèque pour vérifier la progression de vos téléchargements.

### Gérer vos téléchargements

Utilisez la bibliothèque pour gérer vos téléchargements et voir tous vos achats. Vous pouvez commencer à regarder une vidéo à mesure que vous la téléchargez.

Sous Ma bibli dans l'écran principal de HTC Watch, vous pouvez :

- Appuyer sur la miniature Télécharger pour vérifier les téléchargements en cours.
- Appuyer sur **Mes films** ou **Mes émissions de télévision** pour voir la liste complète des vidéos que vous avez achetées ou louées.

Lorsque vous téléchargez une vidéo, vous pouvez appuyer sur une vidéo pour commencer à la regarder. Vous pouvez également interrompre un téléchargement, le reprendre, ou télécharger à nouveau une vidéo.

### Modifier des paramètres

Dans l'application HTC Watch, appuyez sur > Paramètres. Vous pouvez modifier vos paramètres de compte, modifier ou supprimer vos informations de carte de crédit, et plus encore.

# Voir les appareils reliés à votre compte HTC Watch

Lorsque vous téléchargez des vidéos ou émissions de télévision depuis le club vidéo, votre appareil HTC s'ajoutera automatiquement à votre compte HTC Watch. Si vous possédez plus d'un appareil HTC pouvant accéder à HTC Watch, vous pouvez télécharger et regarder des vidéos sur cinq appareils au maximum. Vous pouvez voir quels appareils HTC sont reliés à votre compte HTC Watch.

- 1. Dans l'application HTC Watch, appuyez sur > Paramètres.
- 2. Appuyez sur Gestion de l'appareil.

Vous pouvez dissocier et supprimer un appareil HTC de votre compte.

# Supprimer votre compte HTC Watch

- 1. Dans l'application HTC Watch, appuyez sur > Paramètres.
- 2. Appuyez sur Compte > 📋.

# Questions les plus fréquentes à propos de HTC Watch

#### Pourquoi me demande-t-on de me connecter à nouveau à mon compte?

Passé un certain délai (environ 20 minutes), on vous demandera de vous connecter à nouveau à votre compte HTC Watch avant de continuer la location ou l'achat de vidéos, ou avant d'avoir accès à certains paramètres. Il s'agit là d'une mesure de sécurité visant à vérifier votre identité et s'assurer qu'il s'agit bien de votre compte.

#### Quelle est la durée de la location d'une vidéo?

Selon les conditions du studio et du pays où vous avez téléchargé la vidéo, la période de location dure de 24 à 48 heures à commencer de votre premier visionnement.

Si vous ne regardez pas immédiatement la vidéo, vous avez jusqu'à 30 jours avant que la location n'expire.

# Pourquoi HTC Watch ne me permet-il pas de supprimer un appareil et d'en ajouter un nouveau?

Vous pouvez uniquement supprimer un appareil HTC à chaque 120 jours.

# HTC Car

# Sur la route avec HTC Car

Lorsque vous conduisez, vous pouvez facilement utiliser votre HTC One S pour vous aider à rejoindre votre destination, pour vous divertir ou vous aider à rester en contact avec les personnes qui sont importantes pour vous. Vous pouvez accéder facilement à votre musique, des cartes, des services de navigation et vos appels téléphoniques avec HTC Car.

- 1. HTC Car se lance automatiquement quand vous placez votre HTC One S sur le kit HTC Car.
- 2. On the HTC Car main panel you can:
  - Swipe left or right to go to the other panels such as Music or People.
  - From the main panel, tap a shortcut to do something right away. For example, tapping the **Music** shortcut immediately plays the last song you were listening to.

When using HTC Car, return to the main panel from any screen by tapping  $oldsymbol{\Delta}$  .

HTC Car vous permet de retourner facilement en mode téléphone normal. Vous n'avez qu'à enlever votre HTC One S du kit HTC Car et le téléphone quittera automatiquement HTC Car.

You can also manually close HTC Car by pressing 🔨 from the main panel.

# Faire jouer de la musique dans HTC Car

- 1. Depuis le panneau principal, effleurez l'écran vers la gauche jusqu'à ce que vous voyiez le panneau Musique.
- 2. Slide up from the bottom of the screen. You can then browse music by category or search your collection.

- 3. Tap an album, song, or playlist to listen to it.
- 4. Next time you want to play the same music, you can:
  - Tap the **Music** shortcut on the main panel to play the last song you were listening to.
  - Swipe back to the Music panel and tap any of the recent albums.

When HTC One S is connected to a Bluetooth media device, you can change the sound profile. Sur l'écran Lecture en cours, appuyez sur the profil voulu.

# Écouter la radio Internet dans HTC Car

HTC Car provides easy access to Internet radio stations for your listening pleasure.

- 1. Depuis l'écran principal, effleurez l'écran vers la gauche jusqu'à ce que vous voyiez le panneau Radio Internet.
- 2. Slide up from the bottom of the screen. You can then:
  - Browse for available stations by category.
  - Tap Q to enter and search for stations by keyword such as artist name or topic.
- 3. Appuyez sur une station pour commencer à l'écouter.
- 4. Next time you want to tune into the same station, you can:
  - Tap the Internet Radio shortcut on the main panel to tune into the last station you were listening to.
  - Swipe back to the Internet Radio panel and tap any of the recent stations.

# Trouver votre chemin avec HTC Car

HTC Car vous aide à trouver un itinéraire vers l'endroit où vous voulez aller. Accédez facilement à des cartes et trouvez votre position actuelle. Trouvez les attractions se trouvant à proximité de votre position lors de vos sorties de fin de semaine. HTC Car vous donne l'information dont vous avez besoin afin que vous ne vous perdiez pas.

#### Savoir où vous vous trouvez

- 1. Swipe right until you see the Navigation panel.
- 2. Tap 🖁 to see the map.
- 3. Zoomer et vous déplacer sur la carte.

#### Explorer vos environs

L'aventure vous tente? En quelques gestes du doigt, vous pouvez trouver d'intéressants endroits se trouvant près de vous.

- 1. Effleurez l'écran vers la droite jusqu'à ce que le panneau Navigation apparaisse, puis appuyez sur 🕄 .
- 2. Appuyez sur une catégorie ou entrez vos propres mots-clés de recherche.

Obtenir des itinéraires dans HTC Car

- P By default, HTC Car uses Google Maps<sup>™</sup> as the navigation app. In countries where Google Maps doesn't support turn-by-turn navigation, you can set HTC Car to use the HTC Localisations app.
  - 1. Swipe right until you see the Navigation panel.
  - 2. Vous pouvez :

| Rechercher un nouvel endroit                                     | Appuyez sur 🕀. |
|------------------------------------------------------------------|----------------|
| Consulter un endroit que vous avez déjà recherché                | Appuyez sur 🕒. |
| Obtenir des itinéraires pour un événement à venir dans<br>Agenda | Appuyez sur 🎬. |

- 3. Appuyez sur un élément pour voir les points de départ et d'arrivée sur la carte.
- 4. Appuyez sur Commencer la navigation pour obtenir un itinéraire.

# **Communiquer avec vos contacts**

Ce n'est pas parce que vous conduisez que vous devez être isolé du reste du monde. Avec HTC Car, vous pouvez recevoir et effectuer des appels, de même que recevoir des notifications.

### Gérer vos appels entrants dans HTC Car

D'un simple geste du doigt, vous pouvez choisir la façon dont vous gérez un appel entrant.

- Swipe right to answer.
- Swipe left to decline.

Effectuer des appels téléphoniques dans HTC Car

- On the main panel, tap the **Phone** shortcut to open the dialpad.
- To make a call from your phonebook, swipe across the screen until you see the People panel. Then slide up from the bottom to go to your phonebook.

# Modifier les paramètres de HTC Car

Choisissez vos accessoires Bluetooth par défaut, configurez HTC Car pour que celui-ci se lance automatiquement, et plus encore.

Sur le panneau principal, appuyez sur les icônes de statut sous l'horloge.

# Voyage et cartes

# Paramètres de Localisations

### Activer les services de localisation

Pour déterminer votre position sur votre HTC One S, vous devez d'abord activer les sources de localisation.

- 1. Faites glisser le panneau Notifications pour l'ouvrir, puis appuyez sur Paramètres > Localisation.
- 2. Sélectionnez l'une ou les deux options suivantes :

| Service de<br>localisation de<br>Google | Utilise le Wi-Fi ou la connexion de données pour<br>déterminer approximativement votre emplacement.                        |
|-----------------------------------------|----------------------------------------------------------------------------------------------------|
| Satellites GPS                          | Trouve votre position GPS. Cette option nécessite une<br>vue dégagée du ciel et consomme plus d'énergie de la<br>batterie. |

# Localisations

# À propos de Localisations

Recherchez des points d'intérêt, obtenez des itinéraires vers les endroits où vous voulez aller et orientez-vous en voiture via le système de navigation GPS avec Localisations. Localisations est également votre compagnon de voyage idéal, que vous soyez dans votre région ou dans un autre pays. Avec Localisations, téléchargez des Plans à l'avance de sorte que vous n'aurez pas à vous soucier d'avoir une connexion Internet sur la route ou encore des frais d'itinérance de données lorsque vous êtes à l'étranger.

Si vous vous trouvez dans une zone où il y a beaucoup de hauts édifices, il se peut que Localisations ait de la difficulté à trouver votre position.

# Localiser votre position et ce qui se trouve près de vous

- 1. Depuis l'écran d'accueil, appuyez sur 🗰 > Localisations.
- 2. Si vous ne voyez pas votre position sur la carte, appuyez sur  $\oplus$  .

- 131 Voyage et cartes
  - 3. Appuyez sur Liens rapides > À proximité.
  - 4. Sélectionnez une catégorie qui vous intéresse pour voir les lieux qui se trouvent près de vous.

### Rechercher un endroit d'intérêt

Vous pouvez effectuer une recherche à partir du nom d'un commerce, d'une rue ou d'une ville. Des correspondances s'afficheront à mesure que vous entrez du texte.

- 1. Dans Localisations, appuyez sur  ${\bf Q}$ .
- 2. Tap Points of interest.
- 3. Entrez le nom de l'endroit que vous souhaitez rechercher.

Si vous ne trouvez pas ce que vous cherchez, appuyez sous le champ Recherche étendue pour élargir le champ de recherche.

4. Appuyez sur un établissement pour obtenir des itinéraires, l'afficher sur la carte, et plus encore.

### Rechercher une adresse

- 1. Dans Localisations, appuyez sur  $\mathbf{Q}$  > Adresse.
- 2. Entrez l'adresse le plus complètement possible.

Si vous ne trouvez pas ce que vous cherchez, appuyez sous le champ Recherche étendue pour élargir le champ de recherche.

Les informations correspondantes s'afficheront.

3. Appuyez sur l'adresse que vous cherchez.

Parmi les options disponibles, choisissez si vous voulez afficher l'endroit sur la carte, obtenir des itinéraires, et plus encore.

### Choisir la carte dans laquelle effectuer une recherche

- 1. Dans Localisations, appuyez sur  $\mathbf{Q}$ .
- 2. Avant d'effectuer votre recherche, cochez la case Région de recherche actuelle, puis choisissez le pays que vous voulez.

Si vous n'avez pas la carte de ce pays, Localisations effectuera la recherche sur les cartes en ligne.

### Afficher des cartes

Depuis l'écran d'accueil, appuyez sur **IIII** > Localisations. Une carte s'ouvre et affiche votre position actuelle.

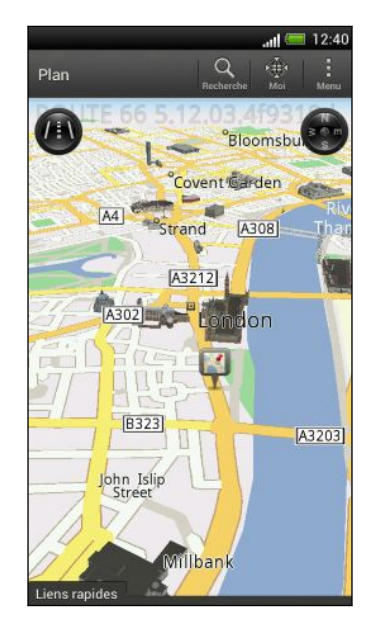

| Q             | Appuyez pour rechercher un point<br>d'intérêt ou une adresse.                                                     |
|---------------|----------------------------------------------------------------------------------------------------|
|               | Appuyez pour basculer entre les vues<br>2D et 3D.                                                                 |
| <b>*</b>      | Endroit d'intérêt. Appuyez pour voir des<br>détails, appeler, obtenir un itinéraire,<br>partager, et plus encore. |
|               | Votre position actuelle                                                                                           |
| 8             | Appuyez pour activer ou désactiver la boussole.                                                                   |
| C             | Cette icône appareil lorsque vous<br>contrôlez manuellement l'orientation de<br>la carte avec vos deux doigts.    |
| <b>HO</b>     | Boutons de zoom. (Appuyez sur l'écran<br>pour afficher les boutons de zoom.)                                      |
| Liens rapides | Appuyez pour afficher plus d'onglets, y<br>compris les onglets Footprints et<br>Voyages (Trips).                  |

Choisir les endroits d'intérêt à afficher sur la carte

- 1. Lorsqu'une carte est affichée, appuyez sur > Afficher (ou Plus > Afficher).
- 2. Choisissez les endroits d'intérêt que vous voulez afficher ou masquer lorsque la carte est affichée.

Vous pouvez également choisir d'afficher ou de masquer les footprints et les édifies en 3D sur la carte.

3. Appuyez sur OK.

#### Épingler un emplacement sur la carte

Épinglez vos endroits préférés sur la carte et ajoutez-les à vos footprints, obtenez des itinéraires pour vous y rendre ou partagez-les avec vos amis.

- 1. Lorsque la carte est affichée, appuyez et maintenez votre doigt sur un endroit que vous voulez épingler.
- 2. Appuyez sur 🗳 , puis choisissez ce que vous voulez faire.

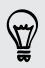

Pour supprimer toutes les punaises sur la carte, lorsqu'une carte est affichée, appuyez sur **> Effacer la punaise** (ou sur **Plus > Effacer la punaise**).

Changer la langue des noms de rues et des endroits d'intérêt

- Lorsqu'une carte est affichée, appuyez sur > Paramètres > Plan > Langue de la carte (ou Plus > Paramètres > Plan > Langue de la carte.
- 2. Choisissez l'une des options suivantes :

| Utiliser la langue<br>d'origine du plan | Sélectionnez cette option si vous voulez que la carte<br>s'affiche dans la langue locale. Par exemple, si vous<br>regardez une carte du Japon, celle-ci sera affichée en<br>caractères japonais. |
|-----------------------------------------|----------------------------------------------------------------------------------------------------|
| Utiliser la langue                      | Sélectionnez cette option si vous voulez utiliser vos                                                                                                    |
| qui convient le                         | paramètres de langue actuels. Il se peut que cette option                                                                                                    |
| mieux                                   | ne soit pas disponible pour toutes les cartes.                                                                                                    |

# Enregistrer vos endroits favoris avec des HTC Footprints

HTC Footprints<sup>™</sup> offre un moyen facile d'enregistrer vos endroits favoris et de revisiter ces endroits. Vous pouvez prendre une photo d'un endroit tel un restaurant ou une attraction touristique pour ensuite l'enregistrer avec sa position GPS exacte, son adresse, numéro de téléphone, etc.

La prochaine fois que vous voudrez visiter le même lieu, il suffira d'ouvrir la footprint. Vous pouvez afficher l'endroit sur la carte, le rechercher sur Internet, et plus encore.

# Ajouter un emplacement à vos footprints

- 1. Recherchez l'endroit que vous voulez visiter.
- 2. Appuyez sur Enregistrer en footprints.
- 3. Vous pouvez :
  - Appuyer sur Z pour ajuster la position de la footprint sur la carte.
  - Appuyer sur 📴, puis choisir l'étiquette qui correspond à l'endroit.
  - Appuyer sur **Capturer** pour prendre une photo et l'ajouter comme photo pour la footprint.
  - Appuyer sur > Modifier pour ajouter une note à une footprint.
  - Appuyer sur > Enregistrer la voix pour ajouter une note vocale à la footprint.
- 4. Appuyez sur Terminé.

# Définir une footprint comme votre domicile

Enregistrez l'adresse de votre domicile comme footprint pour qu'il vous soit plus facile de la définir comme destination.

- 1. While at your home location, open Localisations, and then tap Quick links > Footprints.
- 2. Appuyez sur 💞 .

- 3. Edit the details if you want, and then tap Done.
- 4. Appuyez sur Définir mon domicile, puis sélectionnez l'adresse de votre domicile dans la liste.

🖞 🛛 To change your home address at any time, tap 💽.

### Revisiter une footprint

- 1. Sur l'onglet Footprints, appuyez sur une catégorie.
- 2. Appuyez sur la footprint à revisiter.
- **3.** Under Actions, choose whether to view the footprint on the map, get directions, look up nearby establishments, and more.

### Modifier ou supprimer une footprint

- 1. Sur l'onglet Footprints, appuyez sur une catégorie.
- 2. Appuyez et maintenez le doigt sur une footprint que vous voulez modifier ou supprimer.
- 3. Appuyez sur Modifier ou Supprimer dans le menu d'options.

### Partager vos footprints

- 1. Sur l'onglet Footprints, appuyez sur une catégorie.
- 2. Appuyez et maintenez le doigt sur la footprint que vous voulez.
- **3.** Appuyez sur **Partager**, puis choisissez la façon dont vous voulez partager la footprint.

# Supprimer plusieurs footprint à la fois

- 1. Sur l'onglet Footprints, appuyez sur une catégorie.
- 2. Appuyez sur > Supprimer.
- 3. Sélectionnez les footprints à supprimer, puis appuyez sur Supprimer.

### Exporter vos footprints

Faites des copies de sauvegarde de vos footprints en les exportant.Vous pouvez également ouvrir les fichiers de footprints exportés dans d'autres applications comme Google Earth<sup>™</sup> sur votre PC.

- 1. Sur l'onglet Footprints, appuyez sur une catégorie.
- Tap > Export, and then tap OK. Les footprints sont exportées en format .kmz. Si vous avez exporté plusieurs footprints en meme temps, elles sont enregistrées ensemble dans un fichier .kmz.

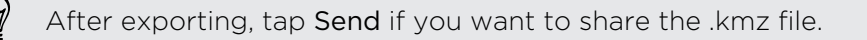

### Importer des footprints

Récupérez des footprints dont vous avez préalablement fait des copies de sauvegarde.Vous pouvez également importer des fichiers .kmz que vous avez enregistrés dans d'autres applications.

- 1. Sur l'onglet Footprints, appuyez sur > Importer.
- 2. Appuyez sur Footprints data, puis appuyez sur le fichier que vous voulez importer.

Vous pouvez également appuyer sur **Photos** pour importer une photo à laquelle vous pouvez ajouter des informations de footprint.

### Planifier vos voyages

Utilisez Voyages (Trips) pour planifier votre itinéraire. Identifiez des endroits que vous souhaitez visiter dans une ville ou un pays, puis obtenez des itinéraires pour vous rendre d'une destination à l'autre.

#### Créer un trip

- 1. Depuis l'écran d'accueil, appuyez sur 🗰 > Localisations.
- 2. Tap Quick links > Trips.
- 3. On the Trips tab, tap + > Create a new trip.
- 4. Entrez un nom pour votre trip
- 5. Appuyez sur +, puis recherchez un endroit d'intérêt parmi les options disponibles.
- 6. Ajoutez d'autres endroits que vous souhaitez visiter.
- 7. Appuyez sur Enregistrer.

#### Obtenir des itinéraires vers vos endroits d'intérêt

- 1. Sur l'onglet Trips, appuyez sur un trip pour l'ouvrir.
- 2. Appuyez sur 🕹 pour afficher la carte.
- 3. Appuyez sur **Ξ**<sup>•</sup>. La carte affichera un itinéraire vers les endroits que vous avez ajoutés, à commencer par le premier élément sur votre itinéraire.
- 4. Faites l'une des choses suivantes :

  - Faites glisser la barre de direction, puis appuyez sur les instructions pour suivre l'itinéraire.

### Faire la gestion d'un trip

Vos projets de voyage ont changé? Après avoir créé un trip, vous pouvez ajouter, réorganiser ou supprimer des endroits qui s'y trouvent.

- 1. Sur l'onglet Trips, appuyez sur un trip pour l'ouvrir.
- 2. Effectuez l'une des opérations suivantes :

| Ajouter d'autres<br>endroits    | <ol> <li>Appuyez sur +.</li> <li>Recherchez un endroit d'intérêt parmi les options<br/>disponibles.</li> </ol>                                                                                                    |
|---------------------------------|----------------------------------------------------------------------------------------------------|
| Changez l'ordre<br>des endroits | <ol> <li>Appuyez sur &gt; Modifier.</li> <li>Appuyez et maintenez le doigt sur à la fin de<br/>l'élément que vous souhaitez déplacer. Quand la rangée<br/>est en surbrillance en vert, glissez-la vers sa nouvelle<br/>position, puis relâchez.</li> <li>Appuyez sur Terminé.</li> </ol> |
| Supprimer des<br>endroits       | <ol> <li>Appuyez sur &gt; Modifier.</li> <li>Marquez les endroits que vous souhaitez supprimer.</li> <li>Appuyez sur Terminé.</li> </ol>                                                                                                    |

#### Supprimer des voyages

- 1. Sur l'onglet Voyages, appuyez sur > Supprimer.
- 2. Sélectionnez les voyages que vous voulez supprimer.
- 3. Appuyez sur Supprimer.

#### Exporter vos trips

Faites des copies de sauvegarde de vos trips en les exportant et les enregistrant sous format .tcz.

Sur l'onglet Voyages, appuyez sur > Exporter.

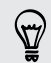

Pour désélectionner tous les voyages, appuyez sur **> Tout désélectionner**.

Les voyages exportés sont enregistrés en format .tcz. Si vous avez exporté plusieurs trips en même temps, elles sont enregistrées ensemble dans un fichier .tcz.

#### Importer des trips

Restaurez des trips dont vous aviez précédemment fait des copies de sauvegarde en format .tcz.

- 1. Sur l'onglet Voyages, appuyez sur > Importer.
- 2. Appuyez sur le fichier que vous voulez importer, puis appuyez sur Importer.

 $\langle \gamma \rangle$ 

### Obtenir des itinéraires

Obtenez des itinéraires détaillés vers les endroits où vous voulez aller.

#### Obtenir un itinéraire à partir de votre position actuelle

1. Dans Localisations, recherchez l'endroit auquel vous voulez vous rendre.

Vous avez des footprints déjà enregistrées sur votre téléphone? Vous pouvez également définir une footprint comme destination. Il vous suffit d'aller jusqu'à l'onglet Footprints et de choisir une footprint.

- 2. Appuyez sur Itinéraire.
- **3.** Choisissez comment rejoindre votre destination. La carte s'ouvre et affiche l'itinéraire à suivre pour vous rendre à votre destination.
- 4. Faites l'une des choses suivantes :
  - En bas de l'écran, appuyez sur 

     ou sur
     pour suivre l'itinéraire jusqu'à votre destination.
  - Faites glisser la barre de direction, puis appuyez sur les instructions pour suivre l'itinéraire jusqu'à votre destination.

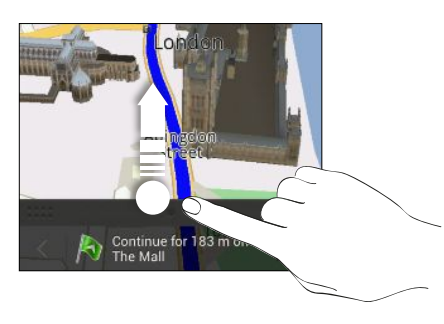

Si vous avez les services de navigation détaillée rue par rue pour ce pays, appuyez sur III pour lancer la navigation détaillée.

#### Obtenir un itinéraire en définissant une position de départ et d'arrivée

- 1. Lorsqu'une carte est affichée, appuyez sur > Itinéraire .
- 2. Appuyez sur le champ textuel Ma position, puis recherchez la position de départ souhaitée.
- 3. Appuyez sur le champ textuel **Point d'arrivée**, puis recherchez la destination souhaitée.

- 4. Appuyez sur **Conduite** ou sur **Marche** suivant la façon dont vous souhaitez vous rendre à votre destination.
- 5. Faites l'une des choses suivantes :
  - En bas de l'écran, appuyez sur 
     ou sur
     pour suivre l'itinéraire jusqu'à
     votre destination.
  - Faites glisser la barre de direction, puis appuyez sur les instructions pour suivre l'itinéraire jusqu'à votre destination.

N

Si vous avez les services de navigation détaillée rue par rue pour ce pays, appuyez sur 11 pour lancer la navigation détaillée.

# Utiliser la navigation détaillée (rue par rue)

- Vérifiez que vous avez acheté le service de navigation détaillée rue par rue pour le pays ou la région où vous vous trouvez.
  - Pour utiliser les services de navigation détaillée rue par rue, l'option Utiliser les satellites GPS dans le menu Paramètres > Localisation doit être sélectionnée.
  - 1. Dans Localisations, recherchez l'endroit auquel vous voulez vous rendre.

Vous avez des footprints déjà enregistrées sur votre téléphone? Vous pouvez également les définir comme destinations. Il vous suffit d'aller jusqu'à l'onglet Footprints et de choisir une footprint.

2. Appuyez sur Premium navigation.

### Configurer vos préférences de navigation

Choisissez la manière dont vous voulez que Localisations trace vos itinéraires. Vous pouvez configurer Localisations de sorte que l'application évite les autoroutes ou les autoroutes à péage, d'afficher les informations sur la voie, ou encore choisir votre itinéraire préféré, et plus encore.

- Lorsque vous utilisez la navigation détaillée rue par rue, appuyez sur <sup>(i)</sup> > Navigateur.
- 2. Définissez vos préférences en sélectionnant ou en appuyant sur un élément.

### Désactiver les alertes de vitesse et de radar automatique

Si vous vous êtes procuré le service de radar automatique, vous pouvez choisir de le désactiver temporairement.

- Lorsque vous utilisez la navigation détaillée rue par rue, appuyez sur <sup>(i)</sup> > Avertissements.
- 2. Décochez les cases Avertissement de vitesse et Avertissement de radar automatique.

#### Répondre à un appel lorsque vous utilisez les services de navigation

Lorsque vous recevez un appel, la carte entière se déplace quelque peu, vous permettant ainsi de voir l'appel entrant et d'y répondre. Pas de souci, vous pourrez toujours continuer d'utiliser les services de navigation, car nous nous sommes assuré que l'écran d'appel prenne le moins d'espace possible en bas de l'écran.

# Gérer les services de Localisations

Check maps, navigation, safety camera information, and voices for turn-by-turn voice instructions that are already on HTC One S.

- 1. Depuis l'écran d'accueil, appuyez sur 🗰 > Localisations.
- 2. Appuyez sur > Supplémentaires. On the Purchased tab, you'll see a list of services that you already have on HTC One S.

# Télécharger des cartes ou vous procurer des services

Vous partez en vacances dans un pays différent? Vous pouvez télécharger gratuitement la carte du pays auquel vous vous rendez.Vous pouvez également télécharger ou vous procurer des services additionnels tels que la navigation, les vues des caméras de sécurité et des instructions vocales détaillées rue par rue.

- Yous devez être connecté à Internet pour pouvoir télécharger ou acheter des cartes et services.
  - 1. Depuis l'écran d'accueil, appuyez sur 🗰 > Localisations.
  - 2. Appuyez sur > Supplémentaires.
  - 3. Glissez jusqu'à l'onglet de l'élément ou service que vous voulez télécharger.
  - 4. Suivant ce que vous avez sélectionné, appuyez sur Télécharger ou Acheter.

If you have a voucher code, enter it by tapping **Voucher code** at the top of the Navigation tab.

# **Google Maps**

# À propos de Google Maps

Google Maps vous permet de suivre votre position actuelle, d'afficher l'état du trafic en temps réel et d'obtenir des itinéraires vers vos destinations.

Il fournit également des outils de recherche qui vous permettent de localiser des lieux d'intérêt ou une adresse sur une carte, ou encore pour de voir des images de rue (Street View) de certains endroits.

- Pour trouver votre position avec Google Maps, vous devez activer les sources de localisation.
- L'application Google Maps ne couvre pas tous les pays et toutes les villes.

Naviguer sur les cartes

When you open Google Maps, you can easily find your location on the map or check out nearby places by panning and zooming in and out on the map.

To find your location with Google Maps, you need to enable location sources.

- 1. Depuis l'écran d'accueil, appuyez sur 🗰 > Plans.
- Appuyez sur 
   pour afficher votre position actuelle. The blue marker 
   or 

   shows your current location on the map.
- 3. Tap I to turn Compass mode on or off. Lorsque vous êtes en mode boussole, l'affichage de la carte bascule en vue oblique et celle-ci se réorientera automatiquement selon la direction qui se trouve devant vous.

# Rechercher un emplacement

In Google Maps, you can search for a location, such as an address or a type of business or establishment (for example, museums).

- 1. Dans Plans, appuyez sur  $\mathbf{Q}$ .
- 2. Enter the place you want to search for in the search box.
- **3**. Tap the **Enter** key on the keyboard to search for the location you entered or tap a suggested search item. Les résultats de recherche s'affichent sous la forme de marqueurs sur la carte.
- 4. Effectuez l'une des opérations suivantes :
  - Tap a marker ?. A balloon then opens, showing the location's name. If that's what you're looking for, tap the balloon.
  - Tap **Results list** to show the search results as a list, and then tap the location.

Des détails sur l'emplacement sélectionné s'affichent à l'écran.

5. Tap the onscreen buttons to view the location on a map, get directions, view the location in Street View (if available), and more. Faites défiler vers le bas pour plus d'options.

#### Effacer le plan

Après avoir effectué une recherche sur une carte, vous pouvez supprimer les différents marqueurs que vous y avez ajoutés.

Appuyez sur > Effacer le plan.

#### 141 Voyage et cartes

# Afficher les détails d'un endroit

- 1. Appuyez et maintenez le doigt sur un emplacement sur la carte. Un ballon s'ouvre au-dessus de l'endroit, avec le nom de l'endroit, une partie de l'adresse et une miniature issue de Street View (si disponible).
- 2. Appuyez sur le ballon pour voir plus d'informations. Vous pouvez obtenir les directions vers l'emplacement, consulter les lieux d'intérêt à proximité, etc.

### Rechercher un endroit d'intérêt dans les environs

Use Endroits to find places of interest near your current location. La fonction Endroits utilise Google Maps pour rechercher des emplacements connus qui pourraient vous être utiles, comme par exemple la station-service la plus près ou encore un guichet automatique.

P Before using Endroits, you need to enable location sources.

- 1. Depuis l'écran d'accueil, appuyez sur **Endroits**.
- Tap the type of place you want to search, or tap Q to enter what you're looking for. When several places are found, the search results appear as a list.
- 3. Vous pouvez :
  - Tap Map view to see where these places are on the map.
  - From the search results list, tap a place to view more information.

# Obtenir des itinéraires

Obtenez un itinéraire détaillé vers votre destination. Google Maps peut vous fournir un itinéraire à pied, en transport public ou en voiture.

- 1. Lorsqu'une carte est affichée, appuyez sur 📀 .
- 2. Effectuez l'une des opérations suivantes :
  - Utilisez votre position actuelle comme point de départ ou entrez un emplacement dans le premier champ textuel. Entrez ensuite votre destination dans le second champ textuel.

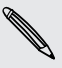

Si le lieu de destination a plusieurs emplacements possibles, choisissez celui que vous voulez.

3. Choisissez comment rejoindre votre destination.

- 4. Appuyez sur Obtenir itinéraire.
- 5. Appuyez sur Liste des directions pour afficher les directions.

Vous pouvez également appuyer sur les boutons fléchés sur la carte pour suivre l'itinéraire.

Quand vous avez terminé votre inspection de la carte, appuyez sur I pour réinitialiser la carte. Votre destination est automatiquement enregistrée dans l'historique de Google Maps.

### Rechercher vos amis avec Google Latitude (disponible par pays)

Le service de localisation Google Latitude<sup>®</sup> vous permet de partager vos positions ainsi que des messages de statut avec vos amis. Vous pouvez également obtenir des itinéraires vers la position de vos amis, envoyer les détails de votre position actuelle par courriel, et plus encore.

Votre emplacement n'est pas partagé automatiquement. Vous devez vous inscrire à Latitude, puis inviter vos amis à voir votre emplacement ou accepter leurs invitations. Seuls les amis que vous avez explicitement invités ou acceptés peuvent voir votre position.

#### Ouvrir et vous inscrire à Latitude

- 1. Depuis l'écran d'accueil, appuyez sur 🗰 > Plans.
- 2. Lorsqu'une carte est affichée, appuyez sur > Rejoindre Latitude.
- 3. Après vous avoir enregistré sur Latitude et avoir ensuite refermé l'application, vous pouvez faire l'une des choses suivantes pour la rouvrir depuis l'écran d'accueil :
  - Appuyez sur > Latitude.
  - Open Plans, and then tap  $\otimes$  > Latitude.

### Obtenir de l'aide

Si vous avez besoin d'aide ou avez des questions concernant Plans ou Latitude, appuyez sur > Aide (ou Plus > Aide).

# Applications essentielles

# **Utiliser l'Horloge**

# À propos du widget Horloge HTC

Affichez la date, l'heure et votre emplacement actuels avec le widget Horloge HTC. Vous pouvez également vous servir de l'Horloge pour afficher l'heure qu'il est dans une autre ville.

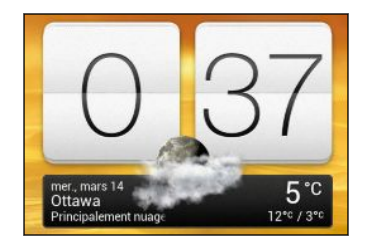

### Changer l'endroit sur le widget Horloge

Le widget Horloge affiche par défaut la météo de votre emplacement actuel. Vous pouvez personnaliser le widget Horloge sur votre écran d'accueil pour afficher la météo d'un autre endroit.

- 1. Appuyez et maintenez le doigt sur le widget Horloge de l'écran d'accueil, puis faites-le glisser jusqu'au bouton **Modifier**.
- 2. Choisissez une ville.

Si vous ne voyez pas la ville que vous voulez sélectionner, appuyez sur 🕂 pour la rechercher et l'ajouter.

3. Appuyez sur Terminé.

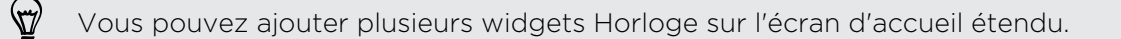

# À propos de l'application Horloge

L'application Horloge vous offre bien plus que l'indication de la date et de l'heure. Utilisez votre HTC One S comme horloge mondiale pour voir quelle heure il est dans plusieurs villes à travers le monde. Vous pouvez également configurer des alarmes ou mesurer le temps au moyen du chronomètre ou du compte à rebours.

Pour ouvrir l'application Horloge, appuyez sur **IIII** depuis l'écran d'accueil, puis appuyez sur **Horloge**. Appuyez sur les onglets situés sur la barre en bas de l'écran ou glissez votre doigt sur les onglets pour basculer entre les différentes fonctions.

# Paramètres de l'horloge mondiale

#### Définir votre ville de résidence

- 1. Sur l'onglet Horloge mondiale, appuyez sur > Paramètres d'accueil.
- 2. Entrez le nom de la ville où vous habitez.
- 3. Faites défiler la liste et sélectionnez votre ville.

### Configurer manuellement la date et l'heure

- 1. Sur l'onglet Horloge mondiale, appuyez sur > Paramètres d'heure locale.
- 2. Décochez les options Date/Heure automatique et Fuseau horaire automatique, puis définissez le fuseau horaire, la date et l'heure voulus.

### Ajouter une ville sur l'écran Horloge Mondiale

- 1. Sur l'onglet Horloge mondiale, appuyez sur 🕂 .
- 2. Entrez le nom de la ville à ajouter.
- 3. Faites défiler la liste et sélectionnez la ville à ajouter.

# Configurer l'alarme

Vous pouvez configurer une ou plusieurs alarmes.

- 1. Sur l'onglet Alarmes, cochez les cases d'une alarme, puis appuyez sur cette alarme.
- 2. Sur l'écran Définir l'alarme, glissez votre doigt vers le haut/bas pour faire tourner la molette de défilement des heures et configurer l'heure de l'alarme.
- **3**. Si vous voulez que l'alarme se répète, appuyez sur **Répéter** et définissez quand vous voulez que l'alarme se déclenche.
- 4. Appuyez sur Terminé.
- Pour désactiver une alarme, décochez les cases de cette alarme.
- Si vous souhaitez configurer plus de trois alarmes, appuyez sur 🕂 .

### Supprimer une alarme

57

- 1. Sur l'onglet Alarmes, appuyez sur
- 2. Sélectionnez les alarmes à supprimer, puis appuyez sur Supprimer.
## **Consulter la Météo**

Utilisez l'application et le widget Météo pour consulter la météo du jour et les prévisions météo des prochains jours. En plus de votre emplacement actuel, vous pouvez voir des prévisions météo pour d'autres villes à travers le globe.

- Depuis l'écran d'accueil, appuyez sur > Météo. Les options pour les prévisions actuelles et pour les quatre jours à venir sont affichées.
- 2. Lors de l'affichage de prévisions météo, vous pouvez :
  - Glisser votre doigt vers le haut ou le bas de l'écran pour voir la météo des autres villes.
  - Appuyer à tout moment sur **Q** pour mettre à jour les informations météo.
  - Appuyer sur l'écran pour afficher les informations météo telles que la température, l'heure approximative de lever du soleil, etc.

Vos paramètres dans l'application Météo contrôlent également les informations météo affichées dans Horloge et Agenda.

#### Ajouter une ville sur l'écran Météo

Ajoutez plus de villes sur l'écran Météo pour pouvoir consulter à tout moment les prévisions météo de ces villes. En plus de votre emplacement actuel, l'écran Météo peut afficher jusqu'à quinze villes.

- 1. Sur l'écran Météo, appuyez sur ┿.
- 2. Entrez le nom de l'endroit à ajouter.
- 3. Appuyez sur la ville voulue.

#### Changer l'ordre des villes sur l'écran Météo

- 1. Sur l'écran Météo, appuyez sur > Modifier.
- 2. Appuyez et maintenez le doigt sur 🚞 à côté d'un élément que vous souhaitez déplacer, puis faites-le glisser jusqu'à la position voulue.
- 3. Appuyez sur Terminé.

#### Supprimer des villes de l'écran Météo

- 1. Sur l'écran Météo, appuyez sur > Modifier.
- 2. Sélectionnez les villes à supprimer, puis appuyez sur OK.

## Afficher un fichier PDF

Utilisez Visionneuse PDF pour lire des fichiers PDF que vous avez téléchargés ou copiés sur votre HTC One S.

- 1. Depuis l'ecran d'accueil, appuyez sur 🗰 > Visionneuse PDF.
- 2. Sur l'écran principal de Visionneuse PDF, localisez le fichier que vous voulez ouvrir et ouvrez-le.
- 3. Glissez vers le haut ou le bas sur l'écran pour recadrer ou parcourir les pages.
- 4. Pour zoomer ou dézoomer, « Serrez » et écartez votre pouce et votre index sur la page.
- 5. Appuyez sur pour imprimer le fichier, le partager, et plus encore.

### **Travailler sur des documents**

Utilisez Polaris Office pour modifier des documents Microsoft Office Word (.doc et .docx), Microsoft Office Excel (.xls et .xlsx), Microsoft Office PowerPoint (.ppt et .pptx), et textuels (.txt) lors de vos déplacements.

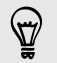

Vous pouvez également regarder des présentations Microsoft Office PowerPoint (.pps).

Depuis l'écran d'accueil, appuyez sur **IIII** > Polaris Office.

Afficher le contenu d'un document

Sur l'écran principal de Polaris Office, localisez le fichier que vous voulez modifier et ouvrez-le.

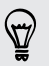

Lorsque la liste des fichiers est affichée, appuyez sur pour actualiser ou trier la liste.

#### Créer un document

- 1. Sur l'écran principal de Polaris Office, appuyez sur 🕂 .
- 2. Choisissez le type du fichier que vous souhaitez créer :
- 3. Commencez à entrer du texte.
- 4. Appuyer sur <, puis appuyer sur Enregistrer.

#### Modifier un document

- 1. Sur l'écran principal de Polaris Office, localisez le fichier que vous voulez modifier et ouvrez-le.
- 2. Effectuez l'une des opérations suivantes :
  - Si votre fichier est un document Microsoft Office Word, Microsoft Office PowerPoint, ou un document texte, appuyez sur  $\underline{\mathscr{I}}$  .
  - Si votre fichier est un document Microsoft Office Excel, appuyez sur une cellule, puis entrez vos modifications dans la boîte de texte.
- **3.** Glissez sur la barre d'outils au bas de l'écran pour choisir parmi les différentes fonctions d'édition.

Si la barre d'outils n'apparaît pas, appuyez sur > Barre d'outils activée.

4. Une fois terminé, appuyez sur < puis appuyez sur Enregistrer ou Enregistrer sous.

#### Modifier une présentation

- 1. Lorsqu'un document Microsoft Office PowerPoint est ouvert, appuyez sur 🗹 .
- 2. Appuyez sur D pour afficher les autres diapositives et appuyez sur la diapositive que vous voulez modifier.
- 3. Effectuez l'une des opérations suivantes :
  - Pour ajouter une autre diapositive, appuyez sur 📭 puis choisissez une mise en page.
  - Pour modifier du texte, appuyez deux fois sur un champ textuel sur la présentation.
  - Pour modifier la taille d'une image ou d'un champ textuel, appuyez dessus et faites glisser l'icône
  - Utilisez la barre d'outils au bas de l'écran pour continuer à modifier la présentation.
- 4. Appuyez sur 🕟 pour avoir un aperçu de la présentation.
- 5. Appuyez sur < et appuyez sur Enregistrer ou Enregistrer sous.

#### Modifier une feuille de calcul

- 1. Avec le fichier Microsoft Excel ouvert, appuyez sur une cellule de la feuille de calcul.
- 2. Effectuez l'une des opérations suivantes :
  - Appuyez sur la barre de formules et entrez du texte, des schémas ou des symboles.
  - Pour entrer une fonction, appuyez sur  $f_{\mathcal{X}}$ .
  - Pour sélectionner plusieurs cellules, appuyez sur une cellule, puis faites glisser l'icône .
  - Pour modifier le format du texte ou une valeur numérique, appuyez sur une cellule, puis appuyez sur > Format.
  - Pour insérer un graphique, sélectionnez l'information que vous voulez inclure dans le graphique, puis appuyez sur > Insérer > Graphique.
  - Utilisez la barre d'outils au bas de l'écran pour continuer à modifier la feuille de calcul.
- 3. Appuyez sur  $\leq$  et appuyez sur Enregistrer ou Enregistrer sous.

## Prendre des notes

Utilisez l'application Notes pour mettre des idées, des questions et n'importe quoi d'autre sur papier. Entrez du texte, enregistrer de l'audio, joignez des photos et des documents, ou encore reliez vos notes à une réunion (événement).

Créez votre compte Evernote<sup>®</sup> et connectez-vous à celui-ci depuis votre HTC One S si vous souhaitez effectuer des copies de sauvegarde de vos notes en ligne sur le serveur sécurisé d'Evernote. Pour plus d'information, consultez le www.evernote.com/about/learn\_more.

Depuis l'écran d'accueil, appuyez sur 🗰 > Notes .

#### Créer un carnet de notes

- 1. Sur l'écran principale de Notes, appuyez sur ▼ pour ouvrir un menu de sélection, puis appuyez sur Nouveau carnet.
- 2. Entrez un titre pour votre carnet.
- **3.** Appuyez sur **Carnet local** pour enregistrer le carnet de notes sur votre HTC One S ou appuyez sur **Carnet synchronisé** pour synchroniser vos notes avec votre compte Evernote.
- 4. Appuyez sur Créer.

Pour ouvrir ou basculer vers un autre carnet, vous n'avez qu'à appuyer à nouveau sur ▼, puis à appuyer sur un nom de carnet.

#### Déplacer des notes

- 1. Lorsqu'une note est ouverte, appuyez sur > Déplacer vers.
- 2. Sélectionnez le carnet de notes de destination.

Vous pouvez également déplacer plusieurs notes à la fois. Sur l'écran principal de Notes, appuyez sur > Déplacer les notes et sélectionnez les notes que vous voulez déplacer.

#### Rédiger une note

- 1. Lorsqu'un carnet de notes est ouvert, appuyez sur 🕂 .
- 2. Entrez un titre pour votre note.
- 3. Rédigez votre note :
  - Appuyez sur la note, puis commencez à appuyez sur votre texte.
  - Appuyez sur O pour démarrer ou arrêter l'enregistrement audio.
  - Appuyez sur > Joindre et choisissez un type de fichier.
  - Appuyez sur *sur pour créer un dessin et l'insérer dans votre note.*
  - Appuyez sur opur prendre une photo et l'insérer dans votre note.
- 4. Appuyez sur > Enregistrer.

Pour relier une note à un événement, appuyez sur > Agenda.

#### Créer un dessin

Vous pouvez créer un dessin, un gribouillage ou une illustration et l'inclure dans votre note.

- 1. Lorsqu'une note est ouverte, appuyez sur 🖌.
- 2. Choisissez une couleur à utiliser.
- 3. Dessinez dans la partie vide avec le bout de votre doigt.
- Si vous devez effacer une partie du dessin, appuyez sur i puis déplacez votre doigt vers la gauche ou la droite sur la zone que vous voulez effacer. Vous pouvez également appuyer sur > Annuler pour effacer le dernier trait que vous avez fait.
- 5. Appuyez sur Enregistrer pour insérer le dessin dans une note.

#### Importer une page Web dans une note

- Lorsqu'une page Web est affichée dans Internet, appuyez sur > Partager la page.
- 2. Appuyez sur Notes. La page Web est importée dans une note sous le format d'une image.

Pour ajouter du texte ou joindre une photo ou un dessin à votre note, appuyez sur l'espace devant ou après la page Web.

#### Réviser une note

#### Lire un enregistrement audio dans Notes

Après avoir effectué un enregistrement audio d'une réunion, vous pouvez écouter le clip audio pour en revoir les éléments clés.Si vous avez pris des notes pendant l'enregistrement, des « marqueurs de temps » (petits noeuds de couleur apparaissant sur la barre audio) sont ajoutés afin de situer vos notes dans la durée de l'enregistrement audio.

- 1. Ouvrez une note comprenant un clip audio que vous avez enregistré.
- 2. Appuyez sur ▶ pour lire l'enregistrement audio.
- 3. Appuyez sur ▶ ou ▲ pour accéder au marqueur de temps suivant ou précédent. Lorsque vous passez d'un marqueur à l'autre, une miniature affiche un aperçu de ce que vous avez noté pendant l'enregistrement.

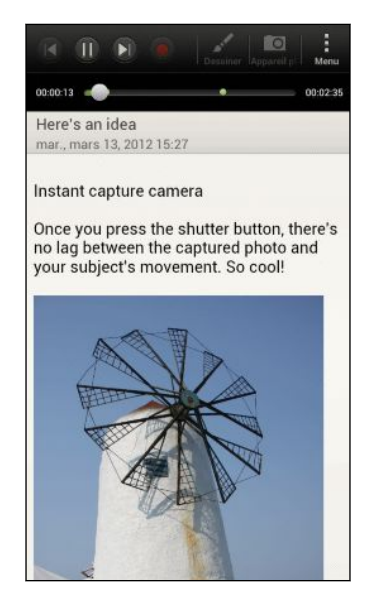

Vous pouvez également appuyer sur un partie de l'élément de votre note pour passer instantanément à son marqueur de temps et entendre le clip audio correspondant.

#### Partager une note

- 1. Lorsqu'un un carnet de notes est ouvert, appuyez sur la note que vous voulez partager.
- 2. Appuyez sur > Partager la note.
- 3. Choisissez la façon dont vous souhaitez partager la note.
- Pour la plupart des options de partage, les notes sont automatiquement converties en images et envoyées dans ce format.
  - Pour imprimer une note, appuyez sur > Imprimer. Le HTC One S et l'imprimante doivent être connectés au même réseau Wi-Fi.

## Terminer des tâches

Utilisez l'application Tâches pour organiser et faire le suivi de vos listes de tâches et de choses à faire.Vous pouvez enregistrer des tâches sur votre ordinateur ou les synchroniser avec vos comptes Microsoft Exchange Active Sync et Google. Vous pouvez afficher ces tâches dans l'application Agenda.

Pour ouvrir l'application Tâches, appuyez sur 🗰 > Tâches

Pour basculer entre vos comptes de tâches, appuyez sur ▼ puis appuyez sur un autre compte.

#### Créer une tâche

1. Dans l'application Tâches, entrez le nom de la tâche dans le champ textuel Nouvelle tâche.

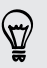

Si vous voulez créer une tâche et entrer les détails ultérieurement, appuyez sur 🛹 après voir entré le nom de la tâche.

- 2. Appuyez sur 🕂 puis entrez les détails de la tâche.
- 3. Appuyez sur Enregistrer.

#### Relier une tâche à un contact

Vous aidez des amis sur un projet ou un événement? Reliez une tâche à un contact dans l'application Contacts pour que la tâche apparaisse quand vos amis vous appellent. Vous pouvez également filtrer les tâches pour que les tâches reliées à un contact spécifique s'affichent.

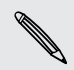

Seules les tâches sous Mes tâches peuvent être reliées à un contact.

- 1. Lorsque vous entrez les détails d'une tâche, appuyez sur le champ textuel sous Contacts et entrez un nom.
- Si vous voulez relier la tâche à un contact dans l'application Contacts, appuyez sur <sup>1</sup>/<sub>2</sub>.
- 3. Sélectionnez le contact, puis appuyez sur Enregistrer.
- 4. Remplissez le reste des détails, puis appuyez sur Enregistrer.

#### Relier une tâche à un endroit

Reliez des tâches à un endroit de sorte que vous vous souviendrez des commissions que vous avez à faire lorsque vous serez dans les environs.

Seules les tâches sous Mes tâches peuvent être reliées à un endroit.

- 1. Lorsque vous entrez les détails d'une tâche, appuyez sur le champ textuel sous Localisation et entrez une position.
- 2. Pour spécifier un endroit sur une carte, appuyez sur 🗡.
- 3. Déplacer l'icône 🏅 à un endroit.
- 4. Appuyez sur Terminé.
- 5. Entrez un nom pour l'endroit.
- 6. Remplissez le reste des détails, puis appuyez sur Enregistrer.

La tâche est indiquée sur une carte avec d'autres tâches reliées à des endroits.

- Pour afficher ces tâches sur une carte, appuyez sur 
   sur l'écran principal de Tâches. Parcourez la carte jusqu'à ce que l'icône
   (indicateur de position) apparaisse. L'indicateur de position affiche combien de tâches sont associées à cet endroit.
- Pour afficher les détails de la tâche, appuyez sur 0.
- Pour voir votre position sur la carte, appuyez sur > Me localiser.

#### Gérer vos tâches

- 1. Allez dans la liste contenant la tâche.
- 2. Dans la liste de tâches, vous pouvez :

Marquer une tâcheAppuyer sur les cases se trouvant à côté de la tâche. Pourcomme complétéevoir les tâches terminées, appuyez sur> Terminé.

| Trier les tâches       | <ol> <li>Appuyez sur &gt; Trier.</li> <li>Choisir la façon dont vous voulez trier les tâches.</li> </ol>                                                                                             |
|------------------------|----------------------------------------------------------------------------------------------------|
| Modifier une tâche     | <ol> <li>Appuyer et maintenir le doigt sur la tâche que vous<br/>voulez modifier, puis appuyer sur Modifier.</li> <li>Modifier les détails de la tâche, puis appuyez sur<br/>Enregistrer.</li> </ol> |
| Supprimer une<br>tâche | Appuyer et maintenir le doigt sur la tâche que vous voulez supprimer, puis appuyer sur <b>Supprimer</b> .                                                                                            |

| Remettre une<br>tâche à plus tard             | <ol> <li>Appuyer et maintenir le doigt sur une tâche en retard,<br/>puis appuyer sur Différer.</li> </ol>                    |
|-----------------------------------------------|----------------------------------------------------------------------------------------------------|
|                                               | 2. Choisissez de combien de temps vous voulez repousser la tâche.                                                            |
| Déplacer une<br>tâche vers une<br>autre liste | Vous pouvez uniquement déplacer la tâche vers une autre<br>liste se trouvant sous le même compte.                            |
|                                               | <ol> <li>Appuyer et maintenir le doigt sur la tâche que vous<br/>voulez déplacer, puis appuyer sur Déplacer vers.</li> </ol> |
|                                               | 2. Appuyer sur la liste de tâches dans laquelle vous voulez placer la tâche.                                                 |

#### Afficher la liste de tâches unifiée

Vous pouvez afficher et mettre à jour une liste de tâches unifiée. Les tâches sont affichées selon un code de couleurs afin que vous puissiez facilement distinguer à quel compte chacune d'entre elles appartient.

Dans l'application Tâches, appuyez sur ▼ > Tous les comptes.

Ŷ

Si vous voulez afficher les tâches enregistrées sur votre HTC One S , appuyez sur **Mes tâches**.

#### Filtrer les tâches

- 1. Allez dans la liste contenant les tâches que vous voulez filtrer.
- 2. Appuyez sur 🔚.
- 3. Dans la liste, choisissez la façon dont vous voulez filtrer les tâches.

#### Créer une liste de tâches

- 1. Dans l'application Tâches, appuyez sur > Listes.
- 2. Appuyez sur 🕂, puis choisissez un compte dans lequel ajouter la liste.
- 3. Entrez un nom pour la liste, puis appuyez sur OK.

#### Gérer vos listes de tâches

- 1. Dans l'application Tâches, appuyez sur > Listes.
- 2. Depuis cet écran, vous pouvez :

| Afficher ou<br>masquer des<br>tâches ou des<br>listes | Pour afficher toutes les tâches, Appuyez sur <b>Toutes les</b><br><b>listes</b> . Appuyez sur un compte spécifique, puis appuyez sur<br>la liste que vous voulez afficher. Appuyez sur <b>Toutes les</b><br><b>listes</b> sous chaque compte pour afficher toutes les tâches<br>reliées à ce compte. |
|-------------------------------------------------------|----------------------------------------------------------------------------------------------------|
| Renommer une<br>liste                                 | <ol> <li>Appuyez sur un compte, puis appuyez et maintenez le<br/>doigt sur la liste que vous voulez renommer.</li> <li>Appuyez sur Renommer, puis entrez un nouveau nom<br/>pour la liste.</li> </ol>                                                                                                |
| Supprimer une<br>liste                                | <ol> <li>Appuyez sur un compte, puis appuyez et maintenez le<br/>doigt sur la liste que vous voulez supprimer.</li> <li>Appuyez sur Supprimer.</li> </ol>                                                                                                    |

#### Sauvegarder ou récupérer des tâches

- 1. Allez dans la liste contenant les tâches dont vous voulez effectuer une copie de sauvegarde.
- 2. Appuyez sur > Importer/Exporter
- 3. Appuyez sur Exporter vers mémoire du téléphone pour effectuer une copie de sauvegarde de vos tâches, ou appuyez sur Importer depuis mémoire du téléphone pour récupérer des tâches sur votre téléphone.

#### Modifier les paramètres de Tâches

- 1. Dans l'application Tâches, appuyez sur > Paramètres.
- 2. Modifiez les paramètres et appuyez sur 🤇 .

## Suivi de vos actions en bourse

Utilisez l'application Bourse pour obtenir les dernières informations des cotations boursières et des indices dont vous suivez le cours.

Il se peut que le téléchargement automatique d'informations boursières entraîne des frais supplémentaires de transfert de données.

- 1. Depuis l'écran d'accueil, appuyez sur 🗰 > Bourse.
- 2. Sur l'écran principale de Bourse, faites l'une des choses suivantes :
  - Appuyez sur un élément à afficher dans la liste des cotations et indices boursiers.
  - Appuyez sur Q pour mettre à jour les informations boursières.
  - Appuyez sur > Ajouter pour ajouter le cours d'une action ou un indice boursier.
  - Pour modifier l'ordre de la liste des actions, appuyez sur > Modifier.
     Appuyez et maintenez le doigt sur a côté d'un élément que vous souhaitez déplacer, puis faites-le glisser jusqu'à la position voulue.
- **3.** Une fois que vous avez sélectionné un cours d'action ou indice boursier particulier, vous pouvez :
  - Afficher les informations d'échange et le graphique de l'historique des prix d'un élément pour une période donnée.
  - Appuyez sur une autre date pour afficher les informations d'échange passées d'un élément.

#### Ajouter le cours d'une action ou un indice boursier

- 1. Depuis l'écran principal de Bourse, appuyez sur > Ajouter.
- 2. Entrez la cotation boursière ou l'indice boursier dans le champ textuel, puis appuyez sur **Q**.
- 3. Appuyez sur l'action ou l'indice boursier que vous souhaitez ajouter.

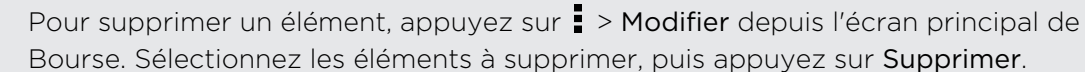

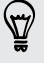

# Google Play et autres applications

## **Obtenir des applications depuis Google Play**

Google Play is the place to go to find new apps for HTC One S. Choisissez parmi une grande variété d'applications gratuites et payantes par catégorie d'applications de productivité, de divertissement, ou de jeux.

- A Google Wallet<sup>™</sup> payment service is required to purchase a paid app. On vous demande de confirmer le mode de paiement lorsque vous achetez une application payante.
  - The name of the Play Store app may differ depending on your region.

#### Chercher et installer une application

Quand vous installez des applications et que vous les utilisez sur votre HTC One S, il se peut que certaines d'entre elles nécessitent un accès à vos informations personnelles, ou encore à d'autres fonctions ou paramètres de votre appareil. Téléchargez et installez uniquement les applications sécurisées.

- Soyez prudent lors du téléchargement d'applications ayant accès aux fonctions de votre HTC One S ou à une quantité considérable de données. Vous êtes responsable de l'utilisation des applications téléchargées.
  - 1. Depuis l'écran d'accueil, appuyez sur 🗰 > Play Store.
  - 2. Consultez la liste des applications disponibles ou recherchez une application.
  - **3.** Lorsque vous avez trouvé une application qui vous plaît, appuyez dessus pour afficher une description ainsi que des commentaires d'utilisateurs.
  - 4. Pour télécharger ou acheter l'application, appuyez sur Télécharger (pour les applications gratuites) ou sur le bouton de prix (pour les applications payantes).
  - 5. Appuyez sur Accepter et télécharger ou sur Accepter et acheter.

Pour ouvrir l'application, appuyez sur 🗰 depuis l'écran d'accueil. Sur l'écran Toutes les applications, appuyez sur l'application voulue.

#### Désinstaller une application

Vous pouvez désinstaller une application et obtenir un remboursement pour une période de temps limitée suivant la date d'achat. Pour obtenir plus de renseignements sur la politique de remboursement d'applications payantes, veuillez consulter le site d'assistance de Google Play au (http://support.google.com/ googleplay/).

- 1. Depuis l'écran d'accueil, appuyez sur 🗰 > Play Store.
- 2. Appuyez sur > Mes applications.
- 3. Appuyez sur l'application à désinstaller, puis appuyez sur Désinstaller.

Obtenir de l'aide

Si vous avez besoin d'aide ou si vous avez des questions concernant Google Play , appuyez sur > Aide.

## Regarder des vidéos sur YouTube

Utilisez l'application YouTube pour voir quelles vidéos sont populaires sur le fameux site Web de partage vidéo.

- 1. Depuis l'écran d'accueil, appuyez sur 🗰 > YouTube.
- 2. Faites défiler la liste des vidéos, puis appuyez sur une vidéo pour la regarder.
- 3. Tout en regardant une vidéo, vous pouvez:
  - Appuyer sur l'écran vidéo pour mettre en pause, reprendre la lecture ou faire glisser le curseur pour passer à une autre section de la vidéo.
  - Appuyer sur un onglet pour en savoir plus sur la vidéo, consulter une liste des vidéos reliés, ou lire les commentaires d'autres utilisateurs. Vous pouvez également glisser votre droit d'un côté à l'autre de l'écran pour voir si d'autres éléments sont disponibles.

Appuyez sur l'icône YouTube pour retourner à l'écran principal.

#### Rechercher des vidéos

- 1. Dans l'écran principal de YouTube, appuyez sur  ${f Q}$ .
- 2. Entrez un nouveau mot-clé de recherche, puis appuyez sur 🛹 sur le clavier à l'écran.
- 3. Défilez dans les résultats et appuyez sur une vidéo pour la regarder.

Vous pouvez également afficher les résultats qui ont été publiés récemment. Appuyez sur **Toutes périodes**, puis sélectionnez la période de temps voulue.

#### Supprimer l'historique de recherche

- 1. Depuis l'écran principal de YouTube, appuyez sur > Paramètres.
- 2. Appuyez sur Paramètres de recherche > Effacer l'historique de recherche.

#### Partager un lien vidéo

- 1. Sur l'écran de lecture vidéo, appuyez sur 🔩
- 2. Choisissez la façon dont vous souhaitez partager le lien vidéo parmi les options disponibles.

#### Capturer une vidéo et la partager sur YouTube

- 1. Dans l'écran principal de YouTube, appuyez sur 💻 🕻 .
- 2. Appuyez sur pour commencer la capture vidéo.
- Une fois votre capture terminée, appuyez à nouveau sur ●, puis appuyez sur
   ⊘.
- 4. Entrez un titre et une description pour votre vidéo, définissez le niveau de confidentialité, et ajoutez des identifiants ou d'autres informations de localisation.
- 5. Appuyez sur Envoyer.

## Écouter la Radio FM

Réglez le récepteur et écoutez vos stations radio favorites avec l'application Radio FM.

Vous devez d'abord brancher un casque à la prise audio de votre HTC One S pour utiliser la Radio FM. La Radio FM utilise le casque d'écoute stéréo comme antenne radio.

Depuis l'écran d'accueil, appuyez sur 🗰 > Radio FM.

Lorsque vous ouvrez la Radio FM pour la première fois, celle-ci cherche automatiquement les stations FM disponibles, les enregistre comme prédéfinies, puis ouvre la première station FM trouvée.

#### Syntoniser une station FM

L'écran Radio FM comporte plusieurs commandes que vous pouvez utiliser :

- Appuyez sur pour afficher la liste de tous les préréglages et sélectionner une station.
- Appuyez sur pour trouver la station FM précédente, ou pour trouver la station FM suivante.
- Faites glissez le curseur pour régler une fréquence de la bande FM.
- Appuyez sur 
   pour régler la fréquence radio par pas de -0,1 MHz ou sur 

   pour régler la fréquence radio par pas de +0,1 MHz.
- Appuyez sur > Ajouter pour ajouter un nom pour la station présentement syntonisée.
- Appuyez sur pour répéter la recherche et l'enregistrement de stations FM, désactiver le son, et plus encore.

#### Réduire ou fermer l'application Radio FM

- Pour désactiver complètement la radio FM appuyez sur 😃.

## **Enregistrer des clips vocaux**

Utilisez Magnétophone pour enregistrer de l'information lors de cours, d'entrevues, ou même pour créer votre propre blogue audio.

- 1. Depuis l'écran d'accueil, appuyez sur 🗰 > Magnétophone.
- 2. Tenez le microphone près de la source sonore.
- 3. Appuyez sur 🕘 pour commencer l'enregistrement d'un clip vocal.

L'application Magnétophone peut fonctionner en arrière-plan pendant que vous utilisez d'autres applications sur votre HTC One S, excepté lorsque vous utilisez d'autres applications qui utilisent également les fonctions audio de l'appareil.

- 4. Appuyez sur 📕 pour arrêter l'enregistrement.
- 5. Entrez un nom pour le clip vocal et appuyez sur Enregistrer.

Pour lire l'enregistrement vocal, appuyez sur ▶.

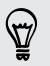

Pour afficher les options vous permettant de supprimer ou renommer le clip vocal, appuyez sur

#### Définir un clip vocal comme sonnerie

- 1. Sur l'écran du Magnétophone, appuyez sur 💻.
- 2. Appuyez et maintenez le doigt sur l'enregistrement vocal choisi, puis appuyez sur Définir comme sonnerie.

## Partager des jeux et des applications

Vous avez découvert un jeu ou une application amusante sur Google Play? Vous pouvez instantanément partager vos jeux et applications préférés avec votre cercle d'amis.

N

Pour que vos amis puissent obtenir le lien et télécharger l'application sur Google Play, ceux-ci doivent utiliser un appareil Android.

- 1. Dans l'écran d'accueil, appuyez sur 🗰.
- 2. Appuyez sur > Partager.
- **3.** Appuyez sur une application et choisissez la façon dont vous souhaitez partager ce jeu ou cette application.

# Votre téléphone et votre ordinateur

## Où les applications, données et fichiers sont stockés

HTC One S dispose des types de stockage suivants :

| Stockage des<br>applications<br>et données | Les applications sont enregistrées dans cet espace de stockage,<br>identifié comme <b>Stockage interne</b> dans les paramètres du téléphone.<br>D'autres données telles que vos SMS, les contacts que vous avec<br>crées ou synchronisés sur votre téléphone, les messages et vos<br>paramètres de comptes sont également enregistrées dans cet<br>espace de stockage. |
|--------------------------------------------|----------------------------------------------------------------------------------------------------|
|                                            | Cet espace de stockage est soigneusement géré et protégé par le<br>système de votre téléphone, car celui-ci contient vos informations<br>personnelles. Lorsque vous connectez votre téléphone à un<br>ordinateur, cet espace de stockage n'est pas accessible depuis votre<br>ordinateur.                                                                              |
|                                            | Le contenu de l'espace de stockage est supprimé lorsque vous<br>réinitialisez votre appareil aux paramètres d'usine. Assurez-vous de<br>faire une copie de sauvegarde de vos données avant de réinitialiser<br>votre appareil aux paramètres d'usine.                                                                                                    |
| Stockage de<br>données                     | Il s'agit là d'un autre espace de stockage intégré, identifié comme<br><b>Stockage du téléphone</b> dans les paramètres de votre téléphone.<br>C'est l'emplacement où vous pouvez enregistrer vos fichiers.                                                                                                    |
|                                            | Lorsque vous connectez votre téléphone à un ordinateur, cet espace<br>de stockage est accessible et vous pouvez y copier des fichiers.                                                                                                    |
|                                            | Quand vous réinitialisez votre appareil aux paramètres d'usine, vous pouvez choisir de conserver ou supprimer le contenu de cet espace de stockage.                                                                                                    |

## Connexion du téléphone à un ordinateur

À chaque fois que vous connectez votre HTC One S à un ordinateur au moyen du câble USB, l'écran Sélectionnez un type de connexion s'ouvre et vous permet de choisir un type de connexion USB.

Sélectionnez parmi les choix suivants, puis appuyez sur Terminé:

| Chargement seul                           | Sélectionnez cette option si vous voulez seulement charger la batterie pendant que votre téléphone est connecté à votre ordinateur.                                                                                                    |
|-------------------------------------------|----------------------------------------------------------------------------------------------------|
| Lecteur de disque                         | Sélectionnez ce mode pour copier des fichiers entre votre HTC<br>One S et l'ordinateur.                                                                                                    |
|                                           | Lorsque vous êtes en mode Lecteur de disque, vous ne pouvez<br>utiliser les applications sur votre HTC One S qui requièrent un<br>accès à la capacité de mémoire de l'appareil, comme Appareil<br>photo.                                                        |
| Gestionnaire de<br>synchronisation<br>HTC | Sélectionnez cette option pour synchroniser des contenus<br>multimédias et vos données telles que vos contacts, votre<br>agenda, vos favoris et d'autres informations entre votre<br>ordinateur et votre HTC One S.                                             |
|                                           | Téléchargez et installez Gestionnaire de synchronisation HTC<br>depuis notre site Web (lorsque disponible). Sinon, vous pouvez<br>entre-temps télécharger et utiliser la dernière version de HTC<br>Sync pour synchroniser vos données et fichiers multimédias. |
| Partage de<br>connexion USB               | Si vous n'avez pas de connexion Internet sur votre ordinateur,<br>sélectionnez ce mode pour partager la connexion de données<br>mobiles de votre HTC One S avec votre ordinateur.                                                                               |
| Relais Internet                           | Si vous n'avez pas d'abonnement de données ou si vous n'avez<br>pas accès à un réseau Wi-Fi, vous pouvez sélectionner ce mode<br>pour partager la connexion Internet de votre ordinateur avec<br>votre HTC One S.                                               |

## Copier des fichiers de/vers l'espace de stockage de votre téléphone

Vous pouvez copier votre musique, vos photos, et d'autres fichiers vers votre HTC One S.

- 1. Connectez votre HTC One S à l'ordinateur au moyen du câble USB fourni.
- 2. Sur l'écran Choisir un type de connexion, sélectionnez Lecteur de disque, puis appuyez sur Terminé. Votre ordinateur reconnaîtra votre HTC One S comme disque amovible.
- 3. Accédez à ce disque amovible et ouvrez-le.

- 4. Copiez les fichiers de votre ordinateur vers le disque amovible, ou vice versa.
- Une fois les fichiers copiés, déconnectez le disque amovible (sur le HTC One S connecté) suivant la procédure de votre système d'exploitation pour déconnecter votre HTC One S en toute sécurité.

Pour garder votre HTC One S connecté à l'ordinateur tout en pouvant accéder à l'espace de stockage du téléphone, ouvrez le panneau Notifications, appuyez sur **Lecteur de disque**, sélectionnez une option (exceptée **Lecteur de disque**), puis appuyez sur **OK**.

## Les bases du Gestionnaire de synchronisation HTC

Téléchargez et installez Gestionnaire de synchronisation HTC depuis notre site Web
 (lorsque disponible). Sinon, vous pouvez entre-temps télécharger et utiliser la dernière version de HTC Sync pour synchroniser vos données et fichiers multimédias.

#### Installer le Gestionnaire de synchronisation HTC

Avant de procéder à l'installation, veuillez consulter le site Web de HTC pour vérifier la configuration système requise par le Gestionnaire de synchronisation HTC.

#### Installer sur un Windows ordinateur

- Pour une installation sans tracas, fermez d'abord tous les programmes en cours et fermez temporairement le programme antivirus avant de commencer l'installation du Gestionnaire de synchronisation HTC.
  - Vous devez avoir les droits d'administrateur si vous installez le Gestionnaire de synchronisation HTC sur Windows Vista<sup>®</sup> ou une version ultérieure.
  - 1. Connectez votre HTC One S à votre ordinateur au moyen du câble USB fourni.
  - 2. Sur l'écran de sélection d'un type de connexion de HTC One S, sélectionnez Gestionnaire de synchronisation HTC, puis appuyez sur OK.
  - **3.** Lorsque la fenêtre Lecture automatique apparaît sur l'écran de votre ordinateur, cliquez sur **Gestionnaire de synchronisation HTC**.

Si vous ne trouvez pas le Gestionnaire de synchronisation HTC sur votre ordinateur, votre navigateur Web s'ouvrira automatiquement et vous amènera au site Web de HTC.

- 4. Téléchargez le fichier d'installation du Gestionnaire de synchronisation HTC sur votre ordinateur.
- 5. Double-cliquez sur le fichier d'installation que vous avez téléchargé et suivez les instructions à l'écran pour installer le Gestionnaire de synchronisation HTC.

#### Installer sur un Mac ordinateur

- 1. Depuis le site Web de HTC, téléchargez le fichier dmg du Gestionnaire de synchronisation HTC sur votre ordinateur.
- 2. Double-cliquez sur le fichier dmg que vous avez téléchargé. Une icône représentant le fichier dmg monté sera affichée sur votre bureau.
- 3. Double-cliquez sur l'icône du fichier dmg monté.
- Lorsqu'une fenêtre s'ouvre, faites glisser l'icône du logiciel Gestionnaire de synchronisation HTC jusqu'au dossier Applications ou un autre emplacement de cette fenêtre.

Une fois l'installation terminée, il est recommandé de démonter le fichier dmg que vous aviez monté auparavant. Vous n'avez qu'à faire glisser l'icône représentant le fichier image que vous avez monté jusque dans la poubelle, ou à cliquer avec le bouton droit sur l'icône et de cliquer sur **Éjecter**.

Ne supprimez pas le fichier image dmg. Enregistrez-le dans un dossier au cas où vous en auriez besoin pour réinstaller le Gestionnaire de synchronisation HTC.

#### Mise en route

La première fois que vous ouvrez le Gestionnaire de synchronisation HTC, la fenêtre Mise en route s'ouvre et vous permet d'ajouter des contenus multimédias à votre bibliothèque.

- 1. Ouvrez le Gestionnaire de synchronisation HTC.
- 2. Lorsque la fenêtre Mise en route apparaît, vous pouvez choisir de :

| Découvrir automatiquement                                                     | Automatically search for all music, photos, and                                                                                                    |
|-------------------------------------------------------------------------------|----------------------------------------------------------------------------------------------------|
| les fichiers multimédias sur                                                  | videos on your computer and add them to your                                                                                                    |
| mon PC                                                                        | Gestionnaire de synchronisation HTC library.                                                                                                    |
| Importer manuellement ou<br>ajouter des fichiers<br>multimédias depuis mon PC | Choisissez des dossiers depuis lesquels vous<br>voulez importer des fichiers multimédias. Vous<br>pouvez également importer des fichiers<br>multimédias et des listes d'écoute depuis<br>d'autres applications multimédias. |

3. Si vous choisissez d'importer manuellement des fichiers multimédias, cliquez sur OK pour commencer l'importation vers vos bibliothèques.

#### L'écran principal du Gestionnaire de synchronisation HTC

Depuis l'écran principal, vous pouvez voir vos bibliothèques multimédias et lire vos fichiers multimédias. Vous pouvez également vous synchroniser avec votre HTC One S lorsque celui-ci est connecté, ou encore extraire de la musique lorsqu'un disque compact est inséré dans votre ordinateur.

- Cliquez sur Musique ou Galerie pour basculer entre les deux bibliothèques.
   Lorsque vous êtes dans une de ces bibliothèques, cliquez sur < pour retourner à l'écran précédent.
- Écoutez de la musique ou une vidéo. Utilisez les contrôles dans la partie inférieure centre de l'écran pour contrôler la lecture multimédia.
- Cliquez sur pour modifier les paramètres, vérifier la disponibilité de mises à jour logicielles, et plus encore.
- Cliquer sur ▼ ouvre un menu affichante la liste des appareils connectés.
  - Si votre HTC One S est connecté à votre ordinateur, cliquez dessus dans le menu pour configurer la manière dont vous voulez synchroniser vos fichiers multimédias et vos données.
  - Si vous avez inséré un disque compact, cliquez sur le lecteur de disque dans le menu pour extraire la musique du disque.

#### Importer plus de fichiers multimédias dans votre bibliothèque

Il y a plusieurs façons rapides d'importer plus de fichiers multimédias dans la bibliothèque du Gestionnaire de synchronisation HTC.

- Cliquez sur Musique > BIBLIOTHÈQUE, puis faites glisser un dossier (ou n'importe quel fichier musical dans ce dossier) jusqu'à l'écran le BITLIOTHÈQUE.
- Cliquez sur Galerie > ALBUMS, puis faites glisser un dossier (ou n'importe quel fichier photo ou vidéo dans ce dossier) jusqu'à l'écran ALBUMS.
- Configurez le Gestionnaire de synchronisation HTC pour vérifier la musique, les photos et vidéos dans les dossiers sélectionnés sur votre ordinateur et les importer automatiquement dans votre bibliothèque.

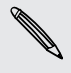

Lorsque vous faites glisser un dossier ou un fichier multimédia, l'ensemble du dossier est ajouté comme album à la bibliothèque. Le chemin d'accès du dossier sera également ajouté à la liste des dossiers vérifiés dans le menu des paramètres.

## Ajouter automatiquement de nouveaux contenus multimédias à votre bibliothèque

Vous pouvez configurer le Gestionnaire de synchronisation HTC pour que celui-ci ajoute automatiquement des fichiers multimédias à votre bibliothèque quand il y a de nouveaux fichiers musicaux, photo ou vidéo sur votre ordinateur. Ajoutez simplement les dossiers dans lesquels vous voulez que le gestionnaire de synchronisation HTC vérifie s'il y a de nouveaux fichiers multimédias au Gestionnaire de synchronisation HTC dans le le menu des paramètres.

- 1. Depuis l'écran principal, cliquez sur 📰 > Paramètres.
- 2. Dans les paramètres de Bibliothèque musicale :
  - Cliquez sur Ajouter pour choisir les dossiers dans lesquels vous voulez que le Gestionnaire de synchronisation HTC vérifie la présence de nouveaux fichiers.
  - Cliquez sur Importer pour choisir les autres applications multimédias de votre ordinateur (telles que iTunes et Windows Media Player) depuis lesquelles vous voulez importer de la musique.
  - Cliquez sur Importer playlist pour obtenir des listes d'écoute d'autres applications multimédias.
- Cliquez sur Bibliothèque de galerie > Ajouter pour choisir les dossiers dans lesquels vous voulez que Gestionnaire de synchronisation HTC vérifie la présence de nouvelles photos ou vidéos.
- 4. Cliquez sur Appliquer pour enregistrer vos paramètres.
- 5. Cliquez sur OK.

Vérifier la disponibilité de nouvelles mises à jour logicielles.

- 1. Cliquez sur == > Rechercher les mises à jour.
- 2. Lorsqu'une mise à jour est disponible, vous pouvez choisir de la télécharger et de l'installer immédiatement sur votre ordinateur.

Vous devez fermer le Gestionnaire de synchronisation HTC lorsqu'on vous invite, puis ouvrez à nouveau l'application une fois l'installation terminée.

## Quels formats de fichiers sont pris en charge par le Gestionnaire de synchronisation HTC?

| Formats et codecs vidéo | <ul><li> 3GP et 3G2 (3rd Generation Partnership Project)</li><li> MP4 (MPEG-4)</li></ul>                                                                                                    |
|-------------------------|----------------------------------------------------------------------------------------------------|
| Formats et codecs       | <ul> <li>AAC et M4A (Advanced Audio Coding)</li> <li>FLAC (Free Lossless Audio Codec)</li> <li>AAC et M4A (High Efficiency AAC v1 et v2)</li> <li>MP3 (MPEG-1 Audio Layer 3)</li> <li>WAV (Resource Interchange File Format)</li> <li>WMA (Windows Media Audio)</li> </ul> |
| Formats d'images        | <ul> <li>BMP</li> <li>GIF</li> <li>JPEG et JPG</li> <li>PNG</li> </ul>                                                                                                    |

WMA and WAV formats are only supported in Windows.

## Écouter de la musique depuis le Gestionnaire de synchronisation HTC

Vous êtes passionné de musique et avez une collection énorme de musique numérisée sur votre ordinateur? Gérez votre bibliothèque musicale et écoutez vos chansons favorites depuis le Gestionnaire de synchronisation HTC.

- 1. Dans le Gestionnaire de synchronisation HTC, cliquez sur Musique. Par défaut, vous verrez l'écran RÉCENT qui affiche les chansons ou albums récemment ajoutés ou écoutés.
- 2. Pour parcourir la liste de vos chansons et albums, cliquez sur **BIBLIOTHÈQUE**, puis sélectionnez un album pour l'ouvrir.
- 3. Double-cliquez sur une chanson pour l'écouter.
- 4. Utilisez les contrôles de lecture au bas de l'écran pour mettre en pause, reprendre la lecture, répéter des chansons, et plus encore.
- Dans le coin inférieur gauche de l'écran, faites glisser le curseur de la barre de progrès pour passer à n'importe quel endroit de la chanson.
  - La lecture de votre musique ne sera pas interrompue si vous basculer vers un autre écran. Vous verrez le titre de la chanson et de l'album en cours de lecture au bas de l'écran.

#### Créer une liste d'écoute

- 1. Depuis la Bibliothèque musicale, cliquez sur un album ou une chanson que vous voulez ajouter à une nouvelle liste d'écoute.
- 2. Cliquez sur Ajouter à la playlist > Nouvelle playlist.
- 3. Entrez un nom de liste d'écoute, puis cliquez sur OK.
- 4. Pour ajouter d'autres chansons à la liste d'écoute, tenez la touche CTRL enfoncée en cliquant sur un(e) ou plusieurs albums ou pistes musicales, cliquez sur Ajouter à la playlist, puis sélectionnez le nom de la liste d'écoute.
- 5. Après avoir ajouté les chansons que vous voulez, cliquez sur PLAYLIST. Doublecliquez sur la miniature de liste d'écoute et commencer l'écoute musicale.

Pour envoyer une seule liste d'écoute vers votre HTC One S, cliquez avec le bouton droit sur la liste d'écoute, puis cliquez sur **Envoyer vers le téléphone**, et choisissez le nom d'appareil. (Assurez-vous que votre HTC One S est connecté à votre ordinateur.)

## Regarder des photos et vidéos dans le Gestionnaire de synchronisation HTC

Parcourez et regardez les photos et vidéos que vous avez importées de votre ordinateur vers la Gestionnaire de synchronisation HTC du gestionnaire de synchronisation HTC.

- 1. Dans le Gestionnaire de synchronisation HTC, cliquez sur Galerie. Par défaut, vous verrez l'écran RÉCENT qui affiche les photos ou vidéos récemment ajoutées ou regardées.
- 2. Cliquez sur ALBUMS, puis double-cliquez sur un album pour l'ouvrir.
- 3. Cliquez sur ▼ à côté de Trier par et choisissez la façon dont vous voulez ordonner vos photos et vidéos.
- 4. Double-cliquez sur une photo ou vidéo pour l'agrandir sur l'écran.

Pour déplacer plusieurs photos ou vidéos vers un même album, sélectionnez la case de chaque photo ou vidéo que vous voulez déplacer avec la souris. Cliquez ensuite sur **Déplacer vers l'album**.

#### Modifier vos photos

Vous pouvez effectuer des modifications de bases à vos photos telles que rogner et faire pivoter celles-ci.

- 1. Ouvrez l'album contenant les photos que vous voulez modifier.
- 2. Avec la souris, sélectionnez la case de chaque photo que vous voulez modifier.

 $\langle \gamma \rangle$ 

- 3. Cliquez sur 🗹 . Un écran s'ouvrira et affichera une bande de miniatures de l'ensemble des photos que vous avez sélectionnées.
- 4. Sur la bande de miniatures, cliquez sur la première photo, puis choisissez ce que vous voulez faire de la photo.

| Afficher les<br>informations<br>d'une photo | Cliquez sur <b>Détail</b> pour voir des informations telles que la résolution, le format de fichier, et plus encore.                                                        |
|---------------------------------------------|----------------------------------------------------------------------------------------------------|
| Faire pivoter                               | Cliquez sur Pivoter à droite ou Pivoter à gauche.                                                                                                    |
| Rogner                                      | <ol> <li>Cliquez sur Rogner, puis modifiez la taille de la photo ou<br/>faites glisser la boîte de rognage sur la partie de la photo<br/>que vous voulez rogner.</li> </ol> |
|                                             | Vous pouvez également cliquer sur <b>Personnalisé</b> , puis<br>sélectionner une taille de photo préréglée.                                                                 |
|                                             | 2. Cliquez sur Appliquer.                                                                                                    |

- 5. Localisez la prochaine photo. On vous demandera si vous voulez enregistrer vos modifications à la photo présentement sélectionnée.
- 6. Cliquez sur OK pour enregistrer et modifier la prochaine photo.

Pour envoyer une seule photo modifiée vers votre HTC One S, cliquez sur **Envoyer vers le téléphone**, puis choisissez le nom d'appareil. (Assurez-vous que votre HTC One S est connecté à votre ordinateur.)

## Configurer le Gestionnaire de synchronisation HTC pour que l'application reconnaisse votre HTC One S

- 1. Connectez votre HTC One S à votre ordinateur au moyen du câble USB fourni avec votre téléphone.
- Lorsque votre HTC One S vous demande de choisir un type de connexion USB, appuyez sur Gestionnaire de synchronisation HTC, puis appuyez sur Terminé. Attendez que le Gestionnaire de synchronisation HTC reconnaisse et se connecte à votre HTC One S.
- **3.** S'il s'agit de la première fois que vous connectez votre HTC One S à votre ordinateur, entrez un nom d'appareil, choisissez l'espace de stockage sur votre HTC One S auquel vous voulez vous synchroniser, puis cliquez sur **Enregistrer**.

## Configurer HTC One S pour que celui-ci se synchronise avec votre ordinateur

- Lorsque vous voyez que HTC One S est connecté dans le Gestionnaire de synchronisation HTC, cliquez sur ▼ puis cliquez le nom de votre appareil.
- 2. Sur l'écran Synchroniser les paramètres, définissez la façon dont vous voulez synchroniser vos fichiers multimédias et autres données entre HTC One S et votre ordinateur.

#### Synchroniser de la musique

Vous pouvez configurez le Gestionnaire de synchronisation HTC pour que celui-ci synchronise des fichiers musicaux et des listes d'écoute entre HTC One S et votre ordinateur.

- 1. Sur l'écran Synchroniser les paramètres, cliquez sur 🙆 à côté de l'élément Musique.
- 2. Cliquez sur le bouton Activé.
- 3. Vous pouvez choisir les options suivantes :

| Importer de la<br>nouvelle musique<br>depuis l'appareil | Sélectionnez cette option pour importer de la nouvelle<br>musique enregistrée sur HTC One S vers le Gestionnaire<br>de synchronisation HTC. Les fichiers musicaux seront<br>copiés dans le dossier spécifié dans les paramètres<br>d'importation. |
|---------------------------------------------------------|----------------------------------------------------------------------------------------------------|
| Synchroniser de la<br>musique vers<br>l'appareil        | Sélectionnez cette option pour synchroniser de la<br>musique depuis votre ordinateur vers HTC One S.<br>Choisissez de synchroniser <b>Toute la musique</b> ou<br>uniquement les <b>playlists sélectionnées</b> .                                  |

- 4. S'il y a des conflits de listes d'écoute sur HTC One S et votre ordinateur, choisissez la liste d'écoute que vous voulez conserver.
- 5. Cliquez sur OK pour enregistrer vos paramètres de synchronisation de musique.

Synchroniser des photos et vidéos

- 1. Sur l'écran Synchroniser les paramètres, cliquez sur 🙆 à côté de l'élément Galerie.
- 2. Cliquez sur le bouton Activé.

#### 171 Votre téléphone et votre ordinateur

3. Vous pouvez choisir les options suivantes :

| Copier les photos et<br>vidéos de l'appareil    | Sélectionnez cette option pour importer de nouvelles<br>photos et vidéos depuis votre HTC One S vers le<br>Gestionnaire de synchronisation HTC. Les photos et<br>vidéos seront copiées dans le dossier spécifié dans les<br>paramètres d'importation.  |
|-------------------------------------------------|----------------------------------------------------------------------------------------------------|
| Synchroniser des<br>albums depuis<br>l'appareil | Sélectionnez cette option pour synchroniser des albums<br>de Galerie depuis le Gestionnaire de synchronisation HTC<br>vers votre HTC One S. Choisissez de synchroniser <b>Tous</b><br><b>les albums</b> ou uniquement les <b>Albums sélectionnés</b> . |

4. Cliquez sur OK pour enregistrer vos paramètres de synchronisation.

Synchronise des documents et pièces jointes à des courriels

- Pour synchroniser des pièces jointes à des courriels reçues sur HTC One S depuis votre ordinateur, vous devez configurer un compte Exchange ActiveSync ou POP3/IMAP au moyen de l'application E-mail sur HTC One S.
  - 1. Sur l'écran Synchroniser les paramètres, cliquez sur 🙆 à côté de l'élément Agenda.
  - 2. Cliquez sur le bouton Activé.
  - **3.** Pour synchroniser les pièces jointes à des courriels reçues et enregistrées sur HTC One S, sélectionnez **Copier tous les documents téléchargés sur PC**.
  - Pour choisir les dossiers de votre ordinateur qui contiennent les documents que vous voulez synchroniser avec HTC One S, sélectionnez Synchroniser les documents PC depuis le répertoire, puis cliquez sur Ajouter.
  - 5. Cliquez sur OK pour enregistrer vos paramètres de synchronisation.

#### Synchroniser vos contacts

Configurez le Gestionnaire de synchronisation HTC pour que celui-ci se synchronise HTC One S avec vos contacts Outlook, Outlook Express ou Windows.

Vous pouvez synchroniser HTC One S avec les versions suivantes d'Outlook : Outlook XP, Outlook 2003, Outlook 2007 et Outlook 2010.

Si vous voulez synchroniser des contacts depuis votre carte SIM avec votre ordinateur, vous devez d'abord les importer sur l'espace de stockage de HTC One S.

- 1. Sur l'écran Synchroniser les paramètres, cliquez sur 🙆 à côté de l'élément Contacts.
- 2. Cliquez sur le bouton Activé.

- 172 Votre téléphone et votre ordinateur
  - **3.** Choisissez l'application depuis laquelle vous souhaitez synchroniser vos contacts.
  - 4. Si des informations conflictuelles sont trouvées sur HTC One S et votre ordinateur, choisissez les données de contact que vous voulez conserver.
  - 5. Cliquez sur OK pour enregistrer vos paramètres de synchronisation.

Seuls les champs de contact de l'application Contacts de HTC One S seront synchronisés.

#### Synchroniser vos événements d'agenda

Configurez le Gestionnaire de synchronisation HTC pour que celui-ci synchronise HTC One S et votre agenda Outlook ou Windows sur votre ordinateur.

Vous pouvez synchroniser HTC One S avec les versions suivantes d'Outlook : Outlook XP, Outlook 2003, Outlook 2007 et Outlook 2010.

- 1. Sur l'écran Synchroniser les paramètres, cliquez sur 🝥 à côté de l'élément Agenda.
- 2. Cliquez sur le bouton Activé.
- 3. Sélectionnez l'application depuis laquelle vous souhaitez synchroniser les événements de votre agenda.
- 4. Choisissez à partir de quelle date vous souhaitez débuter la synchronisation des événements d'agenda.
- 5. Si des rendez-vous conflictuels sont trouvés sur HTC One S et votre ordinateur, choisissez les données que vous voulez conserver.
- 6. Cliquez sur OK pour enregistrer vos paramètres de synchronisation.

Seuls les champs de données de l'HTC One S de Agenda seront synchronisés.

#### Synchroniser vos favoris Internet

- 1. Créez un dossier de favoris nommé Favoris HTC dans votre navigateur Web préféré sur votre ordinateur. Assurez-vous d'enregistrer vos favoris dans ce dossier pour ensuite le synchroniser avec votre HTC One S.
- 2. Sur l'écran Synchroniser les paramètres du Gestionnaire de synchronisation HTC, cliquez sur 🙆 à côté de l'élément Favoris.
- 3. Cliquez sur le bouton Activé.
- 4. Choisissez quel navigateur Web sur votre ordinateur contient les favoris que vous voulez synchroniser avec votre HTC One S.
- 5. Cliquez sur OK pour enregistrer vos paramètres de synchronisation.

## Synchroniser HTC One S et votre ordinateur

- Avant de commencer la synchronisation, assurez-vous que HTC One S est connecté à votre ordinateur et est reconnu par le Gestionnaire de synchronisation HTC.
  - Afin d'éviter les problèmes de synchronisation, assurez-vous de fermer toutes les fenêtres de navigation avant de commencer à synchroniser les favoris Internet.
  - Lorsque des conflits de favoris sont identifiés sur HTC One S et votre ordinateur, le Gestionnaire de synchronisation HTC conserve les informations de votre ordinateur.

Après avoir terminé la configuration de tous les éléments à synchroniser dans le Gestionnaire de synchronisation HTC, cliquez sur le bouton **Synchroniser** sur l'écran Synchroniser les paramètres pour commencer la synchronisation de HTC One S et votre ordinateur.

## Extraire de la musique depuis un disque compact (CD) avec le gestionnaire de synchronisation HTC

Dans le Gestionnaire de synchronisation HTC, vous pouvez lire et extraire le contenu de disques compacts que vous pouvez ensuite synchroniser avec votre HTC One S.

1. Insérez un disque compact audio dans le lecteur de disque de votre ordinateur.

Le Gestionnaire de synchronisation HTC vous indique qu'un nouveau disque a été inséré dans le lecteur. Cliquez sur OK pour afficher le contenu du disque.

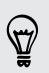

Vous pouvez également cliquer sur  $\mathbf{\nabla}$ , et ensuite sélectionner le nom du disque inséré.

- Dans la liste des pistes musicales disponibles, cliquez sur une piste musicale que vous voulez extraire. Pour sélectionner plusieurs fichiers, tenez enfoncée la touche CTRL pendant que vous cliquez sur une ou plusieurs pistes musicales.
- 3. Cliquez sur Importer pour commencer l'extraction de fichiers audio.
- Vous verrez l'icône en apparaître à côté de la piste musicale lorsque l'extraction est en cours, ou encore l'icône si la piste musicale est en attente.
- Une fois l'extraction terminée, les fichiers audio sont importés sur votre ordinateur, et cette icône apparaît à côté des pistes sélectionnées.

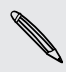

Pour vérifier où les pistes musicales extraites sont enregistrées, cliquez sur Paramètres > Extraire CD.

## Partager votre connexion de données mobile via USB

Aucune connexion Internet disponible pour votre ordinateur? Aucun problème. Utilisez la connexion de données de votre HTC One S pour vous connecter à Internet.

- ₽ Assurez-vous que votre carte SIM est insérée dans votre HTC One S.
  - Installez d'abord HTC Sync ou Gestionnaire de synchronisation HTC sur votre ordinateur.
  - Il est possible que vous deviez d'abord ajouter la fonction de partage de connexion USB à votre plan de données. Ceci peut entraîner des coûts supplémentaires. Communiquez avec votre fournisseur de services mobiles pour plus de renseignements.
  - 1. Sur votre HTC One S, activez la fonction **Réseau mobile** dans le menu des paramètres.
  - 2. Connectez votre HTC One S à l'ordinateur au moyen du câble USB fourni.
  - 3. Sur l'écran Choisir un type de connexion, sélectionnez Modem attaché USB, puis appuyez sur Terminé.

## Se connecter à Internet via un ordinateur

Si vous n'avez temporairement pas accès à Internet, vous pouvez accéder à Internet en utilisant la connexion Internet de votre ordinateur.

Installez d'abord HTC Sync ou Gestionnaire de synchronisation HTC sur votre ordinateur.

1. Assurez-vous que votre ordinateur est connecté à Internet.

Il y a deux choses que vous devez vérifier concernant la connexion Internet de votre ordinateur. Premièrement, il se peut que vous deviez désactiver le pare-feu (firewall) de votre réseau local. Deuxièmement, si votre ordinateur se connecte à Internet via PPP (c.-à-d. connexion téléphonique, xDSL, ou VPN), le relai Internet prendra en charge uniquement le protocole TCP.

- 2. Connectez votre HTC One S à l'ordinateur au moyen du câble USB fourni.
- 3. Sur l'écran Choisir un type de connexion, sélectionnez **Relais Internet**, puis appuyez sur **Terminé**.

## **Connexions Internet**

## **Connexion de données**

Lorsque vous allumez votre HTC One S pour la première fois, celui-ci se configure automatiquement de sorte à pouvoir utiliser les données de connexion de votre fournisseur de services (si la carte SIM est insérée).

#### Vérifier la connexion de données présentement utilisée

- 1. Faites glisser le panneau Notifications pour l'ouvrir, puis appuyez sur 🧔.
- 2. Appuyez sur Réseau mobile > Opérateurs réseaux ou Noms des points d'accès.

#### Activer ou désactiver la connexion de données

Désactiver votre connexion de données économise l'énergie de la batterie et vous évite des frais supplémentaires de partage de données.

- 1. Faites glisser le panneau Notifications pour l'ouvrir, puis appuyez sur 🧔.
- 2. Appuyez sur le bouton Réseau mobile activé/désactivé pour activer ou désactiver la connexion de données.
- Si votre connexion de données est désactivée et que vous n'êtes pas connecté à un réseau Wi-Fi, vous ne recevrez pas de mises à jour automatiques de vos comptes de messagerie, de vos comptes de réseaux sociaux et d'autres informations synchronisées.

#### Ajouter un nouveau point d'accès

- Avant d'ajouter une autre connexion de données, demandez les nom et paramètres de votre fournisseur de services mobiles (y compris le nom d'utilisateur et le mot de passe, le cas échéant).
  - 1. Faites glisser le panneau Notifications pour l'ouvrir, puis appuyez sur 🧔.
  - 2. Appuyez sur Réseau mobile > Noms des points d'accès.
  - 3. Sur l'écran des APNs, appuyez sur > Nouvel APN.
  - 4. Dans l'écran Modifier le point d'accès, saisissez les paramètres de l'APN. Appuyez sur un élément du menu Paramètres APN pour le modifier.
  - 5. Appuyez sur > Enregistrer.

#### Activer l'itinérance des données

Connectez-vous aux réseaux partenaires de votre fournisseur de services et accédez aux services de données lorsque vous êtes hors de la zone de couverture de votre fournisseur.

L'utilisation des services de données en itinérance peut être coûteuse. Demandez à votre fournisseur de services mobiles les coûts qu'entraîne la fonction d'itinérance avant d'utiliser cette fonction.

- 1. Faites glisser le panneau Notifications pour l'ouvrir, puis appuyez sur 🧔.
- 2. Appuyez sur Réseau mobile, puis sélectionnez l'option Itinérance de données.

Sélectionnez l'option **Son d'itinérance de données** pour que votre HTC One S émette un son lorsque celui-ci est connecté à un réseau itinérant.

### Wi-Fi

Pour utiliser le Wi-Fi, vous devez avoir accès à un point d'accès sans fil.

La disponibilité et la force d'un signal Wi-Fi dépendent des objets à travers lesquels le signal Wi-Fi doit passer (tels que des édifices ou des murs entre des pièces).

Activer le Wi-Fi et se connecter à un réseau sans fil

- 1. Faites glisser le panneau Notifications pour l'ouvrir, puis appuyez sur 🧔.
- 2. Appuyez sur le bouton Wi-Fi activé/désactivé pour activer le Wi-Fi.
- 3. Appuyez sur Wi-Fi.

La liste des réseaux Wi-Fi s'affichera.

Si le réseau sans fil que vous souhaitez utiliser n'est pas affiché, appuyez sur > Ajouter un réseau pour l'ajouter manuellement.

4. Appuyez sur le réseau Wi-Fi auquel vous souhaitez vous connecter.

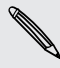

Si vous sélectionnez un réseau sécurisé, on vous demandera d'entrer la clé réseau ou le mot de passe.

#### 5. Appuyez sur Connecter.

Quand votre HTC One S est connecté à un réseau sans fil, l'icône Wi-Fi 🛜 apparaît dans la barre d'état et indique la force approximative du signal.

Lors de la prochaine connexion de votre HTC One S à un réseau sans fil sécurisé précédemment utilisé, vous n'aurez plus besoin d'entrer les informations d'authentification, sauf si vous réinitialisez votre HTC One S aux paramètres d'usine par défaut.

#### 177 Connexions Internet

#### Disconnecting from the current wireless network

- 1. Faites glisser le panneau Notifications pour l'ouvrir, puis appuyez sur 👰.
- 2. Appuyez sur Wi-Fi.
- 3. Vous pouvez :
  - Tap the wireless network that HTC One S is connected to, and then tap **Disconnect**.
  - If you want to remove the settings for this network, press and hold the network name, and then tap **Forget network**.

Se connecter à un autre réseau Wi-Fi

- 1. Faites glisser le panneau Notifications pour l'ouvrir, puis appuyez sur 👰.
- 2. Appuyez sur Wi-Fi. Les réseaux Wi-Fi détectés sont affichés.

Pour rechercher manuellement les réseaux Wi-Fi disponibles, appuyez sur **Pour Rechercher**.

3. Appuyez sur un réseau Wi-Fi pour vous y connecter.

#### Se connecter à un réseau Wi-Fi avec sécurité EAP-TLS

Vous devrez installer un certificat de réseau (\*.p12) sur votre HTC One S avant de pouvoir vous connecter à un réseau Wi-Fi avec le protocole d'authentification EAP-TLS.

- 1. Enregistrez le fichier de certificat sur votre HTC One S.
- Faites glisser le panneau Notifications pour l'ouvrir, puis appuyez sur O > Sécurité.
- 3. Appuyez sur Installer depuis mémoire du téléphone.
- 4. Sélectionnez le certificat de réseau nécessaire pour se connecter au réseau EAP-TLS.
- 5. Activez le Wi-Fi et connectez-vous à un réseau sans fil

## Connexion à un réseau privé virtuel (VPN)

Ajoutez des réseaux privés virtuels (VPN) de manière à pouvoir vous connecter et accéder à des ressources à l'intérieur d'un réseau local sécurisé, tel que votre réseau d'entreprise.

Suivant le type de VPN utilisé au sein de votre entreprise, il vous sera peut-être demandé d'entrer vos identifiants de connexion et d'installer des certificats de sécurité avant de pouvoir vous connecter au réseau local de votre entreprise. Votre administrateur réseau peut vous fournir ces informations.

D'autre part, votre HTC One S doit d'abord établir une connexion de données ou Wi-Fiavant de pouvoir lancer une connexion VPN.

#### Ajouter une connexion VPN

Vous devez d'abord configurer un écran de verrouillage NIP ou mot de passe avant d'utiliser les identifiants de stockage et de configurer le VPN.

- 1. Faites glisser le panneau Notifications pour l'ouvrir, puis appuyez sur 🧔.
- 2. Sous Sans fil et réseaux, appuyez sur Plus.
- 3. Appuyez sur VPN > Ajouter un réseau VPN.
- 4. Entrez les paramètres VPN et configurez-les suivant les informations de sécurité qui vous ont été données par votre administrateur réseau.
- 5. Appuyez sur Enregistrer.

Le VPN est alors ajouté à la section VPN de l'écran Paramètres VPN.

#### Se connecter à un VPN

- 1. Faites glisser le panneau Notifications pour l'ouvrir, puis appuyez sur 🧔.
- 2. Sous Sans fil et réseaux, appuyez sur Plus.
- 3. Appuyez sur VPN.
- 4. Appuyez sur le VPN auquel vous souhaitez vous connecter.
- 5. Entrez vos identifiants de connexion, puis appuyez sur **Connecter**. Quand vous êtes connecté, l'icône VPN connecté 🖙 s'affiche dans la zone de notification de la barre de titre.

Ouvrez le navigateur Web pour accéder aux ressources telles que les données accessibles depuis le réseau intranet de votre entreprise.

#### Se déconnecter d'un VPN

- 1. Faites glisser le panneau Notifications pour l'ouvrir.
- 2. Appuyez sur la connexion VPN pour revenir aux paramètres VPN, et appuyez sur la connexion VPN pour vous en déconnecter.

## Utiliser votre HTC One S comme routeur sans fil

Partagez votre connexion de données avec d'autres appareils en utilisant votre HTC One S comme routeur sans fil.

- Assurez-vous que la connexion de données soit activée.
- Vous devez avoir un plan de données associé à votre compte chez votre fournisseur de services mobiles pour pouvoir utiliser ce service.
- 1. Faites glisser le panneau Notifications pour l'ouvrir, puis appuyez sur 🧔.
- 2. Sous Sans fil et réseaux, appuyez sur Plus.
- 3. Appuyez sur Point d'accès portable et partage de connexion.
- 4. Appuyez sur Paramètres de point d'accès Wi-Fi portable.
- 5. Entrez un nom pour le routeur ou utilisez le nom de routeur par défaut.
- 6. Choisissez un type de sécurité, puis définissez le mot de passe de votre routeur sans fil. Si vous sélectionnez **Aucune** dans le champ Sécurité, vous n'avez pas à entrer de mot de passe.

Le mot de passe est la clé que les autres doivent entrer sur leur appareil pour se connecter et utiliser votre HTC One S comme routeur sans fil.

7. Cochez l'option Point d'accès Wi-Fi portable pour activer le routeur sans fil.

Votre HTC One S est prêt à être utilisé comme routeur sans fil lorsque le signe 🭥 apparaît sur la barre d'état.

## Bluetooth

### Fonctions de base du Bluetooth

#### Activer ou désactiver le Bluetooth

- 1. Faites glisser le panneau Notifications pour l'ouvrir, puis appuyez sur 🧔.
- 2. Appuyez sur le bouton d'activation/désactivation du Bluetooth pour activer ou désactiver cette fonction.

Vous désirerez peut-être désactiver le Bluetooth par moments pour économiser
 l'énergie de la batterie ou dans des situations où il est interdit d'utiliser un appareil sans fil, telles qu'à bord d'un avion et dans les hôpitaux.

#### Changer le nom de l'appareil

Le nom de l'appareil distingue votre HTC One S des autres appareils.

- 1. Faites glisser le panneau Notifications pour l'ouvrir, puis appuyez sur 🥥.
- 2. Si le Bluetooth est désactivé, appuyez sur le bouton Bluetooth activé/désactivé pour l'activer.
- 3. Appuyez sur Bluetooth. L'écran Bluetooth s'ouvre.
- 4. Appuyez sur , puis appuyez sur Renommer le téléphone.
- 5. Entrez le nouveau nom pour votre HTC One S dans la boîte de dialogue, puis appuyez sur **Renommer**.
## Connecter un casque Bluetooth ou un kit de voiture

Pour écouter de la musique avec un casque stéréo Bluetooth ou pour des conversations mains-libres, utilisez un casque Bluetooth ou un kit de voiture.

- Pour écouter de la musique avec un casque d'écoute ou un kit de voiture, le casque d'écoute ou le kit de voiture doit prendre en charge le profil A2DP Bluetooth.
  - Avant de connecter votre casque, placez celui-ci en mode identifiable afin que votre HTC One S puisse le trouver. Consultez le manuel de votre casque d'écoute pour plus de renseignements.
  - 1. Faites glisser le panneau Notifications pour l'ouvrir, puis appuyez sur 🧔.
  - 2. Si le Bluetooth est désactivé, appuyez sur le bouton Bluetooth activé/désactivé pour l'activer.
  - 3. Appuyez sur Bluetooth. L'écran Bluetooth s'ouvre.
  - 4. Si vous ne voyez pas votre casque d'écoute dans la liste, appuyez sur , puis appuyez sur Rechercher appareils pour rafraîchir la liste.
  - 5. Quand vous voyez le nom de votre casque d'écoute dans la section des Appareils disponibles, appuyez sur le nom.
  - 6. Votre HTC One S essaie alors de s'associer automatiquement avec le casque
  - 7. Si l'association automatique échoue, entrez le code d'accès fourni avec votre casque.

L'état de l'association et de la connexion apparaît en dessous du nom du casque mains libres ou du kit de voiture dans la liste des périphériques Bluetooth. Quand le casque Bluetooth ou le kit de voiture est connectée à votre HTC One S, l'icône Bluetooth connecté 🐼 s'affiche dans la barre d'état.

#### Reconnecter un casque d'écoute ou un kit de voiture

Généralement, il est facile de reconnecter votre casque en activant le Bluetooth sur votre HTC One S, puis en allumant le casque. Cependant, il sera possiblement nécessaire de connecter le périphérique manuellement si votre casque a été utilisé avec un autre appareil Bluetooth.

Assurez-vous que le casque d'écoute soit identifié par le téléphone. Consultez le manuel de votre casque d'écoute pour plus de renseignements.

- 1. Faites glisser le panneau Notifications pour l'ouvrir, puis appuyez sur 👰.
- 2. Si le Bluetooth est désactivé, appuyez sur le bouton Bluetooth activé/désactivé pour l'activer.

- 3. Appuyez sur Bluetooth. L'écran Bluetooth s'ouvre.
- 4. Appuyez sur le nom du casque dans la section des Périphériques associés.
- 5. Un code d'accès vous sera demandé, essayez 0000 ou 1234, ou consultez la documentation du casque/kit de voiture pour trouver le code d'accès.

Si vous n'arrivez pas à reconnecter le casque ou le kit de voiture, suivez les instructions dans Bluetooth - « Dissocier un périphérique Bluetooth à la page 182 », puis suivez les étapes sous Bluetooth - « Connecter un casque Bluetooth ou un kit de voiture à la page 181 ».

## Déconnecter ou dissocier un périphérique Bluetooth

#### Déconnecter un périphérique Bluetooth

- 1. Faites glisser le panneau Notifications pour l'ouvrir, puis appuyez sur 🔕.
- 2. Appuyez sur Bluetooth. L'écran Bluetooth s'ouvre.
- **3.** Dans la section Périphériques associés, appuyez sur le nom de l'appareil à déconnecter.
- 4. Appuyez sur OK.

Appuyez sur le nom de l'appareil pour reconnecter celui-ci.

#### Dissocier un périphérique Bluetooth

- 1. Faites glisser le panneau Notifications pour l'ouvrir, puis appuyez sur 🧔.
- 2. Si le Bluetooth est désactivé, appuyez sur le bouton Bluetooth activé/désactivé pour l'activer.
- 3. Appuyez sur Bluetooth. L'écran Bluetooth s'ouvre.
- 4. Dans la section Périphériques associés, appuyez sur 🕌 à côté de l'appareil à dissocier.
- 5. Appuyez sur Dissocier.

## **Envoyer des informations via Bluetooth**

- Avant de commencer, configurez l'appareil de réception en mode identifiable. Vous pouvez également le configurer sur « Recevoir des faisceaux » ou « Recevoir des fichiers ». Concernant la réception d'informations à travers le Bluetooth, reportez-vous à la documentation de l'appareil.
  - 1. Sur votre HTC One S, ouvrez l'application contenant les informations ou le fichier à envoyer.
  - 2. Suivez les étapes en fonction du type d'élément que vous souhaitez envoyer:

| Contact                                    | 1. Dans l'application Contacts, appuyez sur un contact pour afficher ses informations.                                                                                                    |
|--------------------------------------------|----------------------------------------------------------------------------------------------------|
|                                            | 2. Appuyez sur puis appuyez sur Envoyer le contact.                                                                                                    |
|                                            | <ol> <li>Appuyez sur l'icône de flèche vers le bas, puis<br/>sélectionnez Bluetooth.</li> </ol>                                                                                                    |
| Rendez-vous ou<br>événement de<br>l'agenda | En mode vue du jour, vue agenda ou vue de la semaine,<br>appuyez et maintenez le doigt sur un événement, puis<br>appuyez sur <b>Transférer &gt; Bluetooth.</b>                                                        |
| Photos ou vidéos                           | <ol> <li>Choisissez un album dans l'application Galerie.</li> <li>Appuyez sur Partager &gt; Bluetooth.</li> </ol>                                                                                                    |
| Photo ou vidéo<br>capturée                 | Après avoir pris une photo, sur l'écran d'aperçu<br>d'Appareil photo, appuyez sur 🍞 > Bluetooth. (Vous<br>devez d'abord avoir défini un délai de confirmation après<br>capture dans les paramètres d'Appareil photo.) |
| Morceau de musique                         | Lorsque le morceau est affiché dans l'écran Musique de<br>l'application Centre musical, appuyez sur 💮 > Partager<br>> Partager le fichier > Bluetooth.                                                                |
| Enregistrement<br>vocal                    | Sur l'écran principal de Magnétophone, appuyez sur 😵<br>> Bluetooth.                                                                                                    |
| Navigateur[]                               | <ul> <li>Sur une page Web que vous voulez partager, appuyez<br/>sur &gt; Partager la page &gt; Bluetooth.</li> </ul>                                                                                                  |
|                                            | <ul> <li>Lorsque vous consultez une Web en mode Lecture,<br/>appuyez sur V &gt; Bluetooth.</li> </ul>                                                                                                    |

- **3.** Activez le Bluetooth et associez votre téléphone à l'appareil de réception si on vous le demande.
- 4. Sur l'appareil de réception, acceptez le fichier.

#### Emplacement d'enregistrement des informations envoyées

Lorsque vous envoyez de l'information via Bluetooth, l'emplacement d'enregistrement dépend du type d'information et d'appareil qui la reçoit.

Si vous envoyez un événement de l'agenda ou un contact, celui-ci est ajouté directement à l'application correspondante sur l'appareil de réception.

Si vous envoyez un autre type de fichier à un ordinateur Windows, il est normalement enregistré dans le dossier Bluetooth Exchange de vos dossiers de documents personnels.

- Sur Windows XP, le chemin d'accès est possiblement: C:\Documents and Settings\[votre nom d'utilisateur]\Mes Documents\Bluetooth Exchange
- Sur Windows Vista, le chemin d'accès est possiblement : C:\Users\[votre nom d'utilisateur]\Documents
- Avec Windows 7, le chemin d'accès est possiblement : C:\Users\[votre nom d'utilisateur]\Documents\Bluetooth Exchange Folder

Si vous envoyez un fichier vers un autre appareil, l'emplacement enregistré dépend du type de fichier. Par exemple, si vous envoyez un fichier image vers un autre téléphone portable, il sera enregistré dans un dossier nommé « Images ».

## **Recevoir des informations via Bluetooth**

Votre HTC One S vous permet de recevoir une grande variété de formats de fichier via Bluetooth, y compris des photos, des morceaux de musique, des informations de contact, des événements d'agenda et des documents (p. ex. PDF).

Pour plus de détails sur l'envoi d'informations via Bluetooth, reportez-vous à la documentation de l'appareil.

- 1. Faites glisser le panneau Notifications pour l'ouvrir, puis appuyez sur 🧔.
- 2. Si le Bluetooth est désactivé, appuyez sur le bouton Bluetooth activé/désactivé pour l'activer.
- 3. Appuyez sur Bluetooth. L'écran Bluetooth s'ouvre.
- Appuyez sur le nom HTC One S du Bluetooth dans la partie supérieure de l'écran pour placer le HTC One S en mode identifiable près d'autres appareils Bluetooth.
- 5. Sur l'appareil d'envoi, envoyez un ou plusieurs fichiers vers votre HTC One S.

6. Si vous y êtes invité, acceptez la demande d'association sur votre HTC One S et l'appareil de réception. Aussi, il est possible que l'on vous demande d'entrer le même mot de passe ou de confirmer le mot de passe automatiquement créé sur les deux appareils.

Vous recevrez alors une demande d'autorisation Bluetooth.

- 7. Appuyez sur Lier.
- 8. Lorsque votre HTC One S reçoit une notification de demande de transfert de fichier, faites glisser le panneau Notifications vers le bas, appuyez sur le fichier entrant, puis appuyez sur Accepter.
- **9.** Lorsqu'un fichier est transféré, une notification s'affiche. Glissez le panneau Notifications vers le bas pour l'ouvrir, puis appuyez sur la notification correspondante.

Lorsque vous ouvrez un fichier reçu, l'étape suivante dépend du format de fichier:

- Les fichiers multimédia et les documents s'ouvrent généralement avec l'application compatible. Par exemple, si vous ouvrez un fichier audio, la lecture commencera dans l'application Musique.
- Pour un fichier vCalendar, choisissez l'agenda de destination, puis appuyez sur Importer. Le vCalendar s'ajoute à vos Événements de l'Agenda.
- Pour les fichiers de contact vCard, vous pouvez choisir d'en importer un, plusieurs, ou l'ensemble de votre liste de contacts.

## Paramètres et sécurité

### Activer et désactiver le mode Avion

Dans de nombreux pays, la loi vous impose d'éteindre les appareils cellulaires en avion. Une façon astucieuse de désactiver la fonction téléphone est de faire basculer votre HTC One S en mode avion.

Lorsque vous activez le mode avion, toutes les radios sans fil de votre HTC One S sont désactivées, y compris les fonctions d'appel, les services de données, le Bluetooth et le Wi-Fi. Cependant, vous pouvez activer manuellement le Bluetooth et le Wi-Fi lorsque le mode avion est activé.

Lorsque vous désactivez le mode avion, la fonction d'appel est réactivée et l'état précédent des fonctions Bluetooth et Wi-Fi est restauré.

Si la fonction de partage de connexion USB est activée, activer le mode avion désactivera cette fonction. Vous devrez activer le partage de connexion USB manuellement après que vous aurez désactivé le mode Avion.

Faites l'une des choses suivantes pour activer ou désactiver le mode avion :

- Appuyez et maintenez le doigt sur MARCHE/ARRÊT (POWER), puis appuyez sur Mode avion.
- Faites glisser le panneau Notifications pour l'ouvrir, puis appuyez sur <sup>(2)</sup>. Appuyez sur le bouton d'activation/désactivation du mode avion pour activer et désactiver cette fonction.

Une fois le mode avion activé, l'icône 📩 s'affiche dans la barre d'état.

### Modifier les paramètres d'affichage

#### Pour régler manuellement la luminosité de l'écran

- 1. Faites glisser le panneau Notifications pour l'ouvrir, puis appuyez sur 🥥.
- 2. Appuyez sur Affichage (ou Affichage et gestes) puis appuyez sur Luminosité.
- 3. Décochez l'option Luminosité automatique.
- 4. Faites glisser le curseur de la luminosité vers la gauche ou la droite pour diminuer ou augmenter la luminosité.

#### Régler la période d'inactivité avant l'arrêt de l'écran

Après une période d'inactivé, l'écran s'éteint pour économiser l'autonomie de la batterie.Vous pouvez définir la durée d'inactivité avant que l'écran ne s'éteigne.

- 1. Faites glisser le panneau Notifications pour l'ouvrir, puis appuyez sur 🧔.
- 2. Appuyez sur Affichage (ou Affichage et gestes) puis appuyez sur Veille.
- 3. Appuyez sur le délai à configurer avant que l'écran ne s'éteigne.

#### Activation automatique de la rotation d'écran

Ce ne sont pas toutes les applications qui prennent en charge le pivotement automatique de l'écran.

- 1. Faites glisser le panneau Notifications pour l'ouvrir, puis appuyez sur 🧔.
- 2. Appuyez sur Affichage (ou Affichage & gestes).
- 3. Décochez l'option Rotation auto écran.

#### Réétalonner le G-sensor

Réétalonnez l'écran si vous pensez que l'orientation de l'écran ne répond pas correctement à l'orientation de votre HTC One S.

- 1. Faites glisser le panneau Notifications pour l'ouvrir, puis appuyez sur 🧔.
- 2. Appuyez sur Affichage (ou Affichage et gestes) puis appuyez sur Étalonnage du G-Sensor.
- 3. Posez votre HTC One S sur une surface plane, puis appuyez sur Étalonner.
- 4. Une fois le processus de réétalonnage complété, appuyez sur OK.

Faire en sorte que l'écran demeure allumé pendant le chargement

- 1. Faites glisser le panneau Notifications pour l'ouvrir, puis appuyez sur 🧔.
- 2. Appuyez sur Affichage (ou Affichage & gestes).
- 3. Sélectionnez l'option Rester activé.

#### Activer ou désactiver les effets d'animation

- 1. Faites glisser le panneau Notifications pour l'ouvrir, puis appuyez sur 👰.
- 2. Appuyez sur Affichage (ou Affichage & gestes).
- 3. Cochez ou décochez l'option Animation.

## Modifier les paramètres sonores

#### Basculer entre les modes silencieux, vibreur et normal

Faites l'une des choses suivantes :

- Pour passer du mode silencieux au mode normal, appuyez sur le bouton VOLUME +.
- Pour basculer du mode vibreur au mode normal, appuyez deux fois sur le bouton VOLUME +.
- Depuis l'écran d'accueil, faites glisser le panneau Notifications pour l'ouvrir, puis appuyez sur > Son > Profil sonore.

#### Faire émettre un son lorsque vous sélectionnez des éléments à l'écran

- 1. Faites glisser le panneau Notifications pour l'ouvrir, puis appuyez sur 👰.
- 2. Appuyez sur Son.
- 3. Cochez ou décochez l'option Sons de touche.

#### Baisser automatiquement le volume de la sonnerie

Votre HTC One S est muni d'une fonction qui baisse le volume de la sonnerie dès que vous bougez votre téléphone.

- 1. Faites glisser le panneau Notifications pour l'ouvrir, puis appuyez sur 👰.
- 2. Appuyez sur Son.
- 3. Sélectionnez l'option Sonnerie faible à la prise.

## Faire en sorte que votre HTC One S sonne plus fort lorsque celui-ci est dans votre poche ou votre sac

Pour éviter de manquer des appels lorsque votre HTC One S est dans votre poche ou votre sac, le mode poche permet d'augmenter progressivement le volume de la sonnerie et de faire vibrer le téléphone quand vous recevez un appel.

- 1. Faites glisser le panneau Notifications pour l'ouvrir, puis appuyez sur 👰.
- 2. Appuyez sur Son.
- 3. Sélectionnez l'option Mode poche.

### Basculer automatiquement en mode haut-parleur

Lors d'un appel en cours, vous pouvez basculer en mode haut-parleur en retournant votre HTC One S.

- 1. Faites glisser le panneau Notifications pour l'ouvrir, puis appuyez sur 🧔.
- 2. Appuyez sur Son.
- 3. Sélectionnez l'option Retourner pour le haut-parleur.

## Changer la langue d'affichage

La modification de la langue règle la disposition du clavier, le formatage de la date et de l'heure, etc.

Le choix des langues disponibles peut varier en fonction de la version de votre HTC One S.

- 1. Faites glisser le panneau Notifications pour l'ouvrir, puis appuyez sur 🧔.
- 2. Appuyez sur Langue et clavier > Langue du système.
- 3. Appuyez sur la langue que vous souhaitez utiliser.

## D'autres façons de prolonger la durée de vue de votre batterie

#### Basculer en mode réseau GSM

Utilisez le réseau GSM si vous n'utilisez pas une connexion de données pour accéder à Internet.Vous connecter en mode réseau GSM consomme moins d'énergie de la batterie.

- 1. Faites glisser le panneau Notifications pour l'ouvrir, puis appuyez sur 🧔.
- 2. Appuyez sur Réseau mobile > Mode réseau.
- 3. Appuyez sur GSM uniquement.

#### Vérifier l'utilisation de la batterie

- 1. Faites glisser le panneau Notifications pour l'ouvrir, puis appuyez sur 🧔.
- 2. Appuyez sur Marche/Arrêt > Utilisation de la batterie.
- **3.** Pour voir plus de détails, appuyez sur le graphique ou les fonctions qui utilisent l'énergie de la batterie.

Si vous voyez des boutons lorsque vous êtes sur l'écran Utiliser les détails, vous pouvez appuyer sur les boutons pour régler les paramètres qui influencent l'utilisation de la batterie, ou encore désactiver les fonctions qui consomment trop d'énergie.

## Sauvegarder des paramètres sur Google

Vous pouvez choisir de sauvegarder automatiquement certains paramètres tels que le Wi-Fi et les favoris sur les serveurs Google via votre compte Google, de sorte à pouvoir restaurer ceux-ci lorsque nécessaire.

- 1. Faites glisser le panneau Notifications pour l'ouvrir, puis appuyez sur 👰.
- 2. Appuyez sur Confidentialité et cochez l'option Sauvegarder mes paramètres.

## Paramètres d'accessibilité

Vous pouvez utiliser ces paramètres lorsque vous avez téléchargé et installé un outil d'accessibilité, tel qu'un lecteur d'écran qui fournit des repères vocaux lors de l'utilisation du téléphone. Vous pouvez activer ou désactiver les fonctions et services d'accessibilité.

- 1. Faites glisser le panneau Notifications pour l'ouvrir, puis appuyez sur 🧔.
- 2. Appuyez sur Accessibilité et choisissez les paramètres voulus.

## Protéger votre carte SIM par un code NIP

Ajoutez un niveau de sécurité supplémentaire à votre HTC One S en configurant un code NIP (numéro d'identification personnel) pour votre carte SIM.

Vérifiez que le code NIP de la SIM par défaut vous a été fourni par votre fournisseur de services mobiles avant de continuer.

- Faites glisser le panneau Notifications pour l'ouvrir, puis appuyez sur O > Sécurité.
- 2. Appuyez sur Configurer blocage SIM, puis sélectionnez Bloquer la carte SIM.
- 3. Entrez le code NIP par défaut de la carte SIM, puis appuyez sur OK.
- 4. Pour changer le code NIP de la carte SIM, appuyez sur Changer le PIN de la SIM.

#### Restaurer une carte SIM bloquée

Si vous entrez le mauvais code PIN plus que le nombre de tentatives permises, la carte SIM sera bloquée par PUK.

Un code PUK sera nécessaire pour restaurer l'accès à votre HTC One S. Communiquez avec votre fournisseur de services mobiles pour qu'il vous donne ce code.

- 1. Sur l'écran du composeur téléphonique, entrez le code PUK, puis appuyez sur Suivant.
- 2. Entrez le nouveau code NIP, puis appuyez sur Suivant.
- 3. Confirmez le nouveau code NIP, puis appuyez sur OK.

 $\langle \gamma \rangle$ 

## Protéger votre HTC One S par un verrouillage d'écran

Pour protéger vos informations personnelles et empêchez les autres d'utiliser votre HTC One S sans votre permission en définissant un mot de passe, un verrouillage facial (Face Unlock), un NIP ou un schéma de verrouillage.

On vous demandera de déverrouiller l'écran à chaque fois que vous allumerez votre HTC One S ou que celui-ci sera inactif pendant une certaine période.

- Faites glisser le panneau Notifications pour l'ouvrir, puis appuyez sur O > Sécurité.
- 2. Appuyez sur Verrouillage de l'écran.
- 3. Sélectionnez l'option verrouillage d'écran et configurez un verrouillage d'écran.
- 4. Appuyez sur Verrouiller le téléphone après, puis spécifiez le délai avant que l'écran ne se verrouille.

Vous pouvez également décocher l'option Faire apparaître le schéma ou Faire apparaître les mots de passe si vous ne voulez pas que le verrouillage d'écran s'affiche quand vous l'entrez sur l'écran.

#### Vous avez oublié votre schéma de déverrouillage d'écran?

Si vous avez oublié le schéma de verrouillage d'écran, vous avez cinq essais pour déverrouiller votre HTC One S.

Si vous échouez, déverrouillez votre téléphone HTC One S en entrant le nom d'utilisateur et le mot de passe de votre compte Google.

- 1. Dans l'écran de déverrouillage, dessinez votre schéma de verrouillage.
- Après la cinquième tentative, il vous sera demandé de patienter pendant 30 secondes, puis appuyez sur OK.
- **3.** Si l'écran s'éteint, appuyez sur le bouton MARCHE/ARRÊT (POWER) pour le rallumer, puis déverrouillez l'écran.
- 4. Appuyez sur le bouton Motif oublié? lorsqu'il apparaît.
- 5. Entrez le nom d'utilisateur et le mot de passe de votre compte Google, puis appuyez sur **Connexion**. Il vous sera ensuite demandé de créer un nouveau schéma de verrouillage. Si vous ne souhaitez pas poursuivre, appuyez sur **Annuler**.

## Crypter des données sur votre HTC One S

Vous pouvez crypter des données telles que vos comptes en ligne, paramètres, fichiers musicaux et autres fichiers multimédias. Une fois le cryptage complété, vous devrez entrer le NIP ou mot de passe de déverrouillage d'écran pour allumer votre téléphone et accéder à ces données.

- Configurez un NIP ou mot de passe de verrouillage d'écran avant de crypter vos données.
  - Rechargez complètement la batterie et maintenez votre HTC One S branché à l'adaptateur d'alimentation pendant le cryptage. Le processus de cryptage dure environ une heure.
  - Vous ne pouvez pas annuler le cryptage. Si vous voulez retourner en mode non crypté, vous devez réinitialiser votre téléphone aux paramètres d'usine.
  - 1. Faites glisser le panneau Notifications pour l'ouvrir, puis appuyez sur 👰.
  - 2. Appuyez sur Stockage.
  - **3.** Sélectionnez l'option de cryptage pour le type de stockage que vous voulez crypter.
  - 4. Appuyez à nouveau sur Crypter.
  - 5. Entrez le NIP ou mot de passe de verrouillage d'écran.
  - 6. Appuyez sur Suivant.
  - 7. Appuyez à nouveau sur Crypter.

Le cryptage commencera et la progression s'affichera à l'écran. Il est possible que le téléphone redémarre à quelques reprises.

Une fois le cryptage complété, entrez votre NIP ou mot de passe.

## Consulter les informations de votre HTC One S

- 1. Faites glisser le panneau Notifications pour l'ouvrir, puis appuyez sur 🧔.
- 2. Appuyez sur À propos de pour activer le rapport d'erreurs, consulter les informations réseau et matérielles, et plus encore.

## Gérer la mémoire

#### Vérifier la capacité mémoire disponible du téléphone

- 1. Faites glisser le panneau Notifications pour l'ouvrir, puis appuyez sur 👰.
- 2. Appuyez sur Stockage. La mémoire du téléphone disponible est affichée dans les sections Stockage interne et Mémoire du téléphone.

#### Libérer plus d'espace de stockage (stockage interne)

Vous avez besoin de plus d'espace de stockage interne? Effacez le cache d'application, déplacez ou désinstallez des applications et supprimez de vieux courriels et messages depuis un même écran.

- Vous ne pouvez pas déplacer ou désinstaller des applications préinstallées sur votre appareil.
  - 1. Faites glisser le panneau Notifications pour l'ouvrir, puis appuyez sur 👰.
  - 2. Appuyez sur Stockage, et sous l'option Stockage interne, appuyez sur Libérer plus d'espace.
  - **3.** Sur l'écran Effacer le cache, choisissez de supprimer uniquement le cache d'applications que vous utilisez rarement ou le cache de toutes les applications, puis appuyez sur **Suivant**.
  - 4. Dans l'écran Gérer les applications :
    - Appuyez sur **Déplacer les applications vers la mémoire du téléphone** s'il y a des applications que vous pouvez transférer vers la mémoire du téléphone.
    - Appuyez sur **Désinstaller** s'il y a des applications que vous voulez supprimer.
  - 5. Appuyez sur Suivant.
  - 6. Sur l'écran Stockage de courriels et messages :
    - Configurez votre téléphone pour que les courriels de moins de jours soient téléchargés, de sorte que les courriels antérieurs soient automatiquement supprimés de l'espace de stockage.
    - Diminuez le nombre de SMS et MMS par conversation.
  - 7. Sur l'écran Stockage de contenu, choisissez quels contenus vous voulez supprimer de l'espace de stockage.
  - 8. Appuyez sur Terminer.

#### Effacer la mémoire cache et les données de l'application

Vous pouvez supprimer les données ou le cache pour chaque application.

- 1. Faites glisser le panneau Notifications pour l'ouvrir, puis appuyez sur 👰.
- 2. Appuyez sur Applications.

- 3. Sur l'onglet Tout, appuyez sur une application.
- 4. Sur l'écran, appuyez sur Effacer les données et/ou Effacer le cache.

#### Désinstaller une application

Yous ne pouvez pas désinstaller les applications préinstallées sur votre HTC One S.

- 1. Faites glisser le panneau Notifications pour l'ouvrir, puis appuyez sur 🧔.
- 2. Appuyez sur Applications.
- **3.** Sur l'onglet Téléchargées, appuyez sur l'application que vous souhaitez désinstaller.
- 4. Appuyez sur Désinstaller.

#### Déplacer une application de ou vers la mémoire du téléphone

Libérez plus d'espace du stockage interne en déplaçant des applications vers la mémoire du téléphone.

Yous ne pouvez pas déplacer les applications préinstallées sur votre HTC One S.

- 1. Faites glisser le panneau Notifications pour l'ouvrir, puis appuyez sur 🧔.
- 2. Appuyez sur Applications.
- **3.** Sur l'onglet Téléchargées, appuyez sur l'application que vous souhaitez déplacer.
- 4. Appuyez sur Déplacer vers le téléphone.

## Arrêter des applications en cours d'exécution avec le Gestionnaire de tâches

Utilisez le Gestionnaire de tâches pour libérer de la mémoire en arrêtant des applications en cours d'exécution que vous n'utilisez pas.

- 1. Depuis l'écran d'accueil, appuyez sur 🗰 > Gestionnaire de tâches.
- 2. Dans la liste Toutes les applications, appuyez sur 🛞 à la droite de l'application pour l'arrêter.

## Autres essentiels

## Icônes d'état

|            | Х 🕴 🛜 .щ 💳 2:19 рм           |                |                                                      |
|------------|------------------------------|----------------|------------------------------------------------------|
| all        | Force du signal              | <b>5</b>       | Batterie en cours de charge                          |
| G          | GPRS connecté                |                | Batterie est faible (20% restant)                    |
| G<br>†ŧ    | GPRS en cours d'utilisation  |                | La batterie est très faible (8% ou<br>moins restant) |
| E<br>†↓    | EDGE connecté                | z              | Mode silencieux                                      |
| Ę,         | EDGE en cours d'utilisation  | "[ <b>]</b> ]; | Mode vibreur                                         |
| 3G<br>↑↓   | 3G connecté                  | 4              | Micro du téléphone muet                              |
| 3G<br>†∔   | 3G en cours d'utilisation    | 0              | Haut-parleur éteint.                                 |
| H          | HSDPA connecté               | •              | Casque microphone filaire<br>connecté                |
| H<br>tt    | HSDPA en cours d'utilisation | î              | Casque filaire connecté                              |
| Bill       | ltinérance                   | *              | Bluetooth activé                                     |
| ×          | Pas de signal                | ·\$            | Connecté à un appareil Bluetooth                     |
| <b>D</b> ! | Pas de carte SIM installée   | Ŧ              | Mode avion                                           |
| <b>?</b>   | Connecté à un réseau Wi-Fi   | 0              | GPS activé                                           |

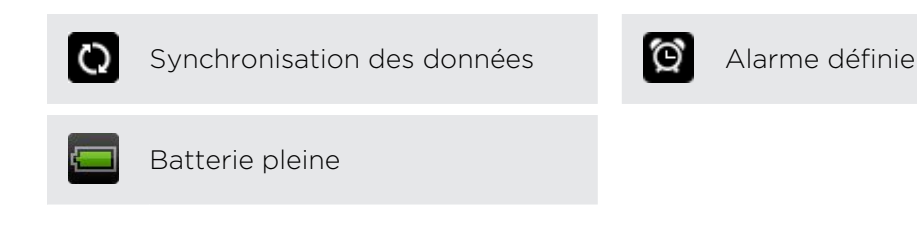

## Imprimer

Connectez votre HTC One S à une imprimante prise en charge par l'appareil et imprimez des documents, des courriels, des invitations à des réunions, des photos, etc.

- Votre HTC One S et l'imprimante doivent tous deux être connectés au même réseau local. Connectez votre HTC One S au réseau local via Wi-Fi. Pour savoir comment connecter l'imprimante au réseau local, reportez-vous au manuel d'utilisation de l'imprimante.
  - Le réseau local ne doit pas être protégé par un pare-feu.
  - 1. Lorsque vous êtes dans une application telle qu'Internet, E-mail ou Agenda, ouvrez l'élément que vous voulez imprimer.
  - 2. Appuyez sur , puis appuyez sur Imprimer (ou Plus > Imprimer).

Pour Polaris Office, ouvrez l'élément que vous voulez imprimer, puis appuyez sur > Fichier > Imprimer.

- 3. Dans l'écran Imprimer, appuyez sur l'imprimante que vous voulez utiliser.
- 4. S'il y a plus d'une page à imprimer, sélectionnez les numéros de pages que vous voulez imprimer.

Appuyez sur Options **avancées** pour configurer la taille des pages, la mise en page et l'orientation des pages, puis choisissez si vous voulez imprimer en couleur ou en noir et blanc.

5. Appuyez sur Imprimer.

Vous pouvez consulter les détails d'impression en ouvrant le panneau Notifications, puis en appuyant sur l'élément que vous voulez imprimer.

#### Imprimer une photo

- 1. Dans l'application Galerie, ouvrez lune photo que vous voulez imprimer.
- 2. Appuyez sur lune photo que vous voulez. Un menu apparaîtra.
- 3. Appuyez sur Plus > Imprimer, puis appuyez sur l'imprimante que vous voulez utiliser.
- 4. Appuyez sur Imprimer.

Vous pouvez consulter les détails d'impression en ouvrant le panneau Notifications, puis en appuyant sur l'élément que vous voulez imprimer.

#### Ajouter une imprimante

Si votre imprimante ne paraît pas dans la liste, vous devez ajouter celle-ci manuellement.

L'imprimante doit être sur le même réseau Wi-Fi que vous utilisez.

- 1. Depuis l'écran Imprimer, appuyez sur Ajouter une imprimante.
- 2. Entrez l'adresse IP de l'imprimante que vous voulez ajouter et sélectionnez un port. Si vous ignorez l'adresse IP de l'imprimante, demandez l'assistance de votre administrateur réseau.
- 3. Appuyez sur Suivant, puis sélectionnez le fabricant et le modèle de l'imprimante.
- 4. Appuyez sur Enregistrer.

L'imprimante apparaît dans la liste et vous pouvez appuyer dessus pour imprimer votre photo ou document.

### Utiliser le clavier à l'écran

Quand vous démarrez une application ou sélectionnez un champ qui requiert du texte ou des numéros, le clavier à l'écran devient disponible. Après avoir entré votre texte, vous pouvez appuyer sur vous pouver sur vous pouver sur vous pouvez appuyer sur vous pouvez appuyer

#### Sélectionner une disposition de clavier

Vous pouvez choisir parmi trois dispositions de clavier différentes.

- Faites glisser le panneau Notifications pour l'ouvrir, puis appuyez sur O > Langue et clavier.
- 2. Appuyez sur Saisie HTC Sense > Paramètres avancés.
- 3. Appuyez sur Types de clavier, puis choisissez la disposition du clavier à utiliser.

| Standard  | Cette disposition est identique à celle d'un clavier physique. C'est la disposition du clavier par défaut.                                         |
|-----------|----------------------------------------------------------------------------------------------------|
| Teléphone | Cette disposition ressemble au clavier traditionnel des téléphones portables.                                                                      |
| Compact   | Cette disposition propose deux lettres sur chaque touche. La taille<br>de la touche est légèrement plus grande que sur la disposition<br>standard. |

#### Entrer du texte

Vous n'avez qu'à appuyer sur les touches du clavier à l'écran pour entrer des lettres et des chiffres, ainsi que des signes de ponctuation et des symboles.

- Appuyez sur <u></u>pour entrer une lettre majuscule. Appuyez deux fois pour activer Verr. maj.
- Appuyez et maintenez le doigt sur les touches avec des caractères gris audessus pour saisir des chiffres, des symboles, ou accentuer des lettres. Le caractère gris affiché sur la touche est le caractère qui sera inséré quand vous appuyez et maintenez le doigt sur cette touche. Certaines touches ont plusieurs caractères ou accents associés.

#### Choisir plusieurs langues de clavier

Si plusieurs langues de clavier sont disponibles sur votre HTC One S, vous pouvez choisir quelles langues utiliser sur le clavier à l'écran.

- Faites glisser le panneau Notifications pour l'ouvrir, puis appuyez sur Langue et clavier.
- 2. Appuyez sur Saisie HTC Sense.
- 3. Appuyez sur Clavier international, puis choisissez les langues voulues.

Le choix des langues disponibles varie en fonction de la région où vous avez acheté votre HTC One S.

#### Sélectionner et changer la langue du clavier

- 1. Lorsque le clavier à l'écran est ouvert, appuyez sur 🕌.
- 2. Sélectionnez las langues de clavier que vous voulez utiliser.
- 3. Activez l'option Basculer entre les claviers pour utiliser la touche 🛔 pour basculer entre les langues du clavier.

Décochez la case pour que l'écran Sélectionner les claviers s'affiche à chaque fois que vous appuyez sur 🕌.

- 4. Appuyez sur OK.
- 5. Lorsque le clavier à l'écran est ouvert, appuyez sur 🕌 jusqu'à ce que vous voyiez la langue que vous voulez utiliser.

Pour activer ou désactiver l'option Basculer entre les claviers, faites glisser le panneau Notifications pour l'ouvrir, puis appuyez sur 🙆 > Langue et clavier > Saisie HTC Sense et appuyez sur le bouton Basculer entre les claviers Activé/ Désactivé.

## Saisie prédictive de mots

L'entrée prédictive de texte est activée par défaut, et les suggestions de mots s'affichent quand vous tapez.

anyobe anyone anyone<u>'s</u> 💉

 $\langle \!\!\! \nabla \!\!\! \rangle$ 

Appuyez sur Epour passer du mode prédictif Multisaisie au mode XT9 lors de l'utilisation de la disposition de clavier Compact ou Téléphone.

Pour entrer un mot en mode prédictif, faites l'une des choses suivantes :

- Si le mot que vous voulez entrer est surligné en vert ou orangé dans la liste de suggestions, appuyez sur la barre d'espacement pour insérer le mot dans votre texte.
- Si le mot que vous voulez s'affiche dans la liste de suggestions avant que vous n'ayez fini d'entrer le mot complet, appuyez sur le mot pour insérer celui-ci dans votre texte.
- Si une flèche s'affiche à droite de la liste de suggestions, appuyez sur la flèche pour voir plus de choix.

#### Sélectionner une seconde langue pour l'entrée prédictive de texte

Vous pouvez configurer l'entrée prédictive de texte pour que celle-ci soit bilingue. À mesure que vous tapez du texte, vous obtiendrez des suggestions dans les langues que vous avez sélectionnées.

- Faites glisser le panneau Notifications pour l'ouvrir, puis appuyez sur O > Langue et clavier.
- 2. Appuyez sur Saisie HTC Sense > Paramètres avancés.
- 3. Appuyez sur Prédiction bilingue, puis choisissez la langue que vous voulez.

#### Ajouter un mot au dictionnaire de texte prédictif

Lorsque vous entrez du texte avec la disposition standard du clavier, tout mot sur lequel vous appuyez dans la liste de suggestions est automatiquement ajouté.

Vous pouvez également ajouter un mot à la liste manuellement :

- Faites glisser le panneau Notifications pour l'ouvrir, puis appuyez sur O > Langue et clavier.
- 2. Appuyez sur Saisie HTC Sense.
- 3. Appuyez sur Dictionnaire personnel > Modifier le dictionnaire personnel > +.
- 4. Entrez le mot que vous voulez ajouter, puis appuyez sur OK.

#### Modifier ou supprimer un mot dans le dictionnaire de texte prédictif

- Faites glisser le panneau Notifications pour l'ouvrir, puis appuyez sur 
   Langue et clavier.
- 2. Appuyez sur Saisie HTC Sense.
- 3. Appuyez sur Dictionnaire personnel > Modifier dictionnaire personnel.
  - Pour modifier un mot, appuyez directement sur le mot voulu.
  - Pour supprimer des mots du dictionnaire, appuyez sur > Supprimer.
     Sélectionnez les mots à supprimer, puis appuyez sur Supprimer.

Effectuer une copie de sauvegarde de votre dictionnaire personnel dans l'espace de stockage de votre téléphone.

Vous pouvez sauvegarder les nouveaux mots que vous avez ajoutés à votre dictionnaire de texte prédictif sur votre HTC One S.

- 1. Faites glisser le panneau Notifications pour l'ouvrir, puis appuyez sur 🙆 > Langue et clavier.
- 2. Appuyez sur Saisie HTC Sense.
- 3. Appuyez sur Dictionnaire personnel > Synchroniser dictionnaire personnel > Copier dans la mémoire du téléphone.
- 4. Quand on vous y invite, appuyez sur OK.

#### Importer votre dictionnaire personnel

- Faites glisser le panneau Notifications pour l'ouvrir, puis appuyez sur Langue et clavier.
- 2. Appuyez sur Saisie HTC Sense.
- 3. Appuyez sur Dictionnaire personnel > Synchroniser dictionnaire personnel > Restaurer depuis la mémoire du téléphone.
- 4. Quand on vous y invite, appuyez sur OK.

### Entrer du texte en parlant

Pas de temps pour taper? Essayez de prononcer des mots pour entrer ceux-ci.

- Étant donné que votre HTC One S utilise le service de reconnaissance vocale de Google, vous devez être connecté à Internet pour pouvoir entrer du texte au moyen de la voix.
  - 1. Appuyez sur un champ dans lequel vous voulez entrer du texte.
  - 2. Sur le clavier à l'écran, appuyez et maintenez le doigt sur 🕌.

- 201 Autres essentiels
  - **3.** Lorsque l'image de microphone apparaît, prononcez les mots que vous voulez entrer.

Pour définir la langue de saisie vocale, appuyez sur la barre de langue se trouvant sous l'image de microphone. Vous pouvez choisir une ou plusieurs langues. Le choix des langues disponibles dépend des langues de saisie vocale prises en charge par Google.

- 4. Si un mot ne correspond pas à ce que vous avez prononcé et que celui-ci est souligné, appuyez sur le mot souligné pour le supprimer voir plus d'options.
- 5. Vous pouvez entrer des signes de ponctuation en prononçant virgule, point, point d'interrogation, point d'exclamation Ou point d'exclamation.

## Entrer du texte en traçant

Vous pouvez « tracer » les mots que vous voulez entrer au lieu d'appuyer sur les touches du clavier à l'écran,

- 1. Faites glisser votre doigt d'une lettre à l'autre pour entrer un mot.
- 2. Soulevez votre doigt une fois le mot complété. La liste des suggestions affichera les correspondances possibles.
- 3. Vous pouvez :
  - Appuyer sur la barre d'espacement pour insérer un mot surligné.
  - Appuyer sur un mot dans la liste de suggestions.
  - Appuyer sur la flèche à côté de la liste de suggestions pour voir plus de choix.

Activer la fonction d'entrée de texte en traçant du doigt

- Faites glisser le panneau Notifications pour l'ouvrir, puis appuyez sur O > Langue et clavier.
- 2. Appuyez sur Saisie HTC Sense.
- 3. Appuyez sur le bouton Clavier trace Activé/Désactivé.

## Redémarrer votre HTC One S

Si votre HTC One S fonctionne plus lentement que d'habitude, si une application ne s'exécute pas correctement, ou si HTC One S répond de manière incorrecte à vos commandes, essayez de redémarrer HTC One S pour résoudre le problème.

- 1. Si l'écran est éteint, appuyez sur le bouton MARCHE/ARRÊT (POWER) pour le rallumer.
- 2. Déverrouillez l'écran.

- 3. Appuyez et maintenez le doigt sur le bouton MARCHE/ARRÊT (POWER), puis appuyez sur Redémarrer.
- 4. Lorsque vous y êtes invité, confirmez en appuyant sur Redémarrer.

#### Votre HTC One S ne répond plus?

Si votre HTC One S ne répond plus lorsque vous touchez l'écran ou appuyez sur les boutons, vous pouvez toujours tenter de redémarrer celui-ci.

Appuyez et maintenez le doigt sur le bouton MARCHE/ARRÊT (POWER) pendant au moins 10 secondes, relâchez-le. Votre HTC One S redémarrera.

## Réinitialiser votre HTC One S

Si vous donnez votre HTC One S à quelqu'un ou que HTC One S a un problème persistant, vous pouvez réinitialiser votre téléphone aux paramètres d'usine (réinitialisation matérielle).

La réinitialisation aux paramètres d'usine supprime de manière permanente l'ensemble de vos données et paramètres personnalisés, de même que toutes les applications que vous avez téléchargées et installées. N'oubliez pas de sauvegarder vos données et fichiers avant de procéder à la réinitialisation.

Réinitialiser votre appareil aux valeurs d'usine depuis le menu des paramètres

- 1. Faites glisser le panneau Notifications pour l'ouvrir, puis appuyez sur 🧔.
- 2. Appuyez sur Stockage > Réinitialisation des valeurs d'usine.
- 3. Appuyez sur Réinitialiser le téléphone, puis appuyez sur Tout effacer.

#### Réinitialisation aux valeurs d'usine en utilisant les touches de l'appareil

Si vous ne pouvez pas allumer votre HTC One S ni accéder à l'écran des paramètres, il est toujours possible de réinitialiser aux valeurs d'usine en utilisant les touches de votre HTC One S.

- 1. Appuyez et maintenez le doigt sur le bouton VOLUME -, puis appuyez sur le bouton MARCHE/ARRÊT (POWER).
- 2. Attendez que l'écran affichant trois images Android apparaisse, puis relâchez les boutons MARCHE/ARRÊT (POWER)et VOLUME -.
- **3.** Appuyez sur VOLUME pour sélectionner **RÉINITIALISATION MATÉRIELLE**, puis appuyez sur le bouton MARCHE/ARRÊT (POWER).

# Marques commerciales et copyrights

#### © 2012 HTC Corporation. Tous droits réservés.

HTC, le logo HTC, le logo HTC quietly brilliant, HTC One, Friend Stream, HTC Footprints, HTC Sense et HTC Watch sont des marques commerciales et/ou marques de service de HTC Corporation.

Google, le logo Google, Android, le logo Android, Android Market, Google Apps, Agenda Google, Google Checkout, Google Earth, Google Latitude, Google Maps, Google Play, Google Talk, Google Wallet, Gmail, Picasa et YouTube sont des marques commerciales de Google, Inc.

Microsoft, Windows, ActiveSync, Excel, Outlook, PowerPoint, SkyDrive, Windows Media et Windows Vista sont des marques déposées ou des marques commerciales de Microsoft Corporation aux États-Unis et/ou dans d'autres pays.

Le signe et les logos *Bluetooth*<sup>®</sup> sont des marques déposées de Bluetooth SIG, Inc.

Adobe et Flash sont des marques de commerce déposées ou des marques de commerce d'Adobe Systems Incorporated aux États-Unis et/ou dans d'autres pays.

Wi-Fi® est une marque déposée de la Wireless Fidelity Alliance, Inc.

Beats, BeatsAudio et le logo « b » sont des marques de commerce de Beats Electronics, LLC.

Facebook est une marque commerciale de Facebook, Inc.

Twitter est une marque commerciale de Twitter, Inc., et est utilisée sous licence.

FLICKR et le logo FLICKR Dots sont des marques commerciales et/ou des marques déposées de Yahoo! Inc.

DLNA et le logo de disque DLNA sont des marques commerciales ou marques déposées de Digital Living Network Alliance. Tous droits réservés. Toute utilisation non autorisée est strictement interdite.

iTunes and Mac are trademarks of Apple Computer, Inc.

Polaris Office est une marque commerciale d'Infraware, Inc.

Tous les autres noms de compagnies, produits et services mentionnés dans ce document sont des marques commerciales, des marques déposées ou des marques de service de leurs propriétaires respectifs.

Les captures d'écran comprises dans ce document sont le produit de simulations. HTC ne sera pas responsable d'erreurs ou omissions techniques ou éditoriales contenues dans ce document, ni de dommages accessoires ou directs résultant de la mise à disposition de ce document. Les informations sont fournies « en l'état » sans aucune garantie et peuvent être modifiées sans préavis. HTC se réserve le droit de réviser le contenu de ce document à tout moment sans préavis.

Toute reproduction ou transmission de ce document, par quelque procédé que ce soit, notamment, électronique, y compris la photocopie, l'enregistrement ou le stockage dans un système de récupération, ainsi que toute traduction vers une autre langue, sont interdites sans l'autorisation écrite préalable de HTC.

## Index

#### A

Affichage

- désactiver la rotation de l'écran 187
- modifier la période d'inactivité avant l'arrêt de l'écran *187*
- réétalonner le G-sensor 187
- régler la luminosité de l'écran *186* Agenda
- créer un événement 110
- gérer des événements 112
- paramètres 114
- rappels 113
- vues *110*
- Alarme 144

Alimentation

- basculer en mode veille 15
- économiser l'énergie de la batterie *22*
- recharger la batterie 10
- vérifier l'utilisation de la batterie *189* Android Market

Voir Google Play

Appareil photo

- bases *25*
- effets 26
- enregistrer une vidéo 26
- mode rafale 27
- paramètres 31
- prendre une photo 26
- ralenti 30
- scènes *28*
- utiliser l'appareil photo frontal 26
- zoomer 25
- Appeler de la maison 51

Appels

- effectuer un appel conférence *49* Appels téléphoniques

- appeler un numéro à partir d'un courriel *45*
- appeler un numéro compris dans un SMS 45
- appeler via Wi-Fi 49

- effectuer un appel d'urgence 45
- réception 46

Appels via Internet 49

Applications

- installer 156
- Partager 160
- supprimer 157

Apps

- icons 36

associer un périphérique Bluetooth 181

#### В

Batterie

- économiser l'énergie de la batterie *22*
- recharger 10
- vérifier l'utilsation 189

#### Bluetooth

- activer ou désactiver 180
- connecter un casque Bluetooth ou un kit de voiture *181*
- déconnecter ou dissocier 182
- envoyer des informations 183
- partager de la musique 80
- recevoir des informations d'événement d'agenda
  - (vCalendar) 184
- recevoir des informations de contact (vCard) *184*

.....

Bourse 155

#### С

Capture d'écran Voir Capture d'écran carte SIM - insérer *9* - retirer *9* Carte SIM - copier un message *58* - NIP de la SIM *190* Casque d'écoute *181* Changer la langue du téléphone *189* 

#### Clavier

- changer la langue 198
- dictionnaire 199
- entrée prédictive de texte 199
- entrer du texte 198
- entrer du texte en parlant 200
- Clavier à l'écran
- Voir Clavier
- Comptes en ligne
- ce que vous pouvez synchroniser avec *84*
- gérer *85*
- Conférence téléphonique *49* Connexion de données
- activer ou désactiver 175
- point d'accès 175
- Connexion Internet
- connexion de données 175
- routeur sans fil 179
- VPN 177
- Wi-Fi *176*

Contacts

- ajouter *89*
- ajouter un nouveau contact 89
- configurer des options de recherche *88*
- copier depuis la carte SIM 90
- filtrer vos contacts 88
- fusionner des informations de contact *91*
- -groupes 93
- modifier un contact 92
- supprimer 92
- supprimer des contacts 92
- transférer des contacts 90
- widget 94

Copier du texte 19

#### D

Déverrouillage facial Voir Reconnaissance des visages Demande de réunion *107* Diaporama *68, 80* Documents - afficher *146* - modifier *147* Dossier - regrouper des applications *38* 

.....

- renommer *39* - supprimer des éléments *39* Driving *126* Dropbox *115* 

#### E

#### E-mail

- ajouter un compte Exchange 103
- ajouter un compte POP3/IMAP 102
- boîte de réception unifiée 104
- -envoyer 104
- gérer les courriels 108
- travailler avec Exchange ActiveSync *107*
- trier les courriels 104
- Écran
  - désactiver la rotation de l'écran 187
  - écran inactif 16
  - modifier la période d'inactivité avant l'arrêt de l'écran *187*
  - réétalonner le G-sensor 187
  - régler la luminosité de l'écran 186
- Écran d'accueil
  - à propos de 13
- ajouter des widgets 35
- ajouter un panneau 41
- barre de lancement *38*
- étendu *13*
- redisposer des panneaux de l'écran d'accueil *40*
- redisposer les éléments 37
- supprimer un panneau 40
- Écran inactif
  - Voir Écran de verrouillage
- Écran verrouillé
- écouter de la musique 77
- raccourcis 43
- Effectuer un appel 44
- Enregistrer votre voix 159
- Exchange ActiveSync
  - Absent du bureau 107
  - envoyer une demande de réunion *107*
  - travailler avec Exchange ActiveSync *107*

#### \_

Facebook

annoncer votre présence dans un endroit 99

Facebook pour HTC Sense 97
Faible éclairage 30
Flash player 67
Fond d'écran

modifier 33

Footprints 133
FOTA

Voir Mise à jour logicielle
Friend Stream 97

## G

Galerie - à propos de - afficher des photos - envoyer des photos et vidéos - modifier des photos et vidéos - partager des photos et vidéos - regarder une vidéo Géomarquer *31, 68* Gérer la mémoire Gestionnaire de synchronisation HTC *23, 163* Google Maps Google Play Google+ *100* 

#### Н

Haut-parleur 48 HDR 29 Historique des appels 50 Horloge 143 Horloge HTC - configurer une alarme 144 - Horloge mondiale 144 HTC Watch 123

#### 

Icônes *195* Imprimer l'écran Voir Capture d'écran Informations sur le téléphone *192* 

#### \_\_\_\_\_

Langue 189 Liste de lecture 65 Listes des choses à faire 153 Localisation - à propos de 130 - activer les services de localisation 130 - afficher des cartes 132 - footprints 133 - gérer les services 139 - obtenir des itinéraires 137 - télécharger des cartes 139 - vous procurer des services 139 M Magnétophone 159 Mains libres 181 Market

Voir Google Play Marqueur de temps *150* 

Message multimédia 54

Message textuel 53

Messages - afficher 55

- copier vers la carte SIM 58

- supprimer 58

- supprimer une conversation 59

- transférer 57

- verrouiller 58

Météo

- ajouter des villes 145

- consulter la météo 145

Microprogramme (firmware)

Voir Mise à jour logicielle

Mise à jour logicielle *22* Mise à niveau

Voir Mise à jour logicielle

Mises à jour pour votre téléphone Voir Mise à jour logicielle

MMS *54* 

Mode avion 186

Mode incognito 64

Mode lecteur 63

Mode veille 15

Movie Editor

- créer un diaporama 80

#### Musique

- définir une chanson comme sonnerie 79
- écouter 76
- faire jouer de la musique depuis l'écran de verrouillage 77
- parcourir la bibliothèque 75
- partager de la musique via Bluetooth 80
- playlist (liste d'écoute) 77
- transférer depuis un ordinateur 170

#### •

- Navigateur
- favoris 64
- historique 64
- options 67
- ouvrir un onglet en mode incognito 64
- utiliser 61

Navigation

Voir Conduire

Notes

- à propos de 148
- créer des carnets de notes 148
- écrire 149
- lire 150
- partager 150
- Notifications
- icônes de statut et de notification 195

.....

- pannneau 21
- numérotation rapide 44

Panorama 28 Paramètres - À propos 192 - Applications 193 - Langue et clavier 189 - Son 188 - Stockage 193 Paramètres du téléphone - À propos 192 - Affichage 186 - Applications 193 - Langue et clavier 189

- Son 188
- Stockage 193

Partage connexion par USB 174 partage de connexion Voir Partage connexion par USB Partager - photos et vidéos 73 Photographier l'écran 20 Photos - afficher 68 - identifier 73 - modifier 69 - Partager 73 Plans 130 Point d'accès Voir Routeur sans fil Prise continue 27 PUK (PIN Unblock Key) 190

#### R

Raccourcis 16 Radio Voir Radio FM Radio FM 158 Rechercher 61 Reconnaissance des visages (Face Unlock) 43 Redémarrer 201 Réinitialisation Voir Réinitialiser aux paramètres d'usine Réinitialisation aux paramètres d'usine 202 Réinitialisation matérielle Voir Réinitialiser aux paramètres d'usine Routeur Voir Routeur sans fil Routeur sans fil 179

S Saisie vocale 200 Sauvegarder - contacts 95 - dictionnaire 200 - footprints 134 - messages 59

- notes 148
- Paramètres 190

- Tâches 154 - voyages (trips) 135 Sécurité 190, 191 Sharing - jeux et applications 160 SkyDrive 120 SMS 53 Son - sonnerie, notifications et alarmes 41 - baisser automatiquement le volume de la sonnerie 188 - basculer d'un profil à l'autre 188 - basculer en mode haut-parleur 188 - jeu de sons 41 - Mode poche 188 - sélections audibles 188 Sonnerie - configurer 79 - éditer 79 Stockage du téléphone - déplacer des applications vers la Stockage du téléphone 194 Supprimer des applications 157 Supprimer des contacts 92 Synchronisation - Gestionnaire de synchronisation HTC 23 - synchronisation avec un ordinateur 163 Synchronisation automatique 85 Synchroniser - comptes en ligne 85

#### Т

#### Tâches

créer une liste 153
créer une tâche 151
filtrer les tâches 153
gérer les listes 154
Télécharger
afficher les téléchargements 67
Thèmes 32
Transférer de la musique depuis un ordinateur 170

.....

#### V

Verrouillage de l'écran 191

Vidéo Pic Voir prendre des photos pendant l'enregistrement Vidéo ralenti 30 vidéos - enregistrer 26 - partager 73 - regarder 69 Vidéos - éditer 71 - prendre des photos pendant l'enregistrement 27 Volume de la sonnerie - augmenter le volume de la sonnerie 188 - baisser automatiquement le volume de la sonnerie 188 VPN - ajouter une connexion 178 - connecter 178 Vue par bond arrière 14

#### W

Watch list 65

#### Wi-Fi

- activer 176
- appeler 49
- connecter à un autre réseau 177
- statut réseau 177

Widgets

- ajouter 35
- modifier les paramètres 35
- supprimer 37

#### Y

- YouTube
  - partager des vidéos 75